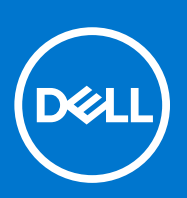

דגם תקינה: P125F סוג תקינה: P125F001 נובמבר 2022 מהדורה A01

Inspiron 16 5630 מדירך שירות

### הערות, התראות ואזהרות

הערה "הערה" מציינת מידע חשוב שמסייע להשתמש במוצר ביתר יעילות.

התראה "זהירות" מציינת נזק אפשרי לחומרה או אובדן נתונים, ומסבירה כיצד ניתן למנוע את הבעיה. 🛆

אזהרה אזהרה מציינת אפשרות לנזקי רכוש, נזקי גוף או מוות. 🕂

© Dell Inc. 2022-2023 או חברות הבת שלה. כל הזכויות שמורות. Dell Technologies וכן סימנים מסחריים נוספים הם סימנים מסחריים של Dell Inc. או חברות הבת שלה. סימנים מסחריים נוספים הם סימנים מסחריים של Dell Inc. שלה. סימנים מסחריים נוספים עשויים להיות סימנים מסחריים של בעליהם בהתאמה.

# תוכן עניינים

| 6  | פרק 1: עבודה על חלקיו הפנימיים של המחשב                                   |
|----|---------------------------------------------------------------------------|
| 6  | הוראות בטיחות                                                             |
| 6  | לפני העבודה על חלקיו הפנימיים של המחשב                                    |
| 7  | הנחיות בטיחות                                                             |
| 7  | הגנה מפני פריקה אלקטרוסטטית — ESD                                         |
| 8  | ערכת שירות לשטח עבור ESD                                                  |
| 3  | הובלת רכיבים רגישים                                                       |
| 9  | לאחר העבודה על חלקיו הפנימיים של המחשב                                    |
| 9  | BitLocker                                                                 |
| 10 | פרק 2: הסרה והתקנה של רכיבים                                              |
| 10 | כלי עבודה מומלצים                                                         |
| 10 | רשימת ברגים                                                               |
| 11 | הרכיבים העיקריים של 16 5630 Inspiron.                                     |
| 13 | כיסוי הבסיס                                                               |
| 13 | הסרת כיסוי הבסיס                                                          |
| 14 | התקנת כיסוי הבסיס                                                         |
| 16 | סוללה                                                                     |
| 16 | אמצעי זהירות עבור סוללת ליתיום-יון                                        |
| 17 | הסרת הסוללה                                                               |
| 8  | התקנת הסוללה                                                              |
| 18 |                                                                           |
| 18 | הסרת המאוורר                                                              |
| 9  | התקנת המאוורר                                                             |
| 20 | כרטיס אלחוט                                                               |
| 20 | הסרת כרטיס האלחוט                                                         |
| 21 | התקנת כרטיס האלחוט                                                        |
| 22 | כונן מצב מוצק                                                             |
| 22 | הסרת כונן Solid State מסוג M.2 2230                                       |
| 24 | התקנת כונן solid state מסוג M.2 2230                                      |
| 25 | הסרת כונן Solid State מסוג M.2 2280                                       |
| 25 | התקנת כונן ה-solid state מסוג M.2 2280                                    |
| 26 | גוף קירור                                                                 |
| 26 | הסרת גוף הקירור עבור מחשבים שסופקו עם כרטיס גרפי NVIDIA GeForce RTX 2050  |
| 27 | NVIDIA GeForce RTX 2050 התקנת גוף הקירור עבור מחשבים שסופקו עם כרטיס גרפי |
| 28 | הסרת גוף הקירור עבור מחשבים שסופקו ללא כרטיס גרפי נפרד                    |
| 29 | התקנת גוף הקירור עבור מחשבים שסופקו ללא כרטיס גרפי נפרד                   |
| 30 | רמקול                                                                     |
| 30 | הסרת הרמקולים                                                             |
| 32 | התקנת הרמקולים                                                            |
| 33 | סוללת מטבע                                                                |
| 33 | הסרת סוללת המטבע                                                          |
| 34 | התקנת סוללת המטבע                                                         |
| 35 | לוח קלט/פלט                                                               |
|    | · · · · · · · · · · · · · · · · · · ·                                     |

| 35                                                                                                    | הסרת לוח הקלט/פלט                                                                                                    |
|----------------------------------------------------------------------------------------------------|----------------------------------------------------------------------------------------------------|
| 36                                                                                                    | התקנת לוח הקלט⁄פלט                                                                                                    |
| 37                                                                                                    | לחצן הפעלה                                                                                                    |
| 37                                                                                                    | הסרת לחצן ההפעלה                                                                                                    |
| 38                                                                                                    | התקנת לחצן ההפעלה                                                                                                    |
| 39                                                                                                    | לחצן הפעלה עם קורא טביעות אצבעות אופציונלי                                                                                                    |
| 39                                                                                                    | הסרת לחצן ההפעלה עם קורא טביעות האצבעות                                                                                                    |
| 40                                                                                                    | התקנת לחצן ההפעלה עם קורא טביעות האצבעות                                                                                                    |
| 42                                                                                                    | יציאת מתאם חשמל                                                                                                    |
| 42                                                                                                    | הסרת יציאת מתאם החשמל                                                                                                    |
| 42                                                                                                    | התקנת יציאת מתאם החשמל                                                                                                    |
| 43                                                                                                    | מכלול הצג                                                                                                    |
| 43                                                                                                    | הסרת מכלול הצג                                                                                                    |
| 45                                                                                                    | התקנת מכלול הצג                                                                                                    |
| 47                                                                                                    | לוח המערכת                                                                                                    |
| 47                                                                                                    | הסרת לוח המערכת                                                                                                    |
| 49                                                                                                    | התקנת לוח המערכת                                                                                                    |
| 53                                                                                                    | משטח מגע                                                                                                    |
| 53                                                                                                    | הסרת משטח המגע                                                                                                    |
| 54                                                                                                    | התקנת משטח המגע                                                                                                    |
| 54                                                                                                    | מכלול משענת כף היד והמקלדת                                                                                                    |
| 54                                                                                                    | הסרת מכלול משענת כף היד והמקלדת                                                                                                    |
| 55                                                                                                    | התקנת מכלול משענת כף היד והמקלדת                                                                                                    |
| • · · · · · · · · · · · · · · · · · · ·                                                                                                    |                                                                                                    |
| 58                                                                                                    | פרק 3: מנות הונקב ב חוור וונים.<br>פרק 4: הגדרת ה-BIOS                                                                                                    |
| <b>58</b>                                                                                                    | פרק 3: מנוזי הונקב ב הוח הנקב ב.<br>פרק 4: הגדרת ה-BIOS<br>סקירה כללית של BIOS                                                                                                    |
| <b>58</b><br>58<br>58                                                                                                    | פרק כי מנות הונקב ביוות BIOS<br>פרק 4: הגדרת ה-BIOS<br>סקירה כללית של BIOS<br>כניסה לתוכנית ההגדרה של ה-BIOS                                                                                                    |
| <b>58</b><br>58<br>58<br>58                                                                                                    | פרק 3: מנות הונקב 1 וווו וונקב<br>פרק 4: הגדרת ה-BIOS<br>סקירה כללית של ה-BIOS<br>כניסה לתוכנית ההגדרה של ה-BIOS<br>מקשי ניווט                                                                                                    |
| <b>58</b><br>58<br>58<br>58<br>59                                                                                                    | פרק 4: הגדרת ה-BIOS.<br>סקירה כללית של BIOS.<br>כניסה לתוכנית ההגדרה של ה-BIOS.<br>מקשי ניווט.<br>תפריט אתחול חד פעמי                                                                                                    |
| <b>58</b><br>58<br>58<br>59<br>59                                                                                                    | פרק 4: הגדרת ה-BIOS.<br>סקירה כללית של BIOS.<br>כניסה לתוכנית ההגדרה של ה-BIOS.<br>מקשי ניווט.<br>תפריט אתחול חד פעמי.<br>אפשרויות הגדרת המערכת.                                                                                                    |
| <b>58</b>                                                                                                    | פרק 4: הגדרת ה-BIOS.<br>סקירה כללית של BIOS.<br>כניסה לתוכנית ההגדרה של ה-BIOS.<br>מקשי ניווט.<br>תפריט אתחול חד פעמי.<br>אפשרויות הגדרת המערכת.<br>עדכון ה-BIOS.                                                                                                    |
| <b>58</b>                                                                                                    | פרק 4: הגדרת ה-BIOS.<br>סקירה כללית של BIOS.<br>כניסה לתוכנית ההגדרה של ה-BIOS.<br>מקשי ניווט.<br>תפריט אתחול חד פעמי.<br>אפשרויות הגדרת המערכת.<br>עדכון ה-BIOS ב-Windows.                                                                                                    |
| <b>58</b>                                                                                                    | פרק 4: הגדרת ה-BIOS.<br>סקירה כללית של BIOS.<br>כניסה לתוכנית ההגדרה של ה-BIOS.<br>מקשי ניווט.<br>תפריט אתחול חד פעמי.<br>אפשרויות הגדרת המערכת.<br>עדכון ה-BIOS ב-Windows.<br>עדכון ה-BIOS ב-Windows.                                                                                                    |
| <b>58</b>                                                                                                    | פרק 4: הגדרת ה-BIOS.<br>סקירה כללית של BIOS.<br>כניסה לתוכנית ההגדרה של ה-BIOS.<br>מקשי ניווט.<br>תפריט אתחול חד פעמי.<br>אפשרויות הגדרת המערכת.<br>אפשרויות הגדרת המערכת.<br>עדכון ה-BIOS ב-BIOS.<br>עדכון ה-BIOS ב-Ubuntu ו-Ubuntu.<br>עדכון ה-BIOS באמצעות כונן USB                                                                                                    |
| <b>58</b>                                                                                                    | פרק 4: הגדרת ה-BIOS.<br>סקירה כללית של BIOS.<br>כניסה לתוכנית ההגדרה של ה-BIOS.<br>מקשי ניווט.<br>תפריט אתחול חד פעמי.<br>אפשרויות הגדרת המערכת.<br>אפשרויות הגדרת המערכת.<br>עדכון ה-BIOS ב-Windows.<br>עדכון ה-BIOS ב-Windows.<br>עדכון ה-BIOS באמצעות כונן Ubuntu.<br>עדכון ה-BIOS מתפריט האתחול החד-פעמי F12.                                                                                                    |
| <b>58</b>                                                                                                    | פרק 4: הגדרת ה-BIOS.<br>סקירה כללית של BIOS.<br>כניסה לתוכנית ההגדרה של ה-BIOS.<br>מקשי ניווט.<br>תפריט אתחול חד פעמי.<br>אפשרויות הגדרת המערכת.<br>אפשרויות הגדרת המערכת.<br>אפשרויות הגדרת המערכת.<br>עדכון ה-BIOS ב-BIOS ב-Windows.<br>עדכון ה-BIOS באמצעות כונן USB ב-Windows.<br>עדכון ה-BIOS מתפריט האתחול החד-פעמי F12.<br>סיסמת המערכת וההגדרה.                                                                                                    |
| <b>58</b>                                                                                                    | פרק 4: הגדרת ה-BIOS.<br>סקירה כללית של BIOS.<br>כניסה לתוכנית ההגדרה של ה-BIOS.<br>מקשי ניווט.<br>תפריט אתחול חד פעמי.<br>אפשרויות הגדרת המערכת.<br>אפשרויות הגדרת המערכת.<br>אפשרויות הגדרת המערכת.<br>עדכון ה-BIOS ב-BIOS.<br>עדכון ה-BIOS ב-Windows.<br>עדכון ה-BIOS באמצעות כונן Ubuntu.<br>עדכון ה-BIOS מתפריט האתחול החד-פעמי F12.<br>סיסמת המערכת וההגדרה.                                                                                                    |
| <b>58</b>                                                                                                    | פרק 4: הגדרת ה-BIOS.<br>סקירה כללית של BIOS.<br>כניסה לתוכנית ההגדרה של ה-BIOS.<br>מקשי ניווט.<br>תפריט אתחול חד פעמי<br>אפשרויות הגדרת המערכת.<br>אפשרויות הגדרת המערכת.<br>שלכון ה-BIOS ב-BIOS.<br>עדכון ה-BIOS ב-BIOS.<br>עדכון ה-BIOS באמצעות כונן USB ב-Ubuntu.<br>עדכון ה-BIOS מתפריט האתחול החד-פעמי F12.<br>סיסמת המערכת וההגדרה.<br>הקצאת סיסמת הגדרת מערכת.                                                                                                    |
| <b>58</b>                                                                                                    | פרק 4: הגדרת ה-BIOS.<br>סקירה כללית של BIOS.<br>כניסה לתוכנית ההגדרה של ה-BIOS.<br>מקשי ניווט.<br>תפריט אתחול חד פעמי.<br>אפשרויות הגדרת המערכת.<br>אפשרויות הגדרת המערכת.<br>עדכון ה-BIOS ב-BIOS.<br>עדכון ה-BIOS באמצעות כונן BIOS ב-Ubuntu.<br>עדכון ה-BIOS באמצעות כונן Ubuntu.<br>עדכון ה-BIOS מתפריט האתחול החד-פעמי F12.<br>סיסמת המערכת וההגדרה.<br>הקצאת סיסמת הגדרת מערכת.<br>מחיקה או שינוי של סיסמת מערכת וסיסמת הגדרה קיימת.                                                                                                    |
| <b>58</b> 58         58         59         63         64         64         65         65         66         36                                                        | פרק 4: הגדרת ה-BIOS.<br>סקירה כללית של BIOS.<br>כניסה לתוכנית ההגדרה של ה-BIOS<br>מקשי ניווט.<br>תפריט אתחול חד פעמי<br>אפשרויות הגדרת המערכת<br>אפשרויות הגדרת המערכת<br>אפשרויות הגדרת המערכת<br>אפשרויות הגדרת המערכת<br>שלכון ה-BIOS ב-BIOS ב-Windows.<br>עדכון ה-BIOS באמצעות כונן Ubuntu- Linux<br>עדכון ה-BIOS באמצעות כונן USB ב-Windows.<br>עדכון ה-BIOS מתפריט האתחול החד-פעמי F12.<br>סיסמת המערכת וההגדרה<br>הקצאת סיסמת הגדרת מערכת.<br>מחיקה או שינוי של סיסמת מערכת וסיסמת הגדרה קיימת.<br>ניקוי הגדרות CMOS והגדרת המערכת)                                                                                                    |
| <b>58</b> 58         58         59         59         63         64         64         65         66         66         66         67                                  | פרק 4: הגדרת ה-BIOS.<br>סקירה כללית של BIOS.<br>כניסה לתוכנית ההגדרה של ה-BIOS.<br>מקשי ניווט<br>תפריט אתחול חד פעמי<br>אפשרויות הגדרת המערכת.<br>אפשרויות הגדרת המערכת.<br>שלכון ה-BIOS ב-BIOS ב-BIOS.<br>עדכון ה-BIOS ב-BIOS ב-Ubuntu-I Linux.<br>עדכון ה-BIOS באמצעות כונן Ubuntu-I Linux.<br>עדכון ה-BIOS באמצעות כונן Ubuntu-I Linux.<br>עדכון ה-BIOS באמצעות כונן Ubuntu-I Linux.<br>עדכון ה-BIOS באמצעות כונן Ubuntu-I Linux.<br>עדכון ה-BIOS באמצעות כונן BIOS ב-<br>עדכון ה-BIOS ביעכת וכיסמת הגדרה קיימת.<br>מחיקה או שינוי של סיסמת מערכת וסיסמת הגדרה קיימת.<br>ניקוי הגדרות CMOS (הגדרת המערכת).                                                                                                    |
| <b>58</b> 58         58         58         59         59         63         64         64         65         66         66         66         66         67            | פרק 4: הגדרת ה-BIOS.<br>סקירה כללית של BIOS.<br>כניסה לתוכנית ההגדרה של ה-BIOS.<br>מקשי ניווט.<br>מקשי ניווט.<br>מקשי ניווט.<br>אפשרויות הגדרת המערכת.<br>אפשרויות הגדרת המערכת.<br>עדכון ה-BIOS ב-Windows.<br>עדכון ה-BIOS ב-Windows.<br>עדכון ה-BIOS ב-Windows.<br>עדכון ה-BIOS ב-BIOS.<br>עדכון ה-BIOS ב-Ubuntu.<br>עדכון ה-BIOS ב-Ubuntu.<br>עדכון ה-BIOS ב-Ubuntu.<br>עדכון ה-BIOS ב-Ubuntu.<br>עדכון ה-BIOS ב-Ubuntu.<br>עדכון ה-BIOS ב-Ubuntu.<br>עדכון ה-BIOS ב-Ubuntu.<br>עדכון ה-BIOS מתפריט האתחול החד-פעמי F12.<br>עדכון ה-BIOS מתפריט האתחול החד-פעמי קיימת.<br>ניקוי הגדרות מערכת וה-BIOS (הגדרת המערכת).<br>ניקוי הגדרות CMOS (הגדרת המערכת).<br>ניקוי סיסמאות המערכת וה-BIOS (הגדרת המערכת).                                                                                                    |
| <b>58</b> 58         58         59         59         63         64         64         65         66         66         67         67         67                       | פרק 4: הגדרת ה-BIOS.<br>סקירה כללית של BIOS.<br>כניסה לתוכנית ההגדרה של ה-BIOS.<br>מקשי ניווט.<br>מקשי ניווט.<br>אפשרויות הגדרת המערכת.<br>אפשרויות הגדרת המערכת.<br>שדכון ה-BIOS ב- אמערכת.<br>שדכון ה-BIOS ב- שוחנו - Ubuntu - Linux -<br>עדכון ה-BIOS ב- עדכון ה-BIOS ב- עדכון ה-BIOS ב-<br>עדכון ה-BIOS באמצעות כון BSU ב- Windows.<br>עדכון ה-BIOS באמצעות כון BSU ב- Windows.<br>עדכון ה-BIOS באמצעות כון BSU ב- E12.<br>עדכון ה-BIOS מתפריט האתחול החד-פעמי 121.<br>עדכון ה-BIOS ביערכת.<br>עדכון ה-BIOS מתפריט האתחול החד-פעמי בייום.<br>עדכון ה-BIOS מתפריט האתחול החד-פעמי בייום.<br>עדכון ה-BIOS מתפריט האתחול החד-פעמי בייום.<br>עדכון ה-BIOS ביערכת וה-BIOS (הגדרת הייום.<br>עדכון ה-BIOS (הגדרת המערכת).<br>מחיקה או שינוי של סיסמת מערכת וסיסמת הגדרה קיימת.<br>מחיקה או שינוי של סיסמת מערכת בייום.<br>שמיקה או שינוי של סיסמת מערכת הערכת.<br>מחיקה או שינוי של סיסמת מערכת ה- שנים.<br>מערכת הערכת הערכת הערכת.<br>מערכת הערכת הערכת הערכת.<br>מערכת הערכת הערכת הערכת הערכת היימת.<br>עדכון ה-BIOS ביערים שלות ליתיום-יון נפוחות. |
| <b>58</b> 58         58         59         59         63         64         64         65         66         66         66         67         67         67         67 | פרק 4: הגדרת ה-BIOS.<br>סקירה כללית של BIOS.<br>כניסה לתוכנית ההגדרה של ה-BIOS.<br>מקשי ניווט.<br>מקשי ניווט.<br>אפשרויות הגדרת המערכת.<br>BIOS - אפשרויות הגדרת המערכת.<br>שלכון ה-BIOS ב-BIOS.<br>עדכון ה-BIOS ב-BIOS -<br>עדכון ה-BIOS ב-BIOS -<br>עדכון ה-BIOS באמצעות כונן BUS ב-Windows.<br>עדכון ה-BIOS באמצעות כונן BUS ב-Windows.<br>עדכון ה-BIOS באמצעות כונן BUS ב-BIOS.<br>עדכון ה-BIOS ב- עדכון -<br>עדכון ה-BIOS בי<br>עדכון ה-BIOS מתפריט האתחול החד-פעמי F12.<br>עדכון ה-BIOS מתפריט האתחול החד-פעמי F12.<br>עדכון ה-BIOS מתפריט האתחול החד-פעמי F12.<br>עדכון ה-BIOS מתפריט האתחול החד-פעמי F12.<br>עדכון ה-BIOS מתפריט האתחול החד-פעמי F12.<br>עדכון ה-BIOS מתפריט האתחול החד-פעמי F12.<br>עדכון ה-BIOS מתפריט האתחול החד-פעמי F12.<br>עדכון ה-BIOS מתפריט האתחול החד-פעמי F12.<br>עדכון ה-BIOS מתפריט האתחול החד-פעמי F12.<br>עדכון ה-BIOS מתפריט האתחול החד-פעמי F12.<br>עדכון הגדרות מערכת.<br>שליע הגדרות מערכת.                                                                                                    |
| <b>58</b>                                                                                                    | פרק 4: הגדרת ה-BIOS.<br>סקירה כללית של BIOS.<br>כניסה לתוכנית ההגדרה של ה-BIOS.<br>מקשי ניווט<br>מקשי ניווט<br>אפשרויות הגדרת המערכת.<br>BIOS - אפשרויות הגדרת המערכת.<br>BIOS - עדכון ה-BIOS ב-BIOS.<br>עדכון ה-BIOS ב-BIOS.<br>עדכון ה-BIOS ב-BIOS ב-Windows.<br>עדכון ה-BIOS ב-BIOS.<br>עדכון ה-BIOS באמצעות כונן USU ב-Windows.<br>עדכון ה-BIOS באמצעות כונן USU ב-Bios.<br>עדכון ה-BIOS באמצעות כונן BIOS.<br>עדכון ה-BIOS באמצעות כונן BIOS.<br>הקצאת סיסמת הגדרת מערכת.<br>הקצאת סיסמת הגדרת מערכת.<br>ניקוי הגדרות CMOS והגדרת המערכת).<br>ניקוי הגדרות בעיות.<br>של בסוללות ליתיום-יון נפוחות.<br>של בסולות ליתיום-יון נפוחות.<br>של בסולות ליתיום-יון נפוחות.<br>מוריות אבחון המערכת.<br>נוריות אבחון המערכת.<br>מוריות אבחון המערכת.                                                                                                    |

| 69 | כיבוי והפעלה מחדש של ה-WiFi     |
|----|---------------------------------|
| 70 | פרק 6: קבלת עזרה ופנייה אל Dell |

5

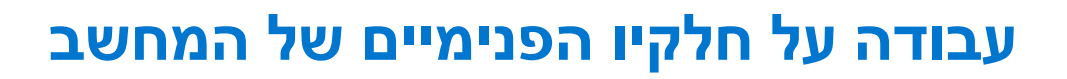

### הוראות בטיחות

היעזר בהוראות הבטיחות הבאות כדי להגן על המחשב מפני נזק אפשרי וכדי להבטיח את ביטחונך האישי. אלא אם צוין אחרת, כל הליך שכלול במסמך זה מבוסס על ההנחה שקראת את הוראות הבטיחות המצורפות למחשב שברשותך.

- אזהרה לפני העבודה בחלק הפנימי של המחשב, קרא את המידע בנושא בטיחות המצורף למחשב. לקבלת מידע נוסף על נוהלי בטיחות מומלצים, עיין בדף הבית של התאימות לתקינה בכתובת www.dell.com/regulatory\_compliance.
- אזהרה נתק את המחשב מכל מקורות החשמל לפני פתיחה של כיסוי המחשב או של לוחות. לאחר סיום העבודה על חלקיו הפנימיים של המחשב, החזר למקומם את כל הכיסויים, הלוחות והברגים לפני חיבור המחשב למקור חשמל.
  - התראה כדי להימנע מגרימת נזק למחשב, ודא שמשטח העבודה שטוח, יבש ונקי. /
  - התראה כדי להימנע מגרימת נזק לרכיבים ולכרטיסים, יש לגעת רק בקצותיהם בעת הטיפול בהם ולהימנע מנגיעה בפינים ובמגעים. 🛆
- האחריות אינה מכסה נזק שייגרם עקב טיפול . אינו מאושר על-ידי Dell. עיין בהוראות הבטיחות המצורפות למוצר, או בכתובת www.dell.com/regulatory\_compliance.
- התראה לפני נגיעה ברכיבים בתוך המחשב, גע במשטח מתכת לא צבוע, כגון המתכת בגב המחשב, כדי לפרוק מעצמך חשמל סטטי. במהלך העבודה, גע מדי פעם במשטח מתכת לא צבוע כדי לפרוק כל חשמל סטטי שעלול לפגוע ברכיבים פנימיים.
- התראה בעת ניתוק כבל, יש למשוך אותו במחבר או בלשונית המשיכה שלו ולא את הכבל עצמו. חלק מהכבלים כוללים מחברים עם לשוניות נעילה או בורגי כנף שעליך לנתק לפני ניתוק הכבל. בעת ניתוק הכבלים, יש להקפיד שהם ישרים, כדי להימנע מעיקום פינים של מחברים. בעת חיבור הכבלים, יש לוודא שהיציאות והמחברים מיושרים ופונים לכיוון הנכון.
  - התראה לחץ והוצא כל כרטיס שמותקן בקורא כרטיסי המדיה האופציונלי. /
- התראה נקוט משנה זהירות בעת טיפול בסוללות ליתיום-יון במחשבים ניידים. אין להשתמש בסוללות נפוחות, אלא להחליף אותן ולהשליך אותן כפסולת בהתאם להוראות.
  - הערה צבעי המחשב ורכיבים מסוימים עשויים להיראות שונה מכפי שהם מופיעים במסמך זה. ϳ

### לפני העבודה על חלקיו הפנימיים של המחשב

#### שלבים

- **1**. שמור וסגור את כל הקבצים הפתוחים וצא מכל היישומים הפתוחים.
- .2. כבה את המחשב. עבור מערכת ההפעלה Windows, לחץ על התחל > Ůהפעלה > כיבוי.
- הערה אם אתה משתמש במערכת הפעלה אחרת, עיין בתיעוד של מערכת ההפעלה שברשותך לקבלת הוראות כיבוי.
  - נתק את המחשב ואת כל ההתקנים המחוברים משקעי החשמל שלהם.
  - .4 נתק מהמחשב את כל ההתקנים והציוד ההיקפי של הרשת, כגון מקלדת, עכבר וצג.
    - . הסר מהמחשב את כרטיסי המדיה ואת הדיסק האופטי, אם רלוונטי.
      - 6. היכנס למצב השירות, אם באפשרותך להפעיל את המחשב.

#### מצב שירות

מצב שירות משמש לכיבוי המתח, מבלי לנתק את כבל הסוללה מלוח המערכת לפני ביצוע תיקונים במחשב.

התראה אם אינך מצליח להפעיל את המחשב כדי להעביר אותו למצב שירות, או שהמחשב אינו תומך במצב שירות, נתק את כבל הסוללה. כדי לנתק את כבל הסוללה, בצע את השלבים בסעיף הסרת הסוללה.

הערה ודא שהמחשב כבוי ומתאם ה-AC מנותק. 🚺

- . החזק את המקש <B> במקלדת לחוץ, ולחץ על לחצן ההפעלה במשך 3 שניות או עד שהלוגו של Dell יופיע על המסך.
  - b. כדי להמשיך, לחץ על מקש כלשהו.
- c. אם מתאם ה-AC לא מנותק, תוצג על המסך הודעה שתנחה אותך להסיר את מתאם ה-AC. הסר את מתאם ה-AC ולאחר מכן הקש על מקש כלשהו כדי להמשיך בהליך **מצב השירות** . הליך **מצב השירות** מדלג באופן אוטומטי על השלב הבא אם **תג הבעלים** של המחשב אינו מוגדר מראש על-ידי המשתמש.
  - d. כאשר ההודעה 'מוכן להמשיך' מופיעה על המסך, הקש על מקש כלשהו כדי להמשיך. המחשב ישמיע שלושה צפצופים קצרים ויכבה מיד.
    - e. לאחר כיבוי המחשב, הוא נכנס בהצלחה למצב השירות.

הערה אם אינך מצליח להפעיל את המחשב או אם אינך יכול להיכנס למצב השירות, דלג על תהליך זה. 🚺

### הנחיות בטיחות

הפרק על הנחיות בטיחות ואמצעי זהירות מפרט את הפעולות העיקריות שיש לבצע לפני כל פירוק של רכיבים במערכת.

בצע את הנחיות הבטיחות הללו לפי כל פעולת התקנה או נוהל תיקון אחר הכרוכים בפירוק או בהרכבה:

- כבה את המערכת ואת כל הציוד ההיקפי המחובר.
- נתק את המערכת ואת כל הציוד ההיקפי המחובר מהחשמל.
- נתק את כל קווי הרשת, הטלפון והתקשורת מהמערכת.
- השתמש בערכת השירות בשטח ESD בעת עבודה בתוך כדי למנוע נזק עקב פריקה אלקטרוסטטית (ESD).
  - אחרי הוצאת רכיב המערכת, הנח בזהירות את הרכיב שהוסר על שטיחון אנטי-סטטי.
  - יש לנעול נעליים עם סוליות גומי שאינן מוליכות חשמל כדי להפחית את הסיכוי להתחשמל.

### מצב המתנה

מוצרי Dell עם מצב המתנה חייבים להיות מנותקים מהחשמל לפני שתוכל לפתוח את המארז. במערכות הכוללות מצב המתנה למעשה יש זרם חי גם כאשר הן כבויות. ספק הכוח הפנימי מאפשר הפעלה מרחוק של המערכת (wake on LAN) והשעייתה למצב שינה, וכולל תכונות ניהול צריכת כוח מתקדמות אחרות.

ניתוק, לחיצה והחזקה של לחצן ההפעלה במשך 15 שניות אמורים לפרוק את המתח השיורי שקיים בלוח המערכת.

### השוואת פוטנציאלים

השוואת פוטנציאלים היא שיטה לחיבור שני מוליכי הארקה או יותר לאותו פוטנציאל חשמלי. הדבר נעשה באמצעות השימוש בערכת השירות בשטח לפריקה אלקטרוסטטית (ESD). בעת חיבור כבל מחבר, ודא שהוא מחובר למתכת חשופה ולעולם לא למשטח צבוע או למשטח שאינו ממתכת. הרצועה לפרק כף היד צריכה להיות מאובטחת ובמגע מלא עם העור, ויש לוודא שהסרת את כל התכשיטים כגון שעונים, צמידים, או טבעות לפני שחיברת את עצמך ואת הציוד.

### ESD — הגנה מפני פריקה אלקטרוסטטית

ESD משמעותי מהווה בעיה בטיחותית בעת הטיפול רכיבים אלקטרוניים, בייחוד הרכיבים הרגישים כגון כרטיסי הרחבה, מעבדים, זיכרון DIMM, ו- בלוחות מערכת חלופיים. קטנה מאוד מהרצפה נטענת עלולה לגרום נזק למעגלים חשמליים נפרדים בדרכים שלא ניתן הברור, כגון אחיד עם בעיות המוצר קוצרה חיים. לפי ה-Industry ובכך דחף עבור הורד את דרישות צריכת החשמל צפיפות מוגברת, הגנה ESD נמצא שחל גידול במגמת מהווה בעיה בטיחותית.

עקב צפיפות מוגברת בתחומי הסמיקונדקטור משמש בשנים מוצרי Dell, את רגישות בפיקוח על נזק כתוצאה מחשמל סטטי נמצא כעת גבוה יותר מאשר קודמים של מוצרי Dell. מסיבה זו, חלק שאושר קודם לכן שיטות לבצע טיפול חלקים אינן עוד רלוונטי.

שני מזוהה על סוגים של נזק ESD הם ממקרי ו- אחיד כשלים.

- ממקרי חומרות וכשלים לייצג כ-20 אחוזים ESD כשלים הקשורים. לנזק גורם מיידית, אובדן מוחלט של הפונקציונליות של ההתקן. דוגמה לכשל קטסטרופלי הוא זיכרון DIMM שיש בו קיבלת לחשמל סטטי באופן מיידי מפיק "No Post/No Video" symptom עם קוד צפצוף המשודרת עבור חסר או nonfunctional הזיכרון.
- אחיד כשלים אחיד לייצג כ-80 אחוזים ESD כשלים הקשורים. הגבוה של כשלים אחיד פירושו כי רוב הזמן כאשר מופיעה נזק, הוא אינו הניתנת לזיהוי מייד. DIMM מתקבל לחשמל סטטי, אך הטרדה היא נחלש כזה שפשוט מושלך לאשפה ואינו מייד להפיק כלפי חוץ התסמינים הקשורים את הנזק. למשטרים מסלול מעקב עשויה להימשך שבועות או חודשים להימס, ובינתיים עלול לגרום ירידה בביצועים של שלמות זיכרון, אחיד שגיאות זיכרון וכדומה

קשה יותר סוג נזק לזהות ולפתור בעיות הוא אחיד (נקרא גם נסתרות או "פצועים הליכה") כשל.

בצע את השלבים הבאים כדי להסיר את כרטיס ה-ESD:

- השתמש מחווט ESD לפרק כף היד ומוארק כהלכה. השימוש ברצועות אנטי-סטטיות אלחוטיות אסור, הן אינן מספקות הגנה מתאימה. נגיעה לתושבת לפני הטיפול חלקים אינו מספיק ESD protection חלקים עם רוחב רגישות בפיקוח על נזק ESD.
- יש לטפל ברכיבים רגישים לחשמל אלקטרוסטטי באזור נקי מחשמל סטטי. במידת האפשר, השתמש אנטי-סטטית סטטיים לרצפה ולשולחנות עבודה.
- בעת הוצאת רכיב הרגיש למטען סטטי מקופסת המשלוח שלו, הוצא את הרכיב מחומר האריזה האנטי-סטטי רק כשתהיה מוכן להתקינו. לפני הסרת העטיפה האנטי-סטטית, ודא שפרקת את החשמל הסטטי מגופך.
  - בעת הובלת רכיב רגיש, יש להניח אותו במיכל אנטי-סטטי או באריזה אנטי-סטטית.

### נרכת שירות לשטח עבור ESD

ערכת השירות לשטח ללא ניטור היא ערכת השירות הנפוצה ביותר בשימוש. כל ערכת שירות לשטח כוללת שלושה רכיבים עיקריים: שטיחון אנטי-סטטי, רצועה לפרק כף היד וכבל מחבר.

### ESD רכיבי ערכת שירות לשטח עבור

רכיבי ערכת השירות לשטח עבור ESD הם:

- שטיחון אנטי-סטטי- השטיחון האנטי-סטטי עשוי מחומר בעל כושר פיזור וניתן להניח עליו חלקים במהלך הליכי שירות. בעת שימוש בשטיחון אנטי-סטטי, הרצועה לפרק כף היד צריכה להיות הדוקה ואת הכבל יש לחבר לשטיחון ולכל מתכת חשופה במערכת שעליה עובדים. לאחר שבוצעה פריסה כהלכה, ניתן לקחת את רכיבי השירות מתיק ה-ESD ולהניחם ישירות על השטיחון. פריטים הרגישים ל-ESD יהיו בטוחים בכף ידך, על שטיחון ה-ESD, במערכת או בתוך תיק.
- רצועה לפרק כף היד וכבל מחבר ניתן לחבר את הרצועה לפרק כף היד ואת הכבל המחבר ישירות בין הרצועה לפרק כף היד למתכת החשופה בחומרה, אם אין צורך בשטיחון. החיבור הפיזי של הרצועה לפרק היד וא לחבר לשטיחון האנטי-סטטי כדי להגן על החומרה שמונחת באופן זמני על השטיחון. החיבור הפיזי של הרצועה לפרק היד ושל כבל המחבר ישירות לשטחון האנטי-סטטי כדי להגן על החומרה שמונחת באופן זמני על השטיחון. החיבור הפיזי של הרצועה לפרק היד ושל כבל המחבר לעור שלך, לשטיחון האנטי-סטטי כדי להגן על החומרה שמונחת באופן זמני על השטיחון. החיבור הפיזי של הרצועה לפרק היד ושל כבל המחבר לעור שלך, לשטיחון האנטי-סטטי ולחומרה ידוע כ"השוואת פוטנציאלים". השתמש רק בערכת שירות לשטח עם רצועה לפרק כף היד ושל כבל המחבר לעור שלך, לשטיחון האנטי-סטטי ולחומרה ידוע כ"השוואת פוטנציאלים". השתמש רק בערכת שירות לשטח עם רצועה לפרק כף היד מועדים לפרק כף היד, שטיחון וכבל מחבר. לעולם אל תשתמש ברצועה אלחוטית לפרק כף היד. זכור תמיד שהחוטים הפנימיים ברצועה לפרק כף היד מועדים לפרק כף היד, שטיחון וכבל מחבר. לעולם אל תשתמש ברצועה אלחוטית לפרק כף היד. זכור תמיד שהחוטים הפנימיים ברצועה לפרק כף היד מועדים לנזקים עקב בלאי רגיל ויש לבדוק אותם בתדירות קבועה באמצעות בודק לרצועת פרק כף היד על מנת להימנע מגרימת נזק לחומרה בשל ESD בשוגג. מומלץ לבדוק את הרצועה לפרק כף היד ואת כבל המחבר לפחות פעם בשבוע.
- בודק לרצועת ESD לפרק כף היד החוטים הפנימיים ברצועת ה-ESD מועדים לנזקים לאורך זמן. בעת שימוש בערכה ללא ניטור, שיטת העבודה המומלצת היא לבדוק בקביעות את הרצועה לפני כל קריאת שירות ולכל הפחות, פעם בשבוע. השיטה הטובה ביותר לביצוע בדיקה זו היא להשתמש בבודק לרצועת כף היד. אם אין ברשותר בודק לרצועת כף היד, ברר אם קיים בודק במשרד האזורי. כדי לבצע את הבדיקה, בזמן שהרצועה מחוברת בבודק לרצועת כף היד. אם אין ברשותר בודק לרצועת כף היד, ברר אם קיים בודק במשרד האזורי. כדי לבצע את הבדיקה, בזמן שהרצועה מחוברת בבודק לרצועת כף היד. אם אין ברשותר בודק לרצועת כף היד, ברר אם קיים בודק במשרד האזורי. כדי לבצע את הבדיקה, בזמן שהרצועה מחוברת לפרק כף היד, חבר את כבל המחוברת לפרק כף היד, חבר את כבל המחבר של רצועת פרק כף היד, ברר אם קיים בודק לרצועת לבדיקה. נורית אבויקה, בזמן שהרצועה מחוברת מסרק כף היד, מדיק היד, חבר את כבל המחבר של רצועת פרק כף היד לבודק ולחץ על הכפתור לבדיקה. נורית ירוקה מוארת אם הבדיקה בהצלחה; נורית אדומה מאירה ונשמע צליל אם הבדיקה נכשלת.
- רכיבים מבודדים חיוני לשמור על התקנים רגישים ל-ESD, כגון מארזים של גופי קירור מפלסטיק, ולהרחיקם מחלקים פנימיים שמשמשים כמבודדים ולרוב צוברים מטען חשמלי רב.
- סביבת העבודה לפני פריסה של ערכת שירות לשטח עבור ESD, בצע הערכת מצב במיקומו של הלקוח. לדוגמה, פריסת הערכה עבור סביבת שרת שונה מאשר פריסת הערכה עבור סביבת שולחניים או שונה מאשר פריסת הערכה עבור סביבת מחשבים שולחניים או שונה מאשר פריסת הערכה עבור סביבת מחשב שולחניים או נייד. שרתים מותקנים בדרך כלל בארון תקשורת במרכז נתונים; מחשבים שולחניים או נייד. שרתים מותקנים בדרך כלל בארון תקשורת במרכז נתונים; מחשבים שולחניים או נייד. שרתים מותקנים בדרך כלל בארון תקשורת במרכז נתונים; מחשבים שולחניים או ניידים לרוב מונחים על שולחנות עבודה או בתאים משרדיים. חפש תמיד שטח עבודה פתוח ומסודר, שיהיה גדול מספיק לפריסה של ערכת ה-ESD, כולל שטח נוסף שיתאים לסוג המערכת שזקוקה לתיקון. סביבת העבודה גם צריכה להיות נקייה ממבודדים שעלולים לגרום לאירוע של ESD. באזור כולל שטח נוסף שיתאים לסוג המערכת שזקוקה לתיקון. סביבת העבודה גם צריכה להיות נקייה ממבודדים שעלולים לגרום לאירוע של ESD. באזור העבודה, יש להזיז חומרים מבודדים כגון קלקר וסוגי פלסטיק אחרים למרחק 12 אינץ' או 30 ס"מ לפחות מחלקים רגישים, לפני טיפול פיזי ברכיבי חומרה כלשהם
- אריזה למניעת ESD כל ההתקנים הרגישים ל-ESD דורשים משלוח באריזה נגד חשמל סטטי. יש עדיפות לתיקים ממתכת בעלי הגנה מפני חשמל סטטי. עם זאת, עליך לחזור תמיד את חלק פגום באמצעות אותה ESD התיק ואת באריזה בחלק החדש הגיעו. יש לקפל את תיק ה-ESD ולסגור אותו סטטי. עם זאת, עליך לחזור תמיד את חלק פגום באמצעות אותה ESD התיק ואת באריזה בחלק החדש הגיעו. יש לקפל את תיק ה-ESD ולסגור אותו בצורה הדוקה ויש להשתמש בכל חומרי הספוג לאריזה מהקופסה המקורית שבה הגיע החלק החדש. יש להוציא התקנים הרגישים ל-ESD מהאריזה בצורה הדוקה ויש להשתמש בכל חומרי הספוג לאריזה מהקופסה המקורית שבה הגיע החלק החדש. יש להוציא התקנים הרגישים ל-ESD מהאריזה רק בצורה הדוקה ויש להשתמש בכל חומרי הספוג לאריזה מהקופסה המקורית שבה הגיע החלק החדש. יש להוציא התקנים הרגישים ל-ESD מהאריזה רק במשטח עבודה מוגן מפני ESD. לעולם אין להניח חלקים על תיק ה-ESD מכיוון שרק חלקו הפנימי של התיק מוגן. הנח תמיד את החלקים בידך, על שטיחון ה-ESD, במערכת או בתוך שקית אנטי-סטטית.
  - הובלת רכיבים רגישים כאשר מובילים רכיבים הרגישים ל-ESD, כגון חלקי חילוף או חלקים שהוחזרו אל Dell, חיוני להניח רכיבים אלה בשקיות אנטי-סטטיות לשם הובלה בטוחה.

### **ESD סיכום הגנה מפני**

מומלץ בחום להשתמש ברצועת הארקה חוטית מסורתית נגד ESD ובשטיחון אנטי-סטטי מגן בכל עת כאשר מעניקים שירות למוצרי Dell. בנוסף, חיוני לשמור חלקים רגישים בנפרד מכל החלקים המבודדים בעת ביצוע טיפול, ולהשתמש בתיקים אנטי-סטטיים להעברת רכיבים רגישים.

### הובלת רכיבים רגישים

כאשר מובילים רכיבים הרגישים ל-ESD, כגון חלקי חילוף או חלקים שהוחזרו אל De∥, חיוני להניח רכיבים אלה בשקיות אנטי-סטטיות לשם הובלה בטוחה.

### לאחר העבודה על חלקיו הפנימיים של המחשב

### אודות משימה זו

התראה השארת ברגים חופשיים או משוחררים בתוך המחשב עלולה לגרום נזק חמור למחשב. 🔨

#### שלבים

- 1. הברג את כל הברגים חזרה למקומם ובדוק שלא נותרו ברגים חופשיים בתוך המחשב.
- 2. חבר את כל ההתקנים החיצוניים, הציוד ההיקפי או הכבלים שהסרת לפני העבודה על המחשב.
- **3**. החזר למקומם את כל כרטיסי המדיה, הדיסקים וכל החלקים האחרים שהסרת לפני העבודה על המחשב.
  - . חבר את המחשב ואת כל ההתקנים המחוברים לשקעי החשמל שלהם.
  - הערה כדי לצאת ממצב שירות, הקפד לחבר את מתאם ה-AC ליציאת מתאם החשמל שבמחשב. (i)
    - 5. לחץ על לחצן ההפעלה כדי להפעיל את המחשב. המחשב יחזור באופן אוטומטי למצב פעולה רגיל.

### **BitLocker**

- אינו מושהה לפני עדכון ה-BiOS, בפעם הבאה שתאתחל את המערכת היא לא תזהה את מפתח ה-BitLocker. בשלב זה תתבקש להזין את מפתח השחזור כדי להמשיך, והמערכת תמשיך לבקש מפתח זה בכל אתחול. אם מפתח השחזור אינו ידוע, הדבר עשוי להוביל לאובדן נתונים או להתקנה מחדש של מערכת ההפעלה שלא לצורך. לקבלת מידע נוסף בנושא זה, עיין במאמר Knowledge: עדכון ה-BiOS במערכות Dell עם BitLocker מופעל.
  - AitLocker אינו מושהה, החלפת רכיבים כגון לוח מערכת או כונני אחסון במערכת כאשר BitLocker / הצפנת מכשיר מופעלים, תפעיל גם היא את ההצפנה ותנעל את המשתמש. מפתח השחזור דרוש כדי לקבל בחזרה גישה ל-Windows. מפתח השחזור נשמר באופן אוטומטי בחשבון Microsoft של המשתמש (MSA) כאשר המכשיר מוצפן, וניתן לאחזר אותו מהכתובת ///https account.microsoft.com/devices/recoverykey

לקבלת מידע נוסף, עיין במאמר התמיכה של Windows: מציאת מפתח השחזור של BitLocker ב-

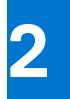

# הסרה והתקנה של רכיבים

הערה ייתכן שהתמונות במסמך זה לא יהיו זהות למחשב שלך, בהתאם לתצורה שהזמנת. 🚺

# כלי עבודה מומלצים

כדי לבצע את ההליכים המתוארים במסמך זה, ייתכן שתזדקק לכלים הבאים:

- #0 Philips מברג •
- #1 Philips מברג
  - להב פלסטיק

### רשימת ברגים

הערה בעת הסרת הברגים מרכיב, מומלץ לרשום את סוג הבורג וכמות הברגים ולאחר מכן לשים אותם בתיבת אחסון הברגים. זאת כדי לוודא שמאוחסנים מספר הברגים וסוג הברגים הנכונים בעת החלפת הרכיב.

הערה מחשבים מסוימים מצוידים במשטחים מגנטיים. ודא שהברגים אינם נשארים מחוברים למשטחים אלה בעת החלפת רכיב. 🚺

הערה צבע הבורג עשוי להשתנות בהתאם לתצורה שהוזמנה.

### טבלה 1. רשימת ברגים

| תמונת הבורג | כמות | סוג הבורג            | רכיב                                                      |
|-------------|------|----------------------|-----------------------------------------------------------|
|             | 2    | - בורגי קיבוע M2x7.5 | כיסוי הבסיס                                               |
| <b>?</b>    | 7    | M2x4                 | כיסוי הבסיס                                               |
| <b>?</b>    | 5    | M2x3                 | סוללה                                                     |
| ę           | 1    | M2x3                 | כרטיס אלחוט                                               |
| <b></b>     | 1    | M2x3                 | כונן מצב מוצק                                             |
| <b>@</b>    | 1    | M2x1.8               | כונן מצב מוצק                                             |
| ę           | 3    | M2x3                 | מאוורר                                                    |
|             | 7    | בורג חיזוק           | גוף קירור עבור מחשבים עם כרטיס<br>NVIDIA GeForce RTX 2050 |
|             | 4    | בורג חיזוק           | גוף קירור עבור מחשבים ללא כרטיס<br>גרפי נפרד              |
| ٩           | 2    | M2x1.8               | לוח המערכת                                                |

### טבלה 1. רשימת ברגים (המשך)

| רכיב                                | סוג הבורג | כמות | תמונת הבורג |
|-------------------------------------|-----------|------|-------------|
| USB Type-C תושבת של                 | M2x4      | 2    |             |
| לחצן הפעלה עם קורא טביעות<br>אצבעות | M2x3      | 1    | ę           |
| לוח לחצן ההפעלה                     | M2x3      | 2    | <b>F</b>    |
| לוח קלט/פלט                         | M2x3      | 1    | Ŷ           |
| תושבת משטח המגע                     | M2x2      | 5    |             |
| תושבת משטח המגע                     | M2x1.8    | 7    | *           |
| צירי הצג                            | M2.5x5    | 5    |             |

# הרכיבים העיקריים של 5630 Inspiron 16

.Inspiron 16 5630 **התמונה הבאה מציגה את הרכיבים העיקריים של** 

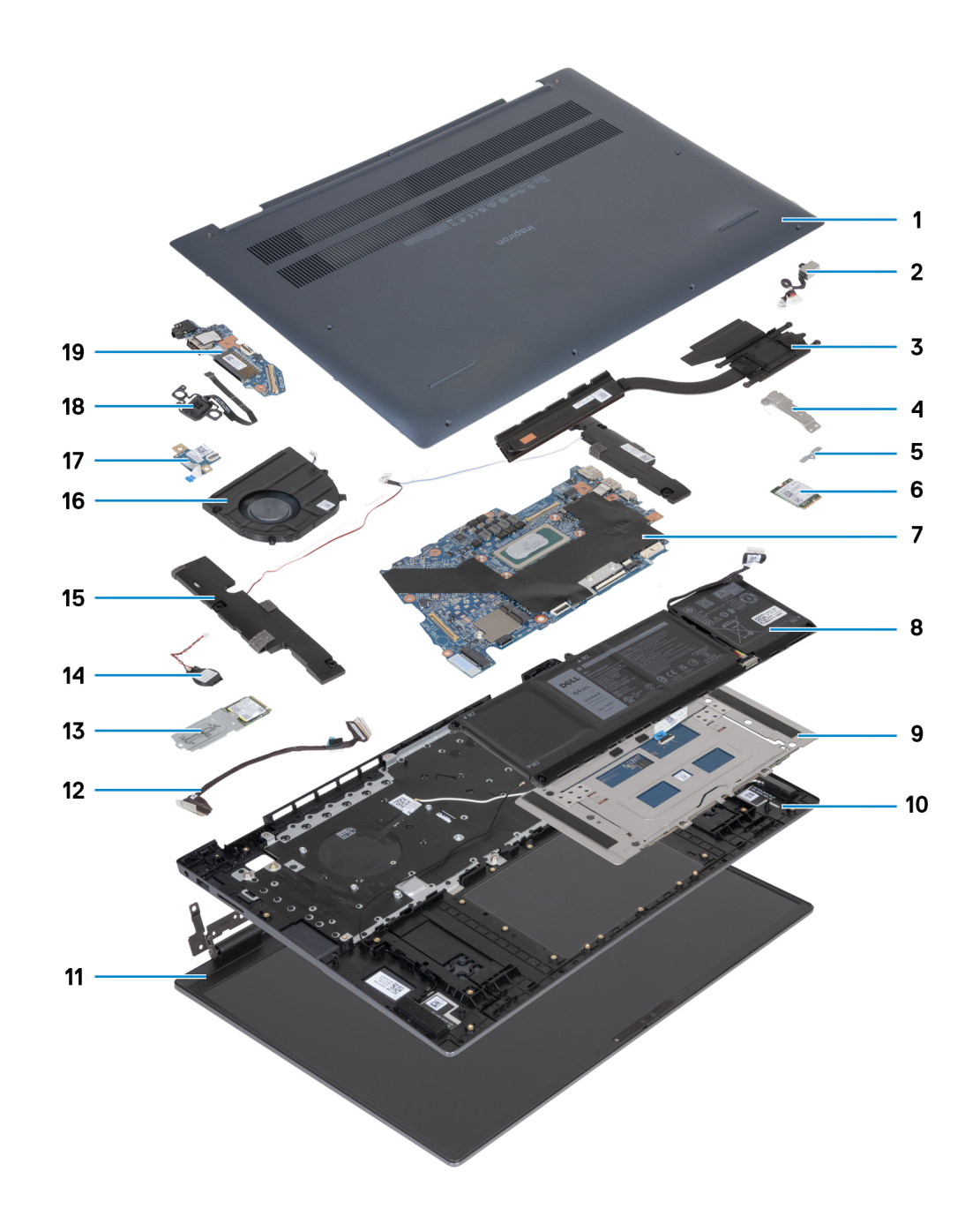

- 1. כיסוי הבסיס
- 2. יציאת מתאם חשמל
  - 3. גוף קירור
  - USB-C תושבת .4
- 5. תושבת כרטיס האלחוט
  - 6. כרטיס אלחוט
  - 7. לוח המערכת
    - 8. סוללה
  - 9. מודול משטח המגע
- 10. מכלול משענת כף היד והמקלדת
  - 11. מכלול הצג
  - RJ45 תושבת 12
- M.2 2230 מסוג Solid-State נון **13**.

- 14. סוללת מטבע
- 15. מודול הרמקול
  - 16. מאוורר
- 17. לוח לחצן ההפעלה
- 18. מודול טביעות אצבעות
  - 19. לוח קלט/פלט
- הערה Dell מספקת רשימה של רכיבים ומספרי החלקים שלהם עבור תצורת המערכת המקורית שנרכשה. חלקים אלה זמינים בהתאם לכיסויי האחריות שנרכשו על-ידי הלקוח. צור קשר עם נציג המכירות של Dell למידע על אפשרויות רכישה.

## כיסוי הבסיס

### הסרת כיסוי הבסיס

### תנאים מוקדמים

. יש לבצע את ההליך המפורט בסעיף לפני העבודה על חלקיו הפנימיים של המחשב.

### אודות משימה זו

. הערה לפני הסרת כיסוי הבסיס, ודא שאין כרטיס SD המותקן בחריץ כרטיס ה-SD במחשב שברשותך.

התמונה הבאה מציינת את מיקום כיסוי הבסיס ומספקת ייצוג חזותי של הליך ההסרה.

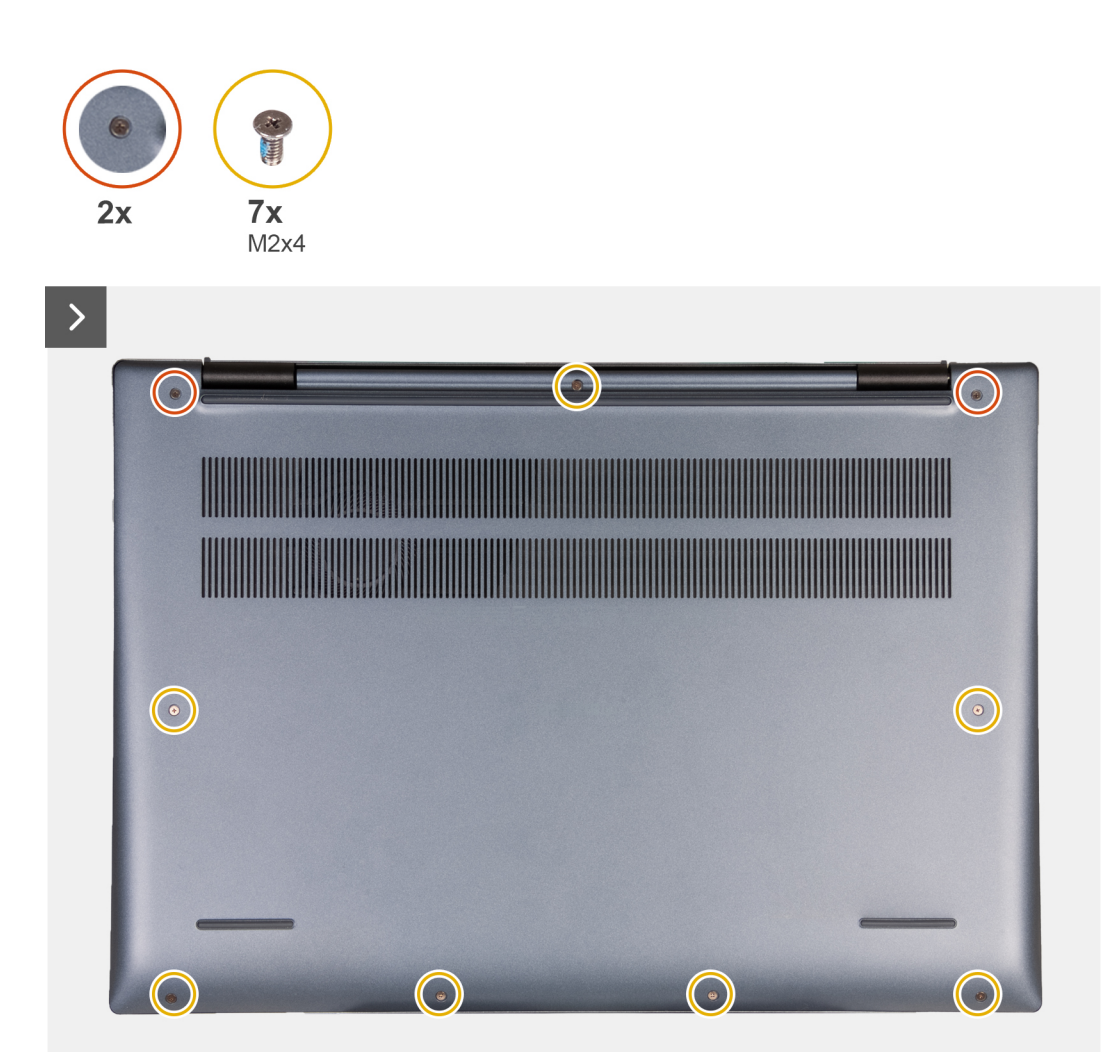

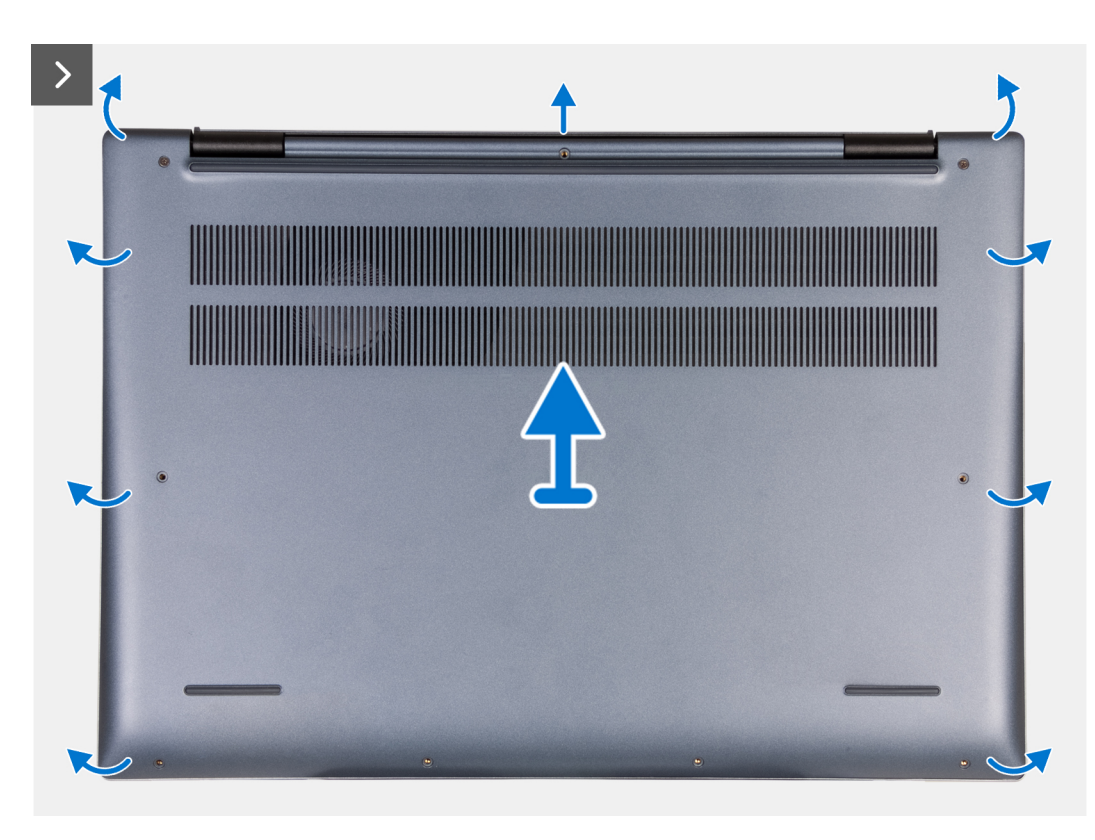

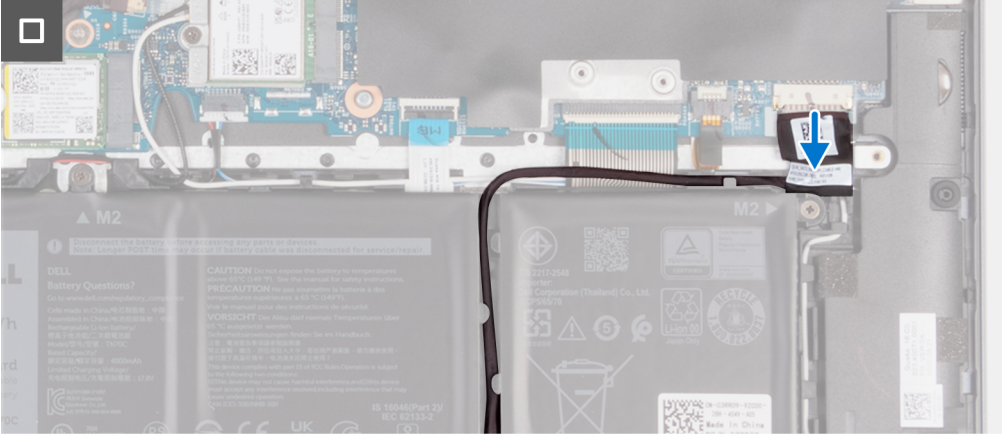

- . הסר את שבעת הברגים (M2x4) שמהדקים את כיסוי הבסיס למכלול משענת כף היד והמקלדת.
  - 2. שחרר את שני בורגי החיזוק שמהדקים את כיסוי הבסיס למכלול משענת כף היד והמקלדת.
- . באמצעות להב פלסטיק, שחרר את כיסוי הבסיס מהפינה השמאלית העליונה והמשך לעבוד על הצדדים כדי לפתוח את כיסוי הבסיס.
  - הרם את כיסוי הבסיס והחלק אותו אל מחוץ למכלול משענת כף היד.
    - 5. קלף את סרט ההדבקה שמהדק את כבל הסוללה לסוללה
      - נתק את כבל הסוללה

### התקנת כיסוי הבסיס

### תנאים מוקדמים

אם אתה מבצע החלפת רכיב, הסר את הרכיבים הקיימים לפני ביצוע הליך ההתקנה.

### אודות משימה זו

הערה התמונות הבאות מציגות את כיסוי הבסיס, ומספקות ייצוג חזותי של הליך ההתקנה.

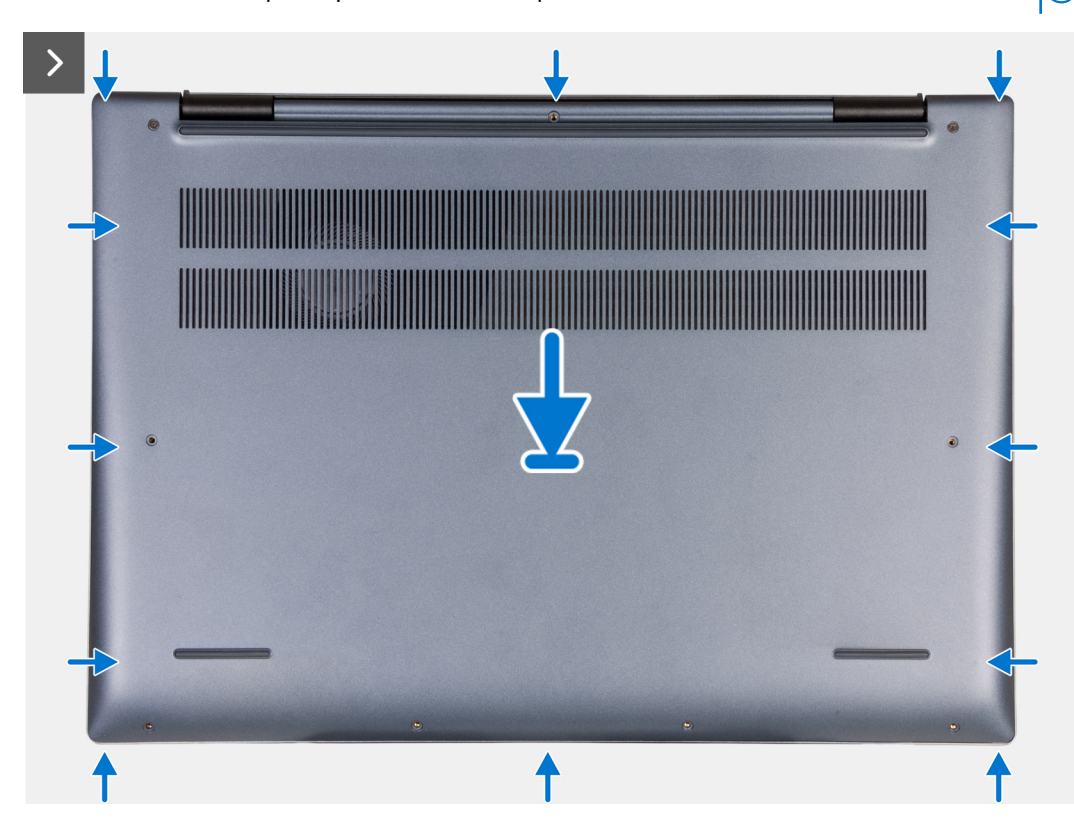

15

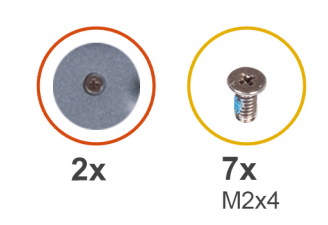

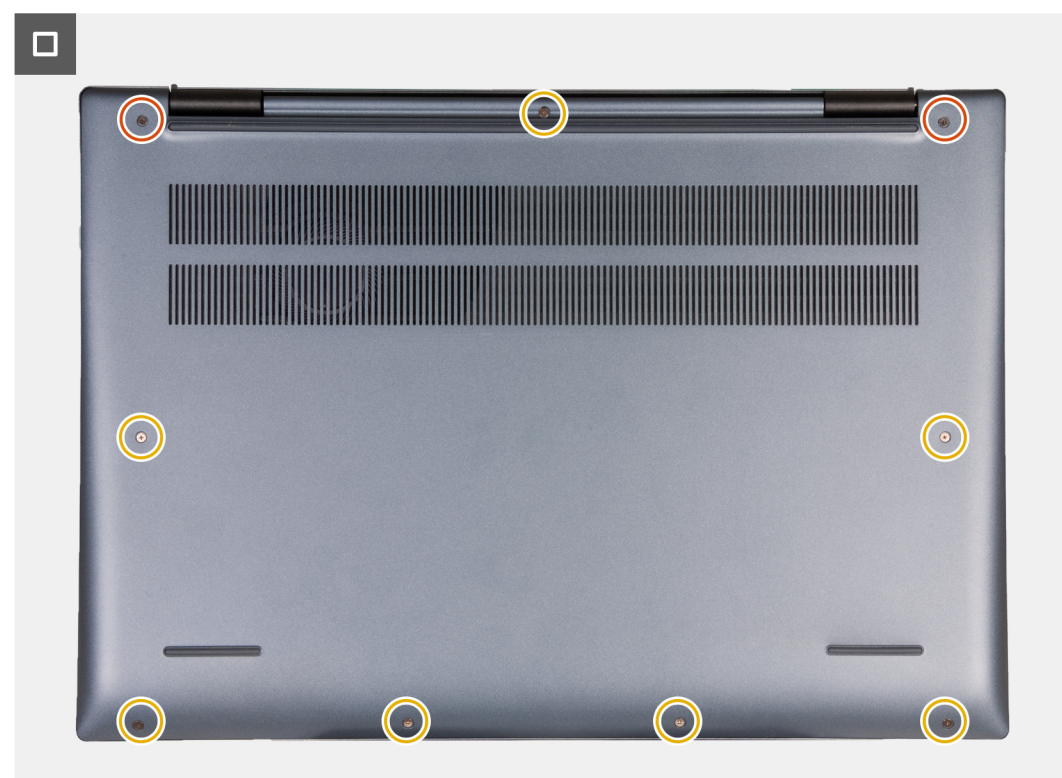

- . ודא שכבל הסוללה חובר ללוח המערכת.
- 2. הנח את כיסוי הבסיס והכנס אותו בנקישה למקומו במכלול משענת כף היד והמקלדת.
  - .5. הדק את שני בורגי החיזוק בכיסוי הבסיס.
- **4**. הברג בחזרה את שבעת הברגים (M2x4) כדי להדק את כיסוי הבסיס למכלול משענת כף היד והמקלדת.

#### השלבים הבאים

1. בצע את הפעולות המפורטות בסעיף לאחר העבודה על חלקיו הפנימיים של המחשב.

# סוללה

### אמצעי זהירות עבור סוללת ליתיום-יון

### התראה

- נקוט משנה זהירות בעת טיפול בסוללות ליתיום-יון.
- פרוק את הסוללה לגמרי לפני הסרתה. נתק את מתאם זרם החילופין מהמערכת והפעל את המחשב באמצעות הסוללה בלבד הסוללה התרוקנה לגמרי כאשר המחשב אינו מופעל עוד כאשר לוחצים על לחצן ההפעלה.
  - אין למעוך, להפיל, להשחית או לנקב את הסוללה באמצעות חפצים זרים.
  - אין לחשוף את הסוללה לטמפרטורות גבוהות או לפרק את מארז הסוללה והתאים שלה.

- אין להפעיל לחץ על פני השטח של הסוללה.
  - אין לכופף את הסוללה.
- אין להשתמש בכלים מכל סוג כדי לשחרר את הסוללה או להפעיל עליה לחץ.
- במהלך הטיפול במוצר זה, היזהר שלא לאבד אחד מהברגים או להניח אותם במקום הלא נכון כדי למנוע ניקוב או נזק בשוגג לסוללה ולרכיבי מערכת אחרים.
- אם הסוללה נתקעת בתוך המחשב כתוצאה מהתנפחות, אין לנסות לחלץ אותה מכיוון שפעולות כגון ניקוב, כיפוף או מעיכת סוללה מסוג ליתיום-יון עלולות להיות מסוכנות. במקרה כזה, פנה לתמיכה הטכנית של Dell לקבלת סיוע. בקר בכתובת /www.dell.com contactdell.
  - הקפד תמיד לרכוש סוללות מקוריות מ-www.dell.com או משותפים ומשווקים מורשים של Dell.
- אין להשתמש בסוללות נפוחות, אלא להחליף אותן ולהשליך אותן כפסולת בהתאם להוראות. לקבלת הנחיות לטיפול בסוללות ליתיום-יון נפוחות, ראה טיפול בסוללות ליתיום-יון נפוחות.

### הסרת הסוללה

### תנאים מוקדמים

- התראה המידע בסעיף זה מיועד לטכנאי שירות מורשים בלבד. 🛆
- 1. יש לבצע את ההליך המפורט בסעיף לפני העבודה על חלקיו הפנימיים של המחשב.

### אודות משימה זו

. הערה לפני הסרת כיסוי הבסיס, ודא שאין כרטיס SD המותקן בחריץ כרטיס ה-SD במחשב שברשותך.

התמונה הבאה מציינת את מיקום הסוללה ומספקת ייצוג חזותי של הליך ההסרה.

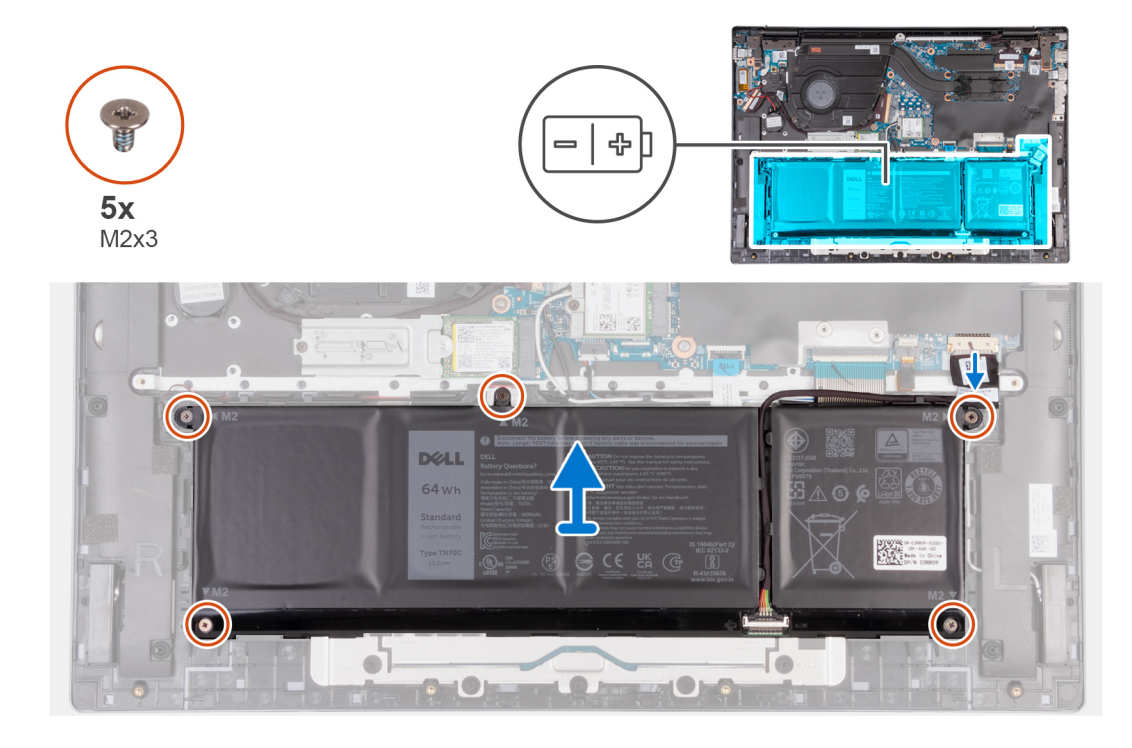

### שלבים

- ודא שכבל הסוללה מנותק, ושחרר אותו מהלשוניות בלוח המערכת.
- **2**. הסר את חמשת הברגים (M2x4) שמהדקים את הצירים אל מכלול משענת כף היד והמקלדת.
  - . הרם את הסוללה והוצא אותה ממכלול משענת כף היד והמקלדת.

## התקנת הסוללה

### תנאים מוקדמים

התראה המידע בסעיף זה מיועד לטכנאי שירות מורשים בלבד. 🔼

אם אתה מבצע החלפת רכיב, הסר את הרכיבים הקיימים לפני ביצוע הליך ההתקנה.

### אודות משימה זו

התמונה הבאה מציינת את מיקום הסוללה ומספקת ייצוג חזותי של הליך ההתקנה.

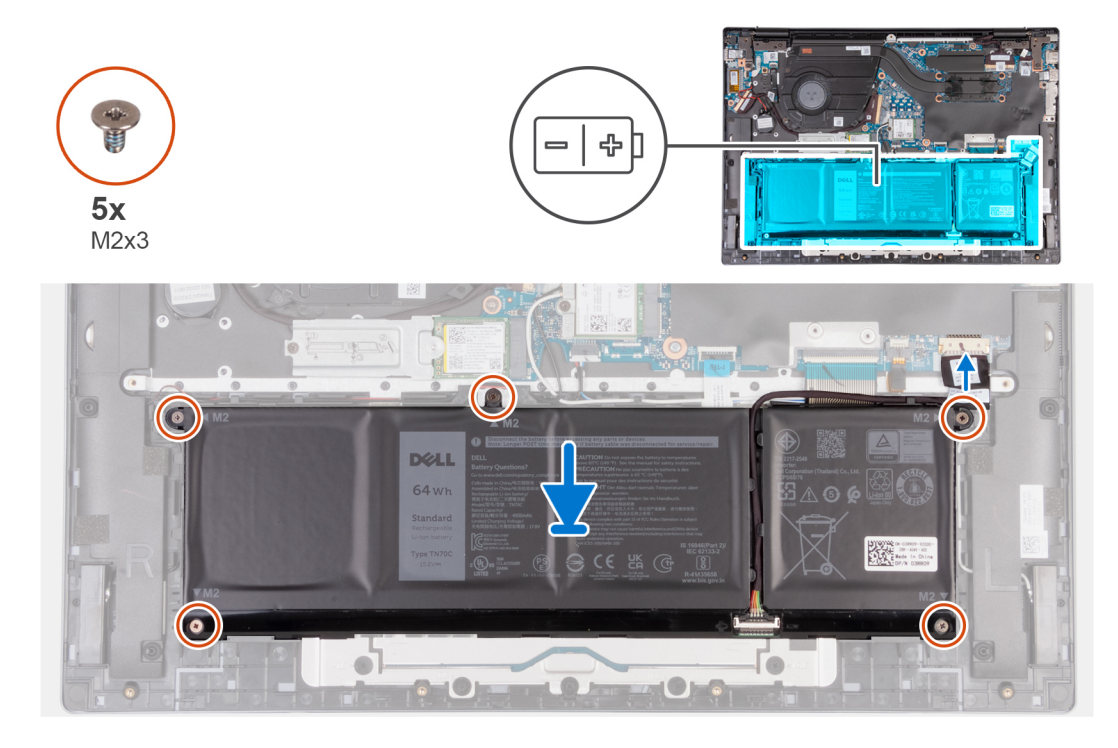

### שלבים

- . ישר את חורי הברגים שבסוללה עם חורי הברגים שבמכלול משענת כף היד והמקלדת.
- **2**. הברג בחזרה את חמשת הברגים (M2x4) כדי להדק את הסוללה למכלול משענת כף היד והמקלדת.
  - . נתב את כבל הסוללה דרך הלשוניות, וחבר אותו מחדש ללוח המערכת.
    - 4. הצמד את סרט ההדבקה שמהדק את כבל הסוללה לסוללה

#### השלבים הבאים

- 1. התקן את כיסוי הבסיס.
- 2. בצע את הפעולות המפורטות בסעיף לאחר העבודה על חלקיו הפנימיים של המחשב.

### מאוורר

### הסרת המאוורר

### תנאים מוקדמים

- 1. יש לבצע את ההליך המפורט בסעיף לפני העבודה על חלקיו הפנימיים של המחשב.
  - **.2** הסר את כיסוי הבסיס.

### אודות משימה זו

. הערה לפני הסרת כיסוי הבסיס, ודא שאין כרטיס SD המותקן בחריץ כרטיס ה-SD במחשב שברשותך.

התמונה הבאה מציינת את מיקום המאוורר ומספקת ייצוג חזותי של הליך ההסרה.

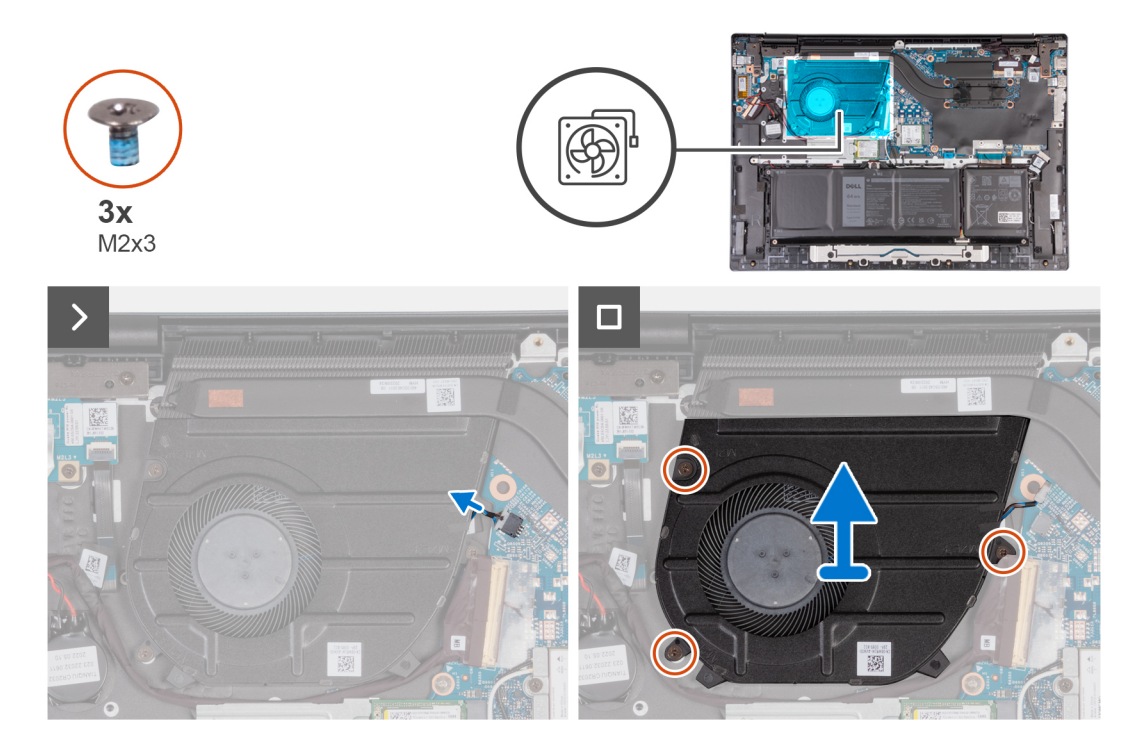

#### שלבים

- .1 נתק את כבל המאוורר מלוח המערכת.
- **2**. הסר את שלושת הברגים (M2x3) שמהדקים את המאוורר השמאלי למכלול משענת כף היד והמקלדת.
  - . הרם את המאוורר והוצא אותו ממכלול משענת כף היד והמקלדת.

### התקנת המאוורר

#### תנאים מוקדמים

אם אתה מבצע החלפת רכיב, הסר את הרכיבים הקיימים לפני ביצוע הליך ההתקנה.

#### אודות משימה זו

התמונה הבאה מציינת את מיקום המאוורר ומספקת ייצוג חזותי של הליך ההתקנה.

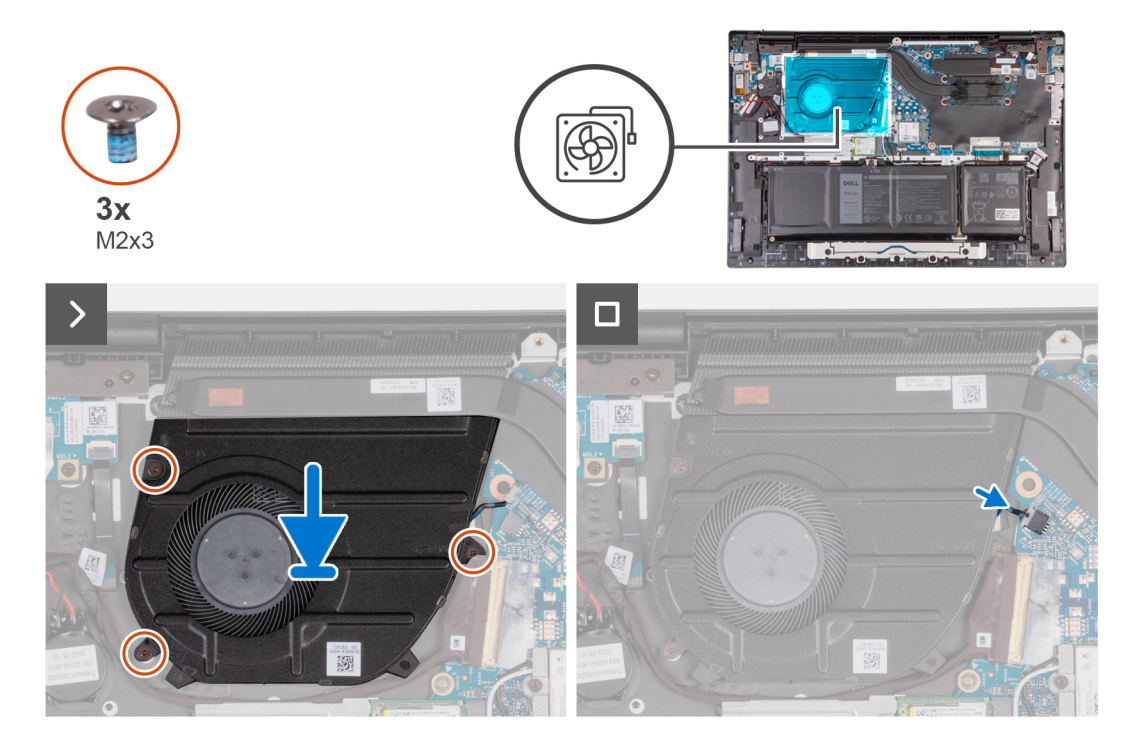

- ישר את חורי הברגים של המאוורר עם חורי הברגים שבמכלול משענת כף היד והמקלדת.
- **2**. הברג בחזרה את שלושת הברגים (M2x3) כדי להדק את המאוורר למכלול משענת כף היד והמקלדת.
  - . חבר את כבל המאוורר ללוח המערכת.

### השלבים הבאים

- התקן את כיסוי הבסיס.
- . בצע את הפעולות המפורטות בסעיף לאחר העבודה על חלקיו הפנימיים של המחשב.

# כרטיס אלחוט

### הסרת כרטיס האלחוט

### תנאים מוקדמים

- . יש לבצע את ההליך המפורט בסעיף לפני העבודה על חלקיו הפנימיים של המחשב.
  - .2 הסר את כיסוי הבסיס.

### אודות משימה זו

. הערה לפני הסרת כיסוי הבסיס, ודא שאין כרטיס SD המותקן בחריץ כרטיס ה-SD במחשב שברשותך.

התמונה הבאה מציינת את מיקום כרטיס האלחוט ומספקת ייצוג חזותי של הליך ההסרה.

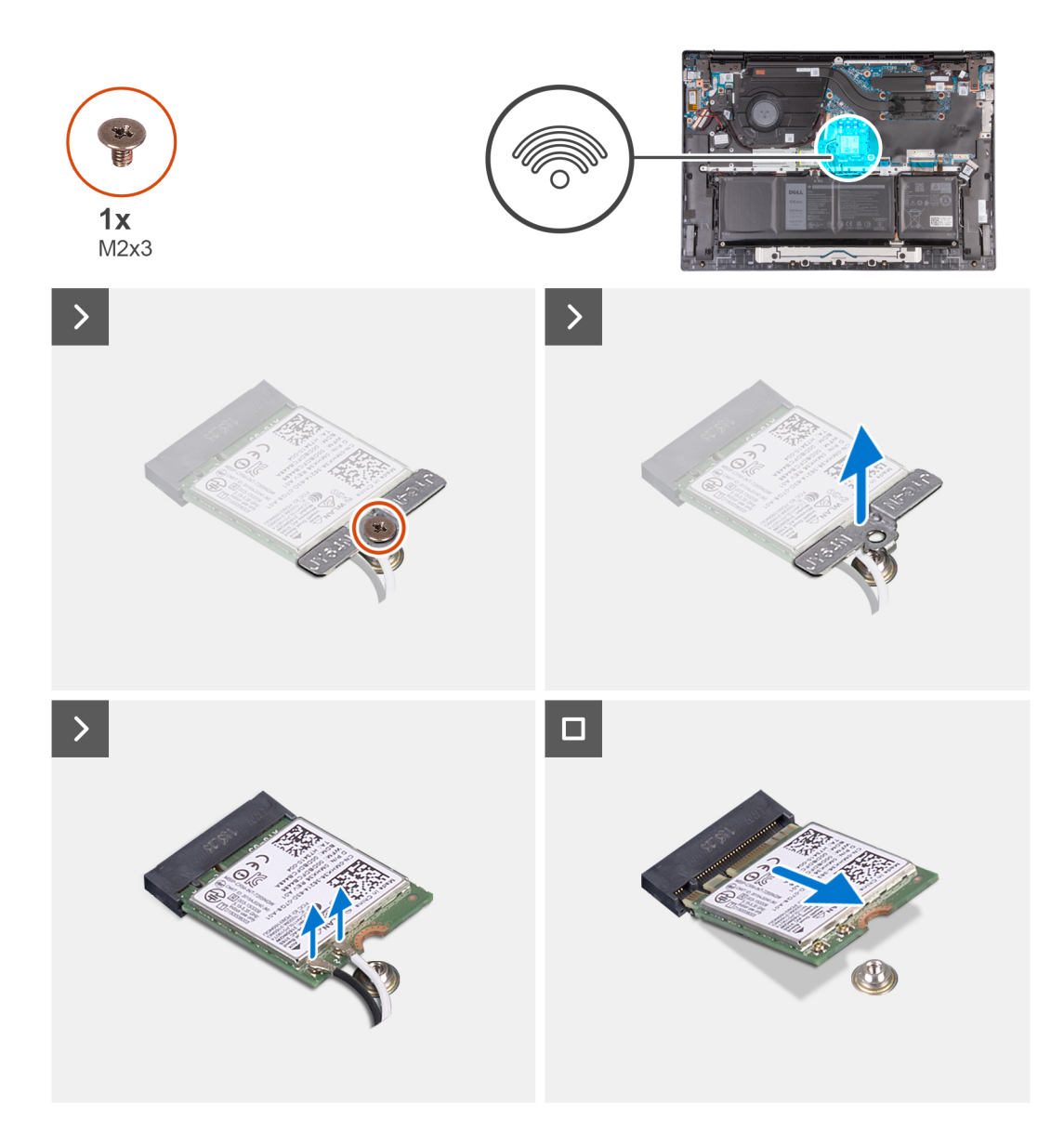

- . הסר את הבורג (M2x3) שמהדק את תושבת כרטיס האלחוט ללוח המערכת.
  - .2 הרם את תושבת הכרטיס האלחוט מכרטיס האלחוט.
    - . נתק את כבלי האנטנה מכרטיס האלחוט.
  - . החלק והוצא את כרטיס האלחוט מחריץ כרטיס האלחוט.

### התקנת כרטיס האלחוט

### תנאים מוקדמים

אם אתה מבצע החלפת רכיב, הסר את הרכיבים הקיימים לפני ביצוע הליך ההתקנה.

### אודות משימה זו

התמונה הבאה מציינת את מיקום כרטיס האלחוט ומספקת ייצוג חזותי של הליך ההתקנה.

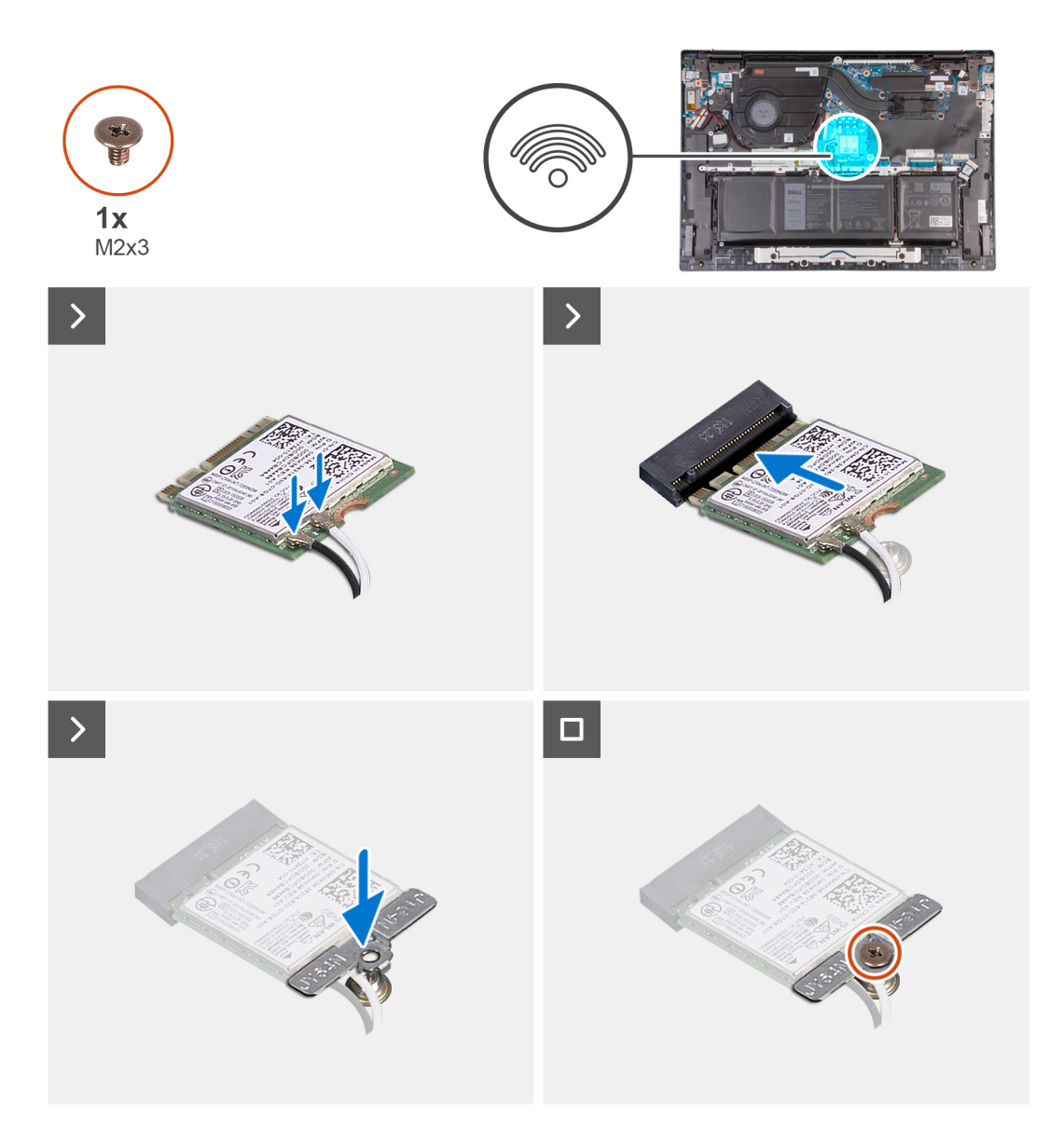

- . ישר את החריץ שעל כרטיס האלחוט ביחס ללשונית שעל חריץ כרטיס האלחוט והכנס בזוית את כרטיס האלחוט לתוך החריץ.
  - . יש לחבר את כבלי האנטנה לכרטיס האלחוט.
  - . יישר ומקם את תושבת הכרטיס האלחוט על כרטיס האלחוט.
  - 4. הברג בחזרה את הבורג (M2x3) כדי להדק את תושבת כרטיס האלחוט ללוח המערכת ולמכלול משענת כף היד והמקלדת.

#### השלבים הבאים

- **1.** התקן את כיסוי הבסיס.
- . בצע את הפעולות המפורטות בסעיף לאחר העבודה על חלקיו הפנימיים של המחשב.

### כונן מצב מוצק

### הסרת כונן Solid State מסוג M.2 2230 מסוג

### תנאים מוקדמים

. יש לבצע את ההליך המפורט בסעיף לפני העבודה על חלקיו הפנימיים של המחשב.

### .2 הסר את כיסוי הבסיס.

### אודות משימה זו

. הערה לפני הסרת כיסוי הבסיס, ודא שאין כרטיס SD המותקן בחריץ כרטיס ה-SD במחשב שברשותך.

הערה אם אתה מחליף את כונן ה-solid-state מסוג M.2 2230 מסוג Solid-state מסוג M.2 2280, התמונות הבאות מראות כיצד להסיר את כונן (j ה-solid-state מסוג M.2 2230 מתושבת כונן ה-solid-state מסוג M.2 2230.

התמונה הבאה מציינת את מיקום כונן ה-Solid State מסוג M.2 2230 ומספקת ייצוג חזותי של הליך ההסרה.

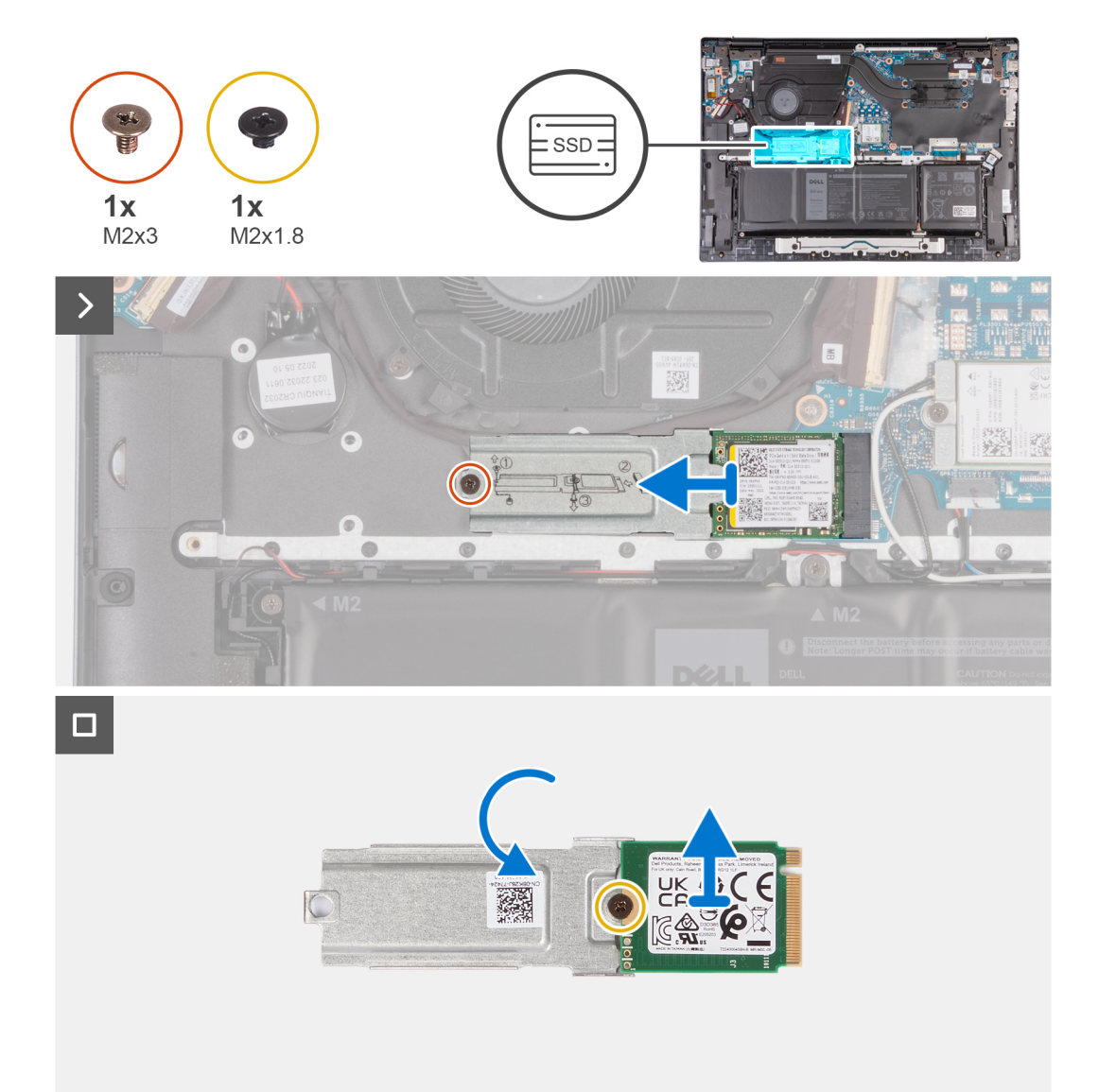

### שלבים

- . Solid-State שמהדק את כונן ה-M.2 2230 מסוג M.2 2230 עם התושבת מהחריץ של כונן ה-M.2 Solid-State.
  - .2 החלק את כונן ה-solid-state מסוג M.2 2230 עם התושבת מהזיז, והרם אותו מלוח המערכת.
  - . הסר את הבורג מסוג M2x1.8 שמהדק את כונן ה-Solid-State מסוג M.2 2230 M.2 לתושבת כונן ה-M.2 מסוג M.2.
    - . M.2 מסוג Solid-State הרם את כונן ה-Solid-State מסוג M.2 2230 והוצא אותו מתושבת כונן ה-M.2 מסוג M.2.

### M.2 2230 מסוג solid state התקנת כונן

### תנאים מוקדמים

אם אתה מבצע החלפת רכיב, הסר את הרכיבים הקיימים לפני ביצוע הליך ההתקנה.

### אודות משימה זו

.solid-state הערה מחשב זה תומך בשני גורמי צורה של כונן

- M.2 2230
- M.2 2280 •

אם אתה מחליף כונן solid state מסוג M.2 2280 M.2 עם כונן solid state מסוג M.2 2230, התמונות הבאות מציינות כיצד להתקין את תושבת כונן ה-solid-state לכרטיס כונן ה-solid state מסוג M.2 2230 M.2 לפני התקנת כונן ה-solid-state מסוג 2230 למחשב.

התמונה הבאה מציינת את מיקום כונן ה-Solid State מסוג M.2 2230 ומספקת ייצוג חזותי של הליך ההתקנה.

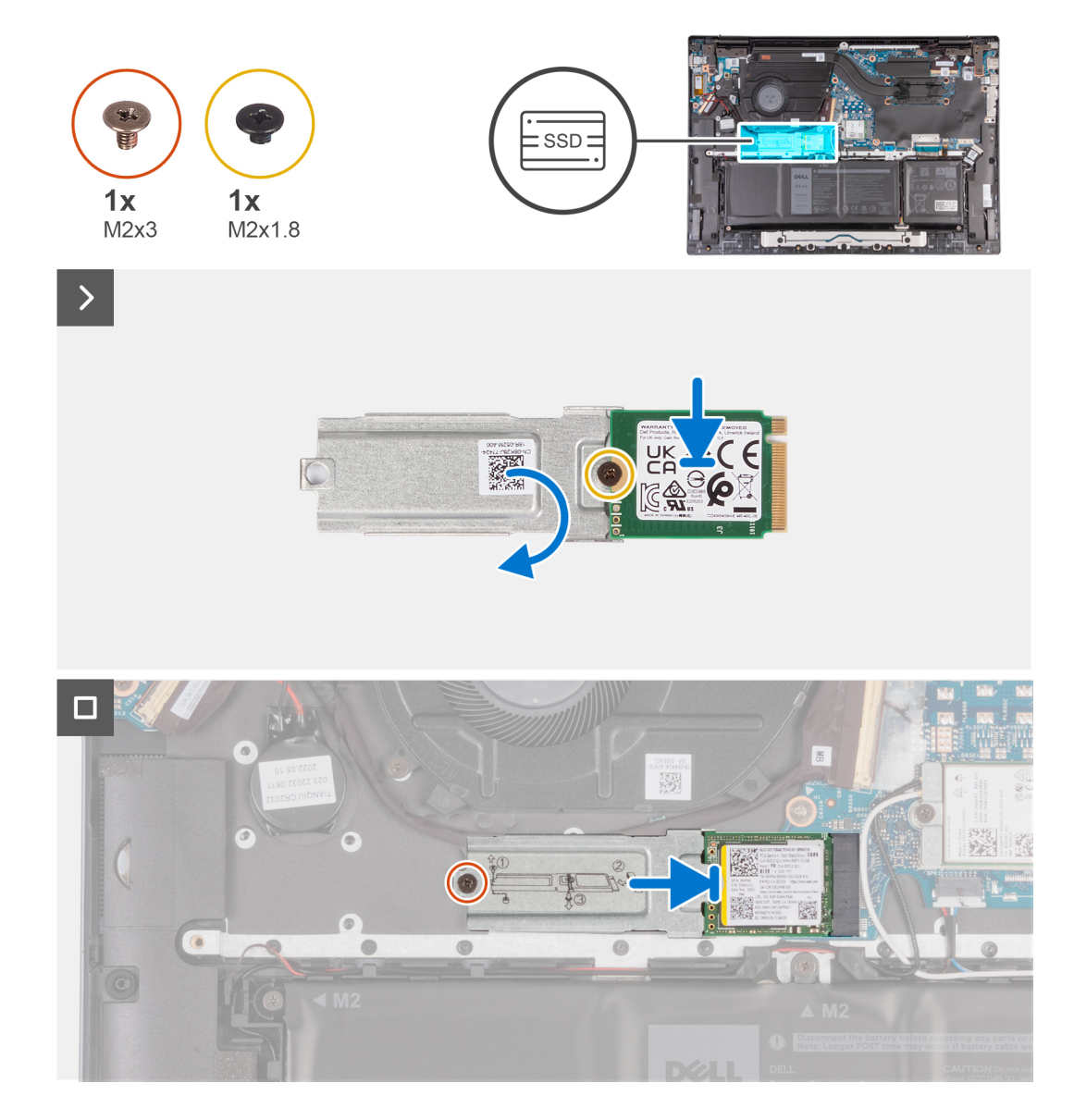

### שלבים

- **1.** כאשר הצד המודפס של כונן המצב המוצק פונה למעלה, ישר את חור הבורג שעל כונן ה-solid-state מסוג M.2 2230 עם חור הבורג שבתושבת כונן ה-solid state מסוג M.2 מסוג M.2.
  - . M2x1.8 מסוג Solid-State מסוג M.2 מסוג M.2 מסוג Solid-State מסוג M2x1.8 באמצעות בורג M2x1.8.
    - .Solid-State מסוג 1.22230 M.2 מסוג Solid-State מסוג 1.2230 מסוג 3. ישר את החריץ בכונן ה-Solid-State.

- . Solid-State מסוג 1.2 2230 M.2 מסוג 5.2 M.2 מסוג 1.2 אם התושבת לחריץ כונן ה-Solid-State.
- 5. הברג בחזרה את הבורג מסוג M2x3 כדי להדק את כונן ה-Solid-State מסוג M.2 עם התושבת ללוח המערכת.

### השלבים הבאים

- 1. התקן את כיסוי הבסיס.
- 2. בצע את הפעולות המפורטות בסעיף לאחר העבודה על חלקיו הפנימיים של המחשב.

## הסרת כונן Solid State מסוג M.2 2280 מסוג

### תנאים מוקדמים

- . יש לבצע את ההליך המפורט בסעיף לפני העבודה על חלקיו הפנימיים של המחשב.
  - 2. הסר את כיסוי הבסיס.

### אודות משימה זו

. הערה לפני הסרת כיסוי הבסיס, ודא שאין כרטיס SD המותקן בחריץ כרטיס ה-SD במחשב שברשותך.

התמונה הבאה מציינת את מיקום כונן ה-Solid State מסוג M.2 2280 ומספקת ייצוג חזותי של הליך ההסרה.

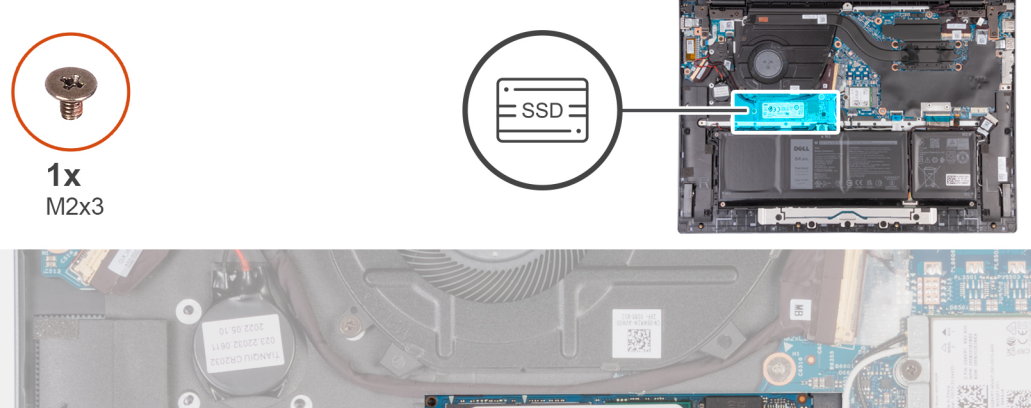

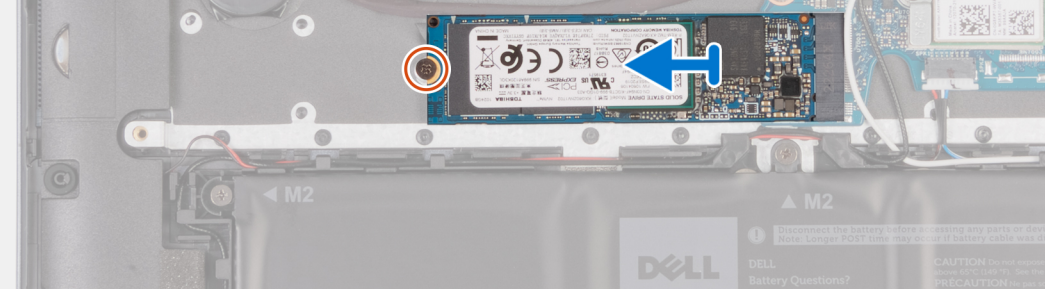

### שלבים

- **1**. הסר את הבורג (M2x3) שמהדק את כונן ה-solid-state מסוג M.2 2280 ללוח המערכת.
  - .solid-state מסוג M.2 2280 מחריץ כונן ה-M.2 solid-state מסוג 1.2280 מחריץ כונן ה-M.2

### התקנת כונן ה-solid state מסוג M.2 2280

### תנאים מוקדמים

אם אתה מבצע החלפת רכיב, הסר את הרכיבים הקיימים לפני ביצוע הליך ההתקנה.

#### אודות משימה זו

התמונה הבאה מציינת את מיקום כונן ה-Solid State מסוג M.2 2280 ומספקת ייצוג חזותי של הליך ההתקנה.

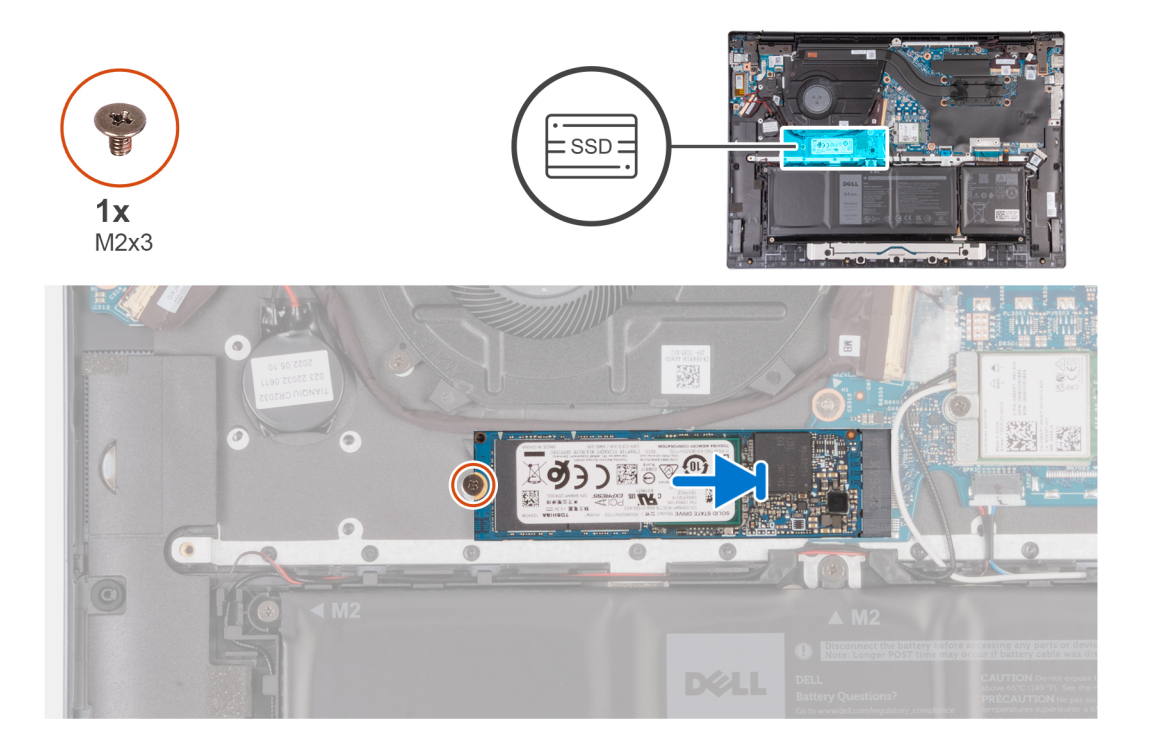

- . Solid-State מסוג M.2 2280 מסוג M.2 2280 החריץ בכונן ה-Solid-State מסוג 1. ישר את החריץ בכונן ה-M.2 2280.
  - .Solid-State מסוג M.2 2280 M.2 לחריץ כונן ה-Solid-State מסוג 0.2 2280 לחריץ כונן ה-M.2 2280.
- **5.** הברג בחזרה את הבורג (M2x3) שמהדק את כונן ה-Solid-State מסוג M.2 2280 ללוח המערכת.

### השלבים הבאים

- 1. התקן את כיסוי הבסיס.
- 2. בצע את הפעולות המפורטות בסעיף לאחר העבודה על חלקיו הפנימיים של המחשב.

## גוף קירור

### הסרת גוף הקירור עבור מחשבים שסופקו עם כרטיס גרפי NVIDIA GeForce RTX 2050

### תנאים מוקדמים

התראה המידע בסעיף זה מיועד לטכנאי שירות מורשים בלבד. 🔼

- 1. יש לבצע את ההליך המפורט בסעיף לפני העבודה על חלקיו הפנימיים של המחשב.
  - הסר את כיסוי הבסיס.

#### אודות משימה זו

. הערה לפני הסרת כיסוי הבסיס, ודא שאין כרטיס SD המותקן בחריץ כרטיס ה-SD במחשב שברשותך.

התמונה הבאה מציינת את מיקום גוף הקירור ומספקת ייצוג חזותי של הליך ההסרה.

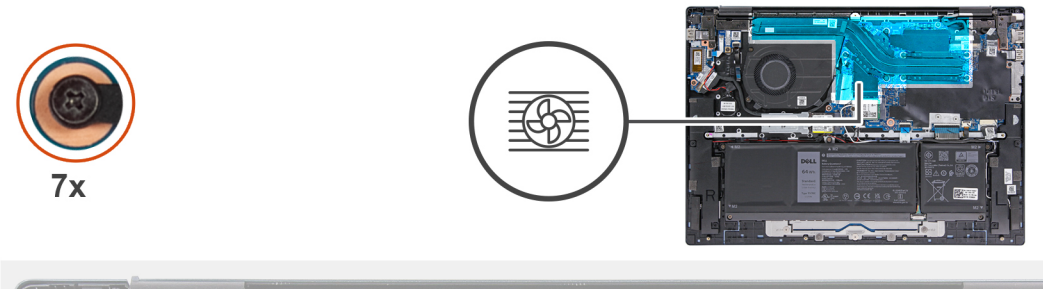

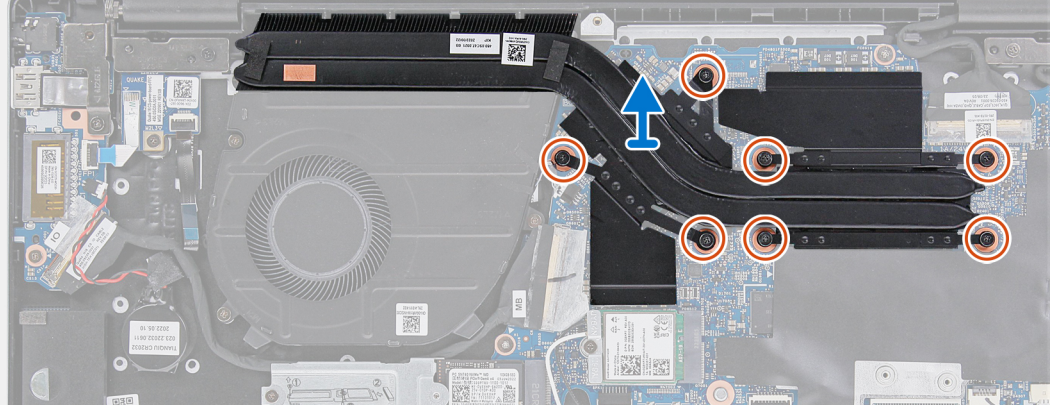

- . בסדר רציף הפוך (7<5<6<7), שחרר את ארבעת בורגי הקיבוע שמהדקים את גוף הקירור ללוח המערכת.
  - .2 הרם את גוף הקירור והוצא אותו מלוח המערכת.

### התקנת גוף הקירור עבור מחשבים שסופקו עם כרטיס גרפי NVIDIA GeForce RTX 2050

### תנאים מוקדמים

אם אתה מבצע החלפת רכיב, הסר את הרכיבים הקיימים לפני ביצוע הליך ההתקנה.

### אודות משימה זו

התראה המידע בסעיף זה מיועד לטכנאי שירות מורשים בלבד. 🔼

התמונה הבאה מציינת את מיקום גוף הקירור ומספקת ייצוג חזותי של הליך ההתקנה.

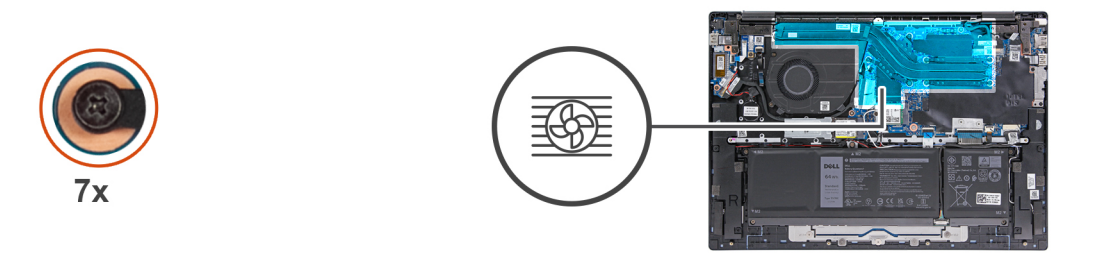

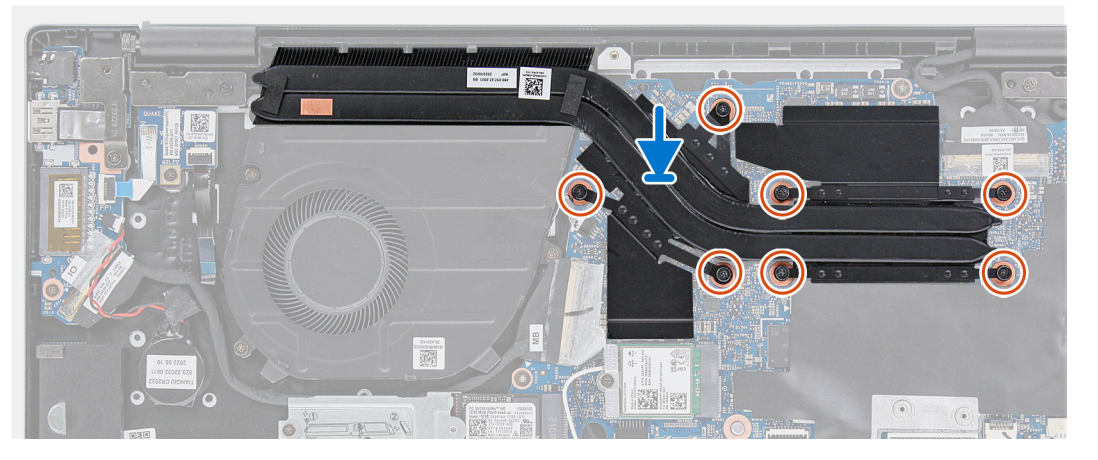

- . ישר את בורגי הקיבוע שבגוף הקירור עם חורי הברגים שבלוח המערכת.
- 2. לפי הסדר הרציף (1>2>5<4<3<2), חזק את ארבעת בורגי הקיבוע כדי להדק את גוף הקירור ללוח המערכת.

#### השלבים הבאים

- התקן את כיסוי הבסיס.
- 2. בצע את הפעולות המפורטות בסעיף לאחר העבודה על חלקיו הפנימיים של המחשב.

### הסרת גוף הקירור עבור מחשבים שסופקו ללא כרטיס גרפי נפרד

### תנאים מוקדמים

התראה המידע בסעיף זה מיועד לטכנאי שירות מורשים בלבד. 🛆

- . יש לבצע את ההליך המפורט בסעיף לפני העבודה על חלקיו הפנימיים של המחשב.
  - .2 הסר את כיסוי הבסיס.

### אודות משימה זו

. הערה לפני הסרת כיסוי הבסיס, ודא שאין כרטיס SD המותקן בחריץ כרטיס ה-SD במחשב שברשותך.

התמונה הבאה מציינת את מיקום גוף הקירור ומספקת ייצוג חזותי של הליך ההסרה.

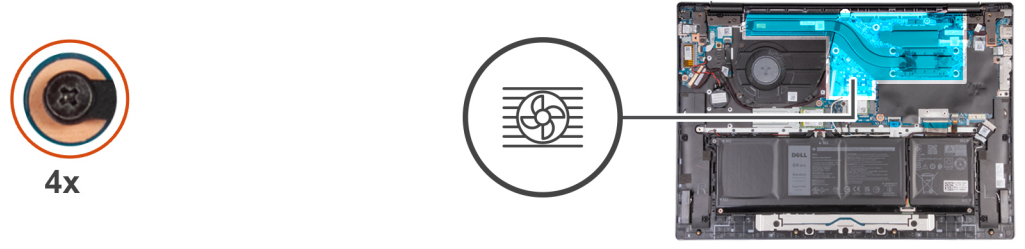

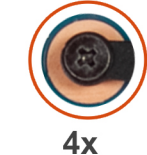

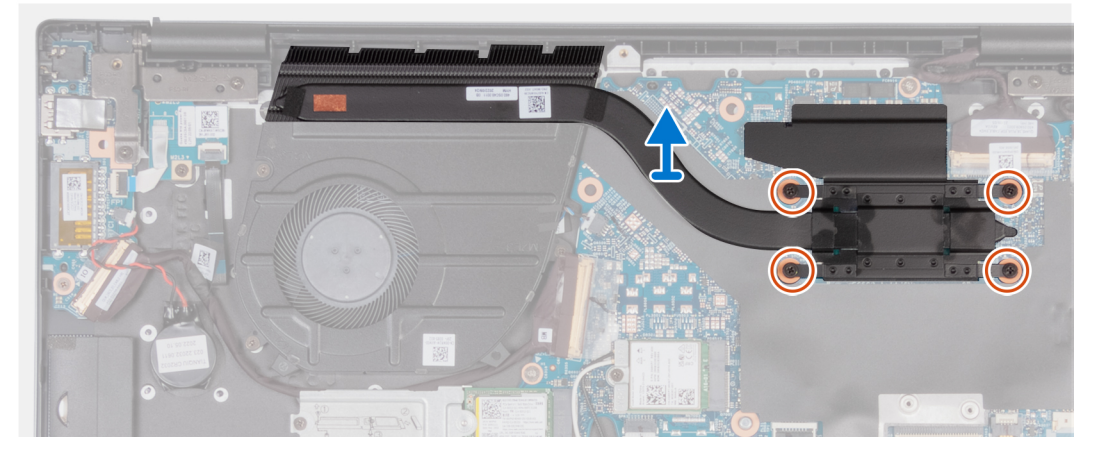

- **1**. בסדר רציף הפוך (4>3<2), שחרר את ארבעת בורגי הקיבוע שמהדקים את גוף הקירור אל לוח המערכת.
  - 2. הרם את גוף הקירור והוצא אותו מלוח המערכת.

## התקנת גוף הקירור עבור מחשבים שסופקו ללא כרטיס גרפי נפרד

### תנאים מוקדמים

אם אתה מבצע החלפת רכיב, הסר את הרכיבים הקיימים לפני ביצוע הליך ההתקנה.

### אודות משימה זו

התראה המידע בסעיף זה מיועד לטכנאי שירות מורשים בלבד. 🛆

התמונה הבאה מציינת את מיקום גוף הקירור ומספקת ייצוג חזותי של הליך ההתקנה.

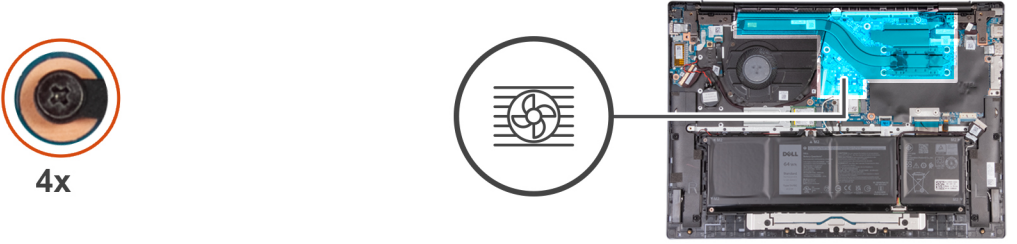

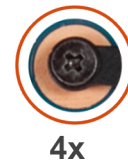

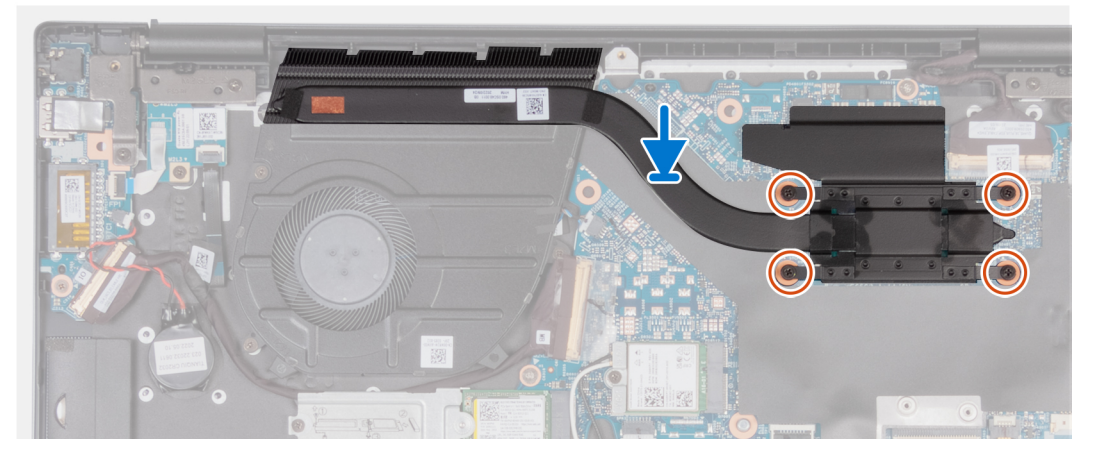

- . ישר את בורגי הקיבוע שבגוף הקירור עם חורי הברגים שבלוח המערכת.
- **2**. לפי הסדר הרציף (1>2<3/2), חזק את ארבעת בורגי הקיבוע כדי להדק את גוף הקירור ללוח המערכת.

### השלבים הבאים

- 1. התקן את כיסוי הבסיס.
- .2 בצע את הפעולות המפורטות בסעיף לאחר העבודה על חלקיו הפנימיים של המחשב.

# רמקול

### הסרת הרמקולים

### תנאים מוקדמים

התראה המידע בסעיף זה מיועד לטכנאי שירות מורשים בלבד. 🛆

- 1. יש לבצע את ההליך המפורט בסעיף לפני העבודה על חלקיו הפנימיים של המחשב.
  - . הסר את כיסוי הבסיס.

### אודות משימה זו

. הערה לפני הסרת כיסוי הבסיס, ודא שאין כרטיס SD המותקן בחריץ כרטיס ה-SD במחשב שברשותך.

התמונה הבאה מציינת את מיקום הרמקולים ומספקת ייצוג חזותי של הליך ההסרה.

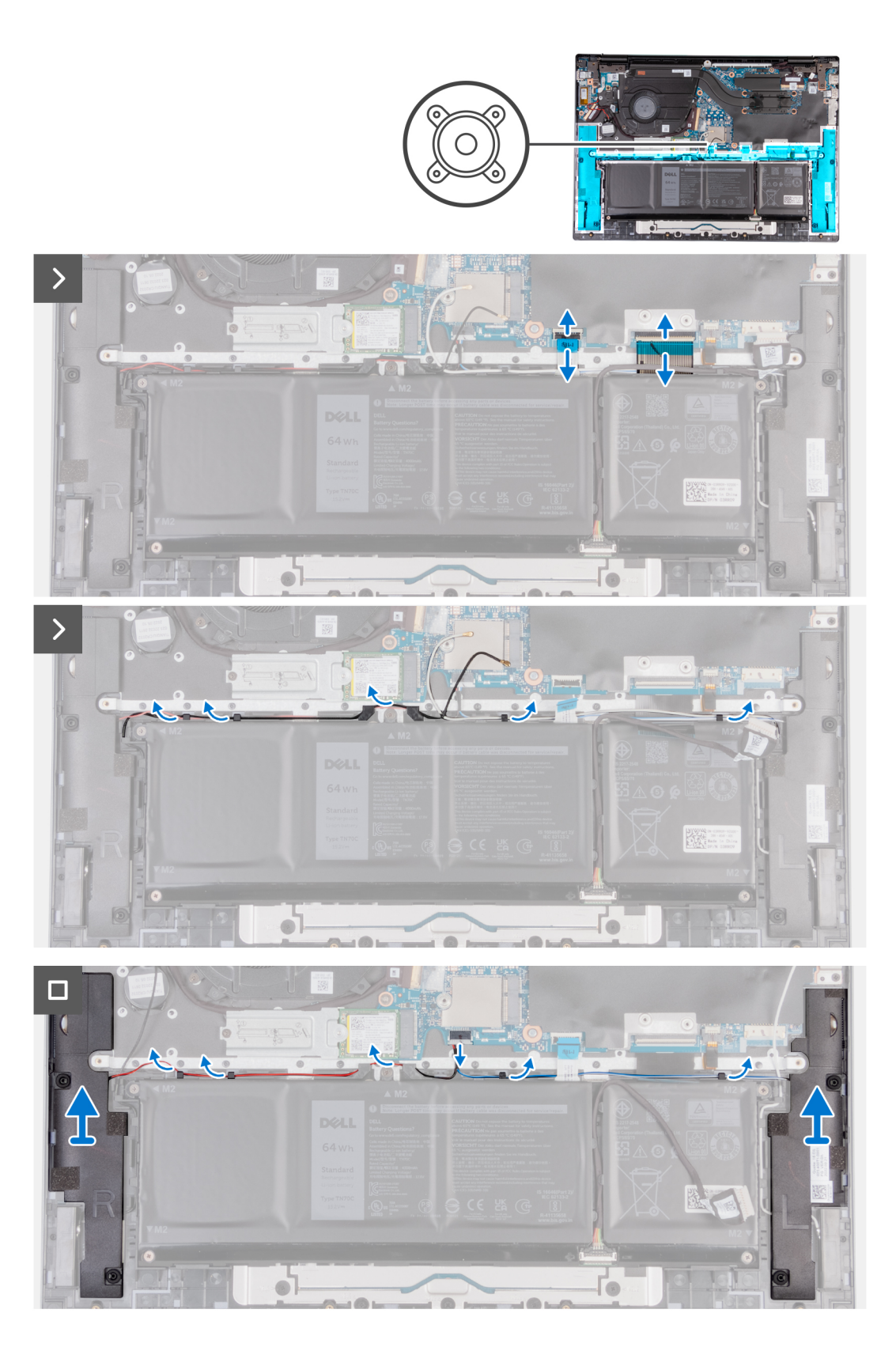

- . פתח את התפס ונתק את כבל משטח המגע מלוח המערכת.
  - .2 הרם את התפס ונתק את כבל המקלדת מלוח המערכת.
- .3. קלף את סרטי ההדבקה שמהדקים את כבל ה-WLAN ללוח המערכת.
- . הסר את כבל הרמקולים ממכווני הניתוב שבמכלול משענת כף היד והמקלדת.

5. הרם את הרמקולים ביחד עם הכבלים שלהם והסר אותם ממכלול משענת כף היד והמקלדת.

# התקנת הרמקולים

### תנאים מוקדמים

### התראה המידע בסעיף זה מיועד לטכנאי שירות מורשים בלבד. 🛆

אם אתה מבצע החלפת רכיב, הסר את הרכיבים הקיימים לפני ביצוע הליך ההתקנה.

### אודות משימה זו

התמונה הבאה מציינת את מיקום הרמקולים ומספקת ייצוג חזותי של הליך ההתקנה.

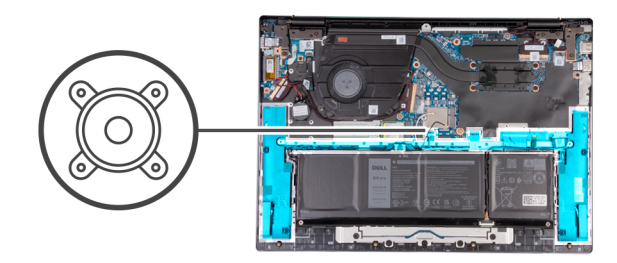

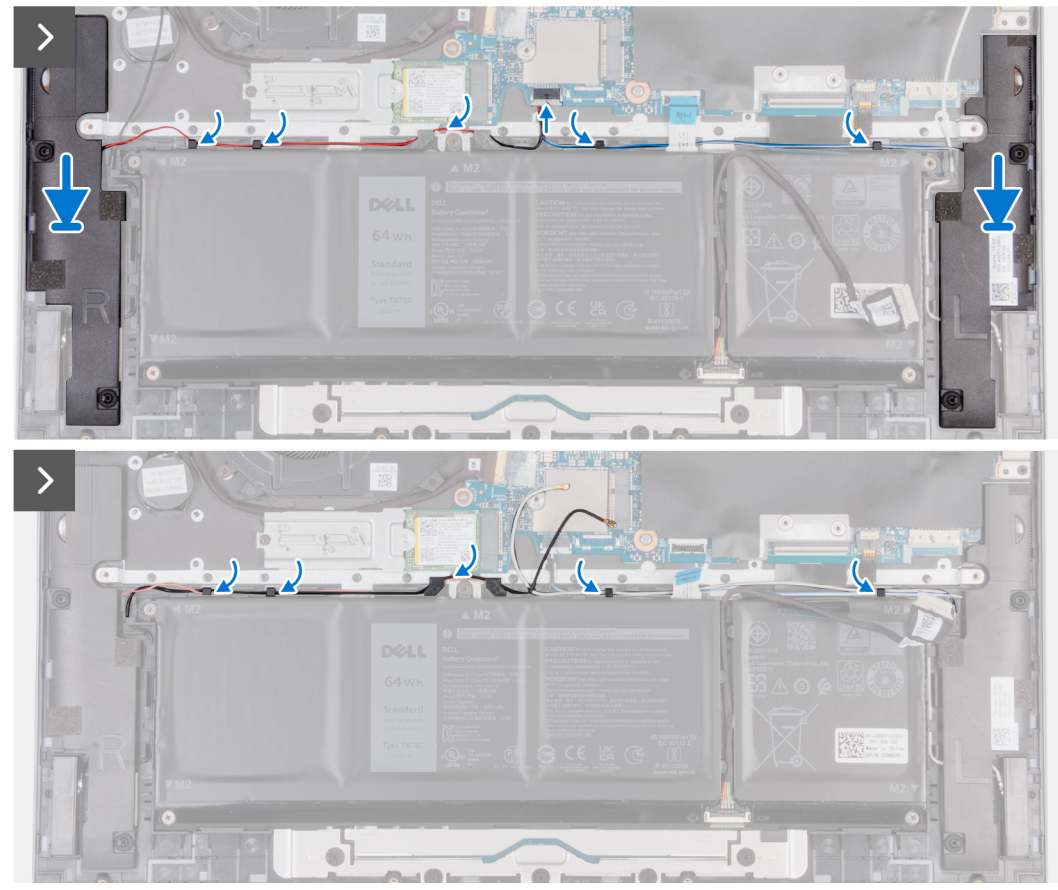

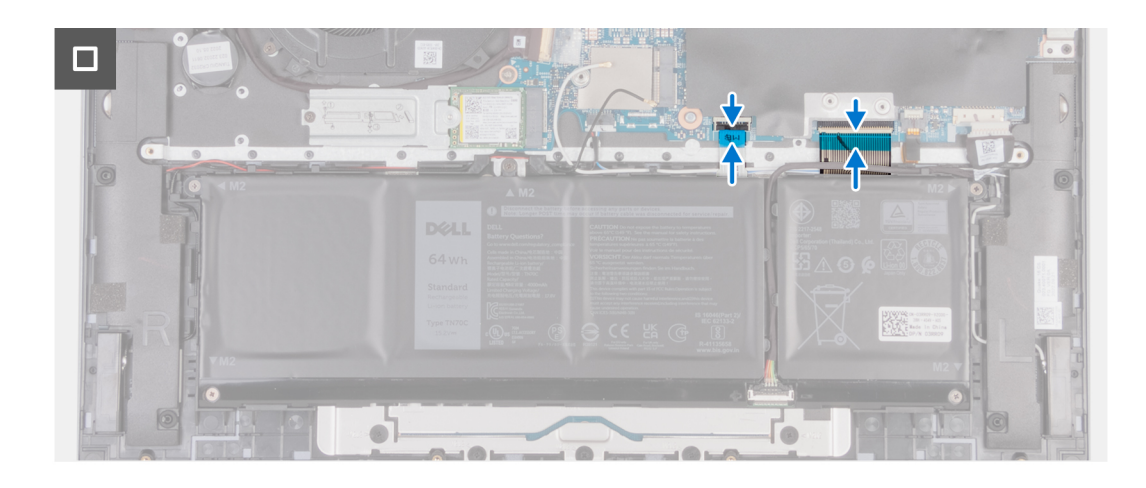

- 1. השתמש בבליטות היישור כדי למקם את הרמקולים על מכלול משענת כף היד והמקלדת.
  - . ודא שבליטות היישור מנותבות דרך לולאות הגומי שברמקול. הערה
  - . נתב את כבל הרמקול דרך מכווני הניתוב שבמכלול משענת כף היד והמקלדת.
    - . הצמד את סרטי ההדבקה כדי להדק את כבל ה-WLAN ללוח המערכת.
      - .5 חבר את כבל המקלדת ללוח המערכת וסגור את התפס.
      - .6 חבר את כבל משטח המגע ללוח המערכת וסגור את התפס.

### השלבים הבאים

- התקן את הסוללה.
- .2 התקן את כיסוי הבסיס.
- . בצע את הפעולות המפורטות בסעיף לאחר העבודה על חלקיו הפנימיים של המחשב.

# סוללת מטבע

### הסרת סוללת המטבע

### תנאים מוקדמים

התראה המידע בסעיף זה מיועד לטכנאי שירות מורשים בלבד. 🛆

- . יש לבצע את ההליך המפורט בסעיף לפני העבודה על חלקיו הפנימיים של המחשב.
  - . הסר את כיסוי הבסיס.

### אודות משימה זו

הערה לפני הסרת כיסוי הבסיס, ודא שאין כרטיס SD המותקן בחריץ כרטיס ה-SD במחשב שברשותך.

התמונה הבאה מציינת את מיקום סוללת המטבע ומספקת ייצוג חזותי של הליך ההסרה.

33

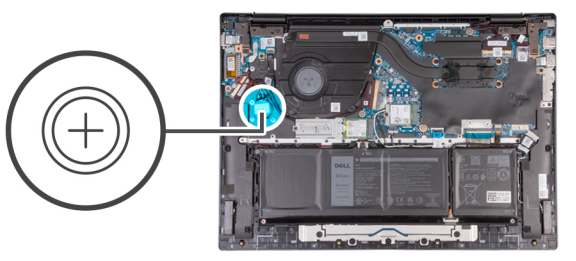

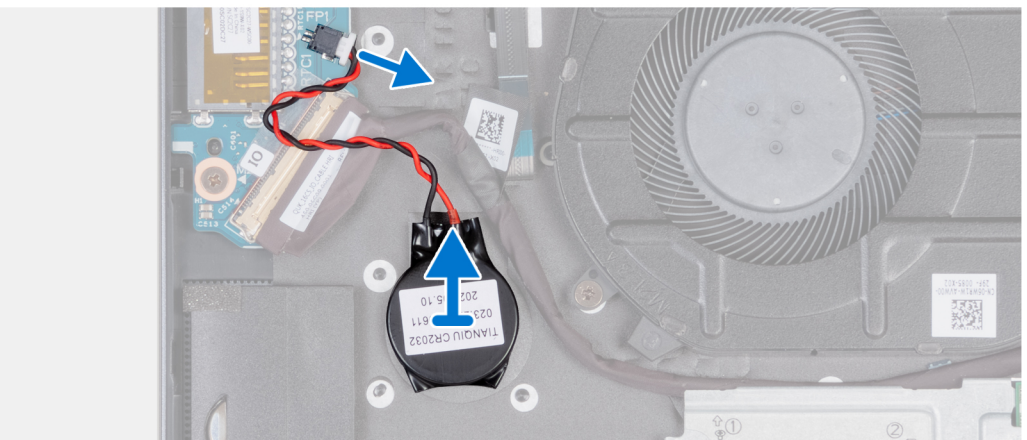

- . נתק את כבל סוללת המטבע מלוח המערכת.
- הרם את סוללת המטבע, והסר אותה מלוח המערכת.

### התקנת סוללת המטבע

### תנאים מוקדמים

התראה המידע בסעיף זה מיועד לטכנאי שירות מורשים בלבד. 🛆

אם אתה מבצע החלפת רכיב, הסר את הרכיבים הקיימים לפני ביצוע הליך ההתקנה.

#### אודות משימה זו

התמונה הבאה מציינת את מיקום סוללת המטבע ומספקת ייצוג חזותי של הליך ההתקנה.

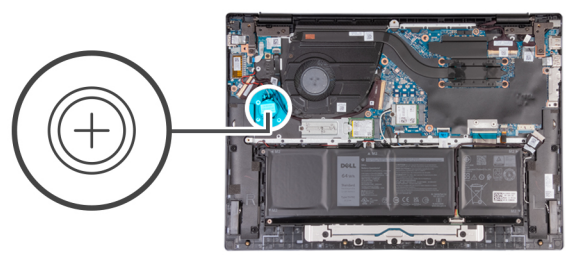

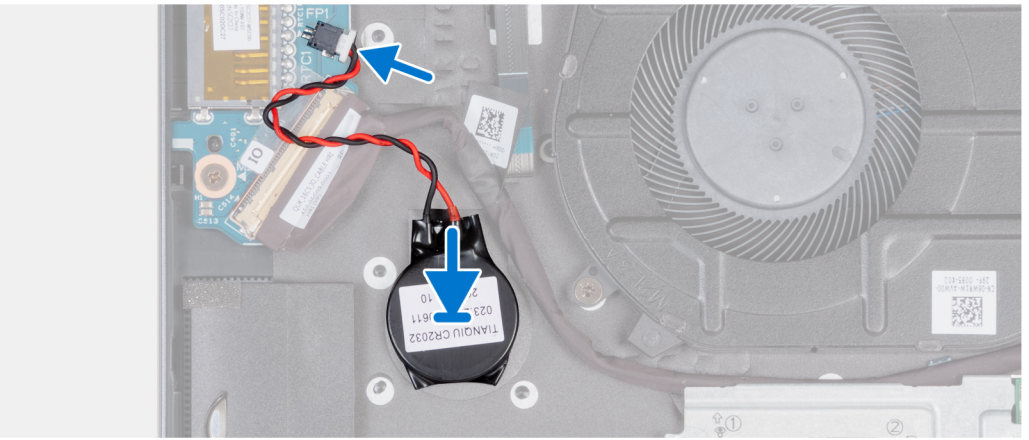

- . הצמד את סוללת המטבע אל לוח המערכת.
- . חבר את כבל סוללת המטבע אל לוח המערכת.

### השלבים הבאים

- התקן את כיסוי הבסיס.
- . בצע את הפעולות המפורטות בסעיף לאחר העבודה על חלקיו הפנימיים של המחשב.

# לוח קלט/פלט

## הסרת לוח הקלט/פלט

### תנאים מוקדמים

התראה המידע בסעיף זה מיועד לטכנאי שירות מורשים בלבד. 🛆

- . יש לבצע את ההליך המפורט בסעיף לפני העבודה על חלקיו הפנימיים של המחשב.
  - .2. הסר את כיסוי הבסיס.

### אודות משימה זו

. הערה לפני הסרת כיסוי הבסיס, ודא שאין כרטיס SD המותקן בחריץ כרטיס ה-SD במחשב שברשותך.

התמונות הבאות מציינות את מיקום לוח הקלט/פלט, ומספקות ייצוג חזותי של הליך ההסרה.

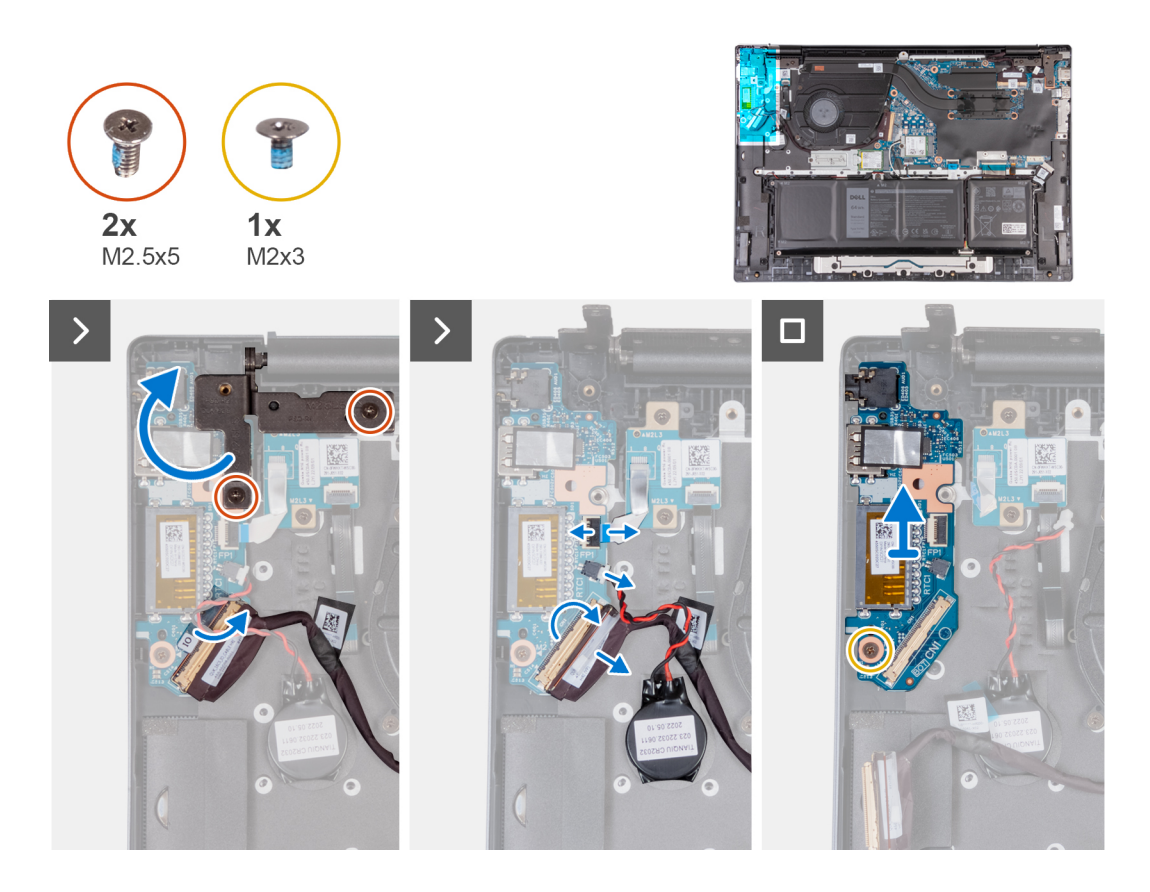

- **1**. הסר את שני הברגים (M2.5x5) שמהדקים את ציר הצג השמאלי ללוח המערכת.
  - . פתח את צירי הצג השמאלי בזווית של 90 מעלות.
- 5. קלף את סרט ההדבקה שמהדק את מחבר הכבל של לוח הקלט/פלט ללוח הקלט/פלט.
  - . פתח את התפס ונתק את הכבל של לוח הקלט/פלט מלוח הקלט/פלט.
    - .5 נתק את סוללת המטבע מלוח הקלט/פלט.
  - . פתח את התפס ונתק את כבל קורא טביעות האצבעות מלוח הקלט/פלט.
- 7. הסר את הבורג מסוג M2x3 שמהדק את לוח הקלט/פלט אל מכלול משענת כף היד והמקלדת.
  - . הרם והוצא את לוח הקלט/פלט ממכלול משענת כף היד והמקלדת.

### התקנת לוח הקלט/פלט

#### תנאים מוקדמים

התראה המידע בסעיף זה מיועד לטכנאי שירות מורשים בלבד. 🛆

אם אתה מבצע החלפת רכיב, הסר את הרכיבים הקיימים לפני ביצוע הליך ההתקנה.

#### אודות משימה זו

התמונות הבאות מציינות את מיקום לוח הקלט/פלט, ומספקות ייצוג חזותי של הליך ההתקנה.

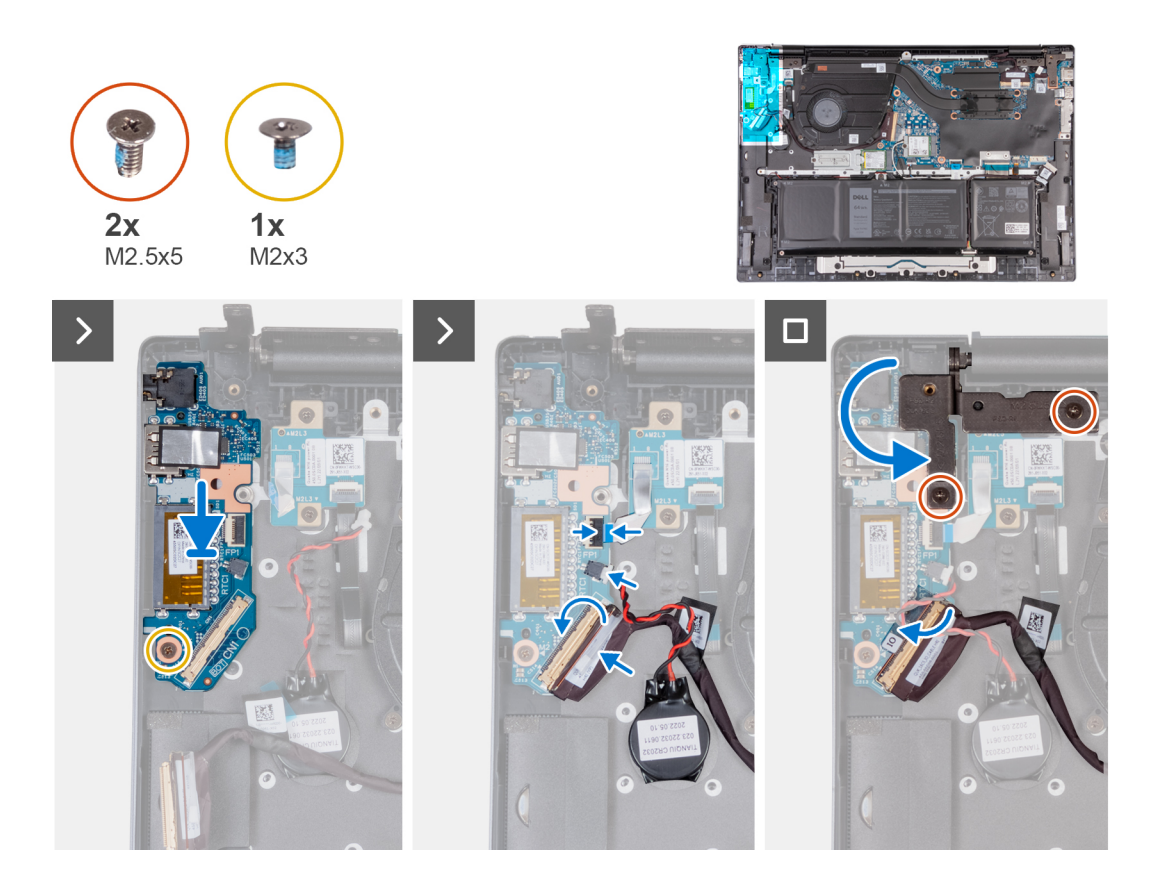

- 1. ישר את חורי הברגים שעל לוח הקלט/פלט עם חורי הברגים שבלוח המערכת ובמכלול משענת כף היד והמקלדת.
  - . ישר את היציאות שבלוח הקלט⁄פלט עם החריצים שבמכלול משענת כף היד והמקלדת. הערה
    - . הנח את לוח הקלט/פלט על מכלול משענת כף היד והמקלדת.
  - 4. הברג בחזרה את הבורג מסוג M2x3 כדי להדק את לוח הקלט/פלט למכלול משענת כף היד והמקלדת.
    - . חבר את כבל לוח הקלט/פלט ללוח הקלט/פלט.
    - 6. סגור את התפס והחזר את סרט ההדבקה השקוף למקומו.
    - .7 חבר את כבל קורא טביעות אצבעות ללוח הקלט/פלט וסגור את התפס כדי להדק את הכבל.
      - . חבר את סוללת המטבע ללוח הקלט/פלט.
- 9. סגור את ציר הצג השמאלי, וישר את חורי הברגים בציר הצג השמאלי עם חורי הברגים שבמכלול משענת כף היד והמקלדת.
  - **10.** הברג בחזרה את שני הברגים (M2.5x5) כדי להדק את ציר הצג השמאלי למכלול משענת כף היד והמקלדת.

### השלבים הבאים

- התקן את הסוללה.
- 2. בצע את הפעולות המפורטות בסעיף לאחר העבודה על חלקיו הפנימיים של המחשב.

# לחצן הפעלה

### הסרת לחצן ההפעלה

### תנאים מוקדמים

התראה המידע בסעיף זה מיועד לטכנאי שירות מורשים בלבד. 🔼

- . יש לבצע את ההליך המפורט בסעיף לפני העבודה על חלקיו הפנימיים של המחשב.
  - .2 הסר את כיסוי הבסיס.

### אודות משימה זו

. הערה לפני הסרת כיסוי הבסיס, ודא שאין כרטיס SD המותקן בחריץ כרטיס ה-SD במחשב שברשותך.

התמונות הבאות מציינות את מיקום לחצן ההפעלה ומספקות ייצוג חזותי של הליך ההסרה.

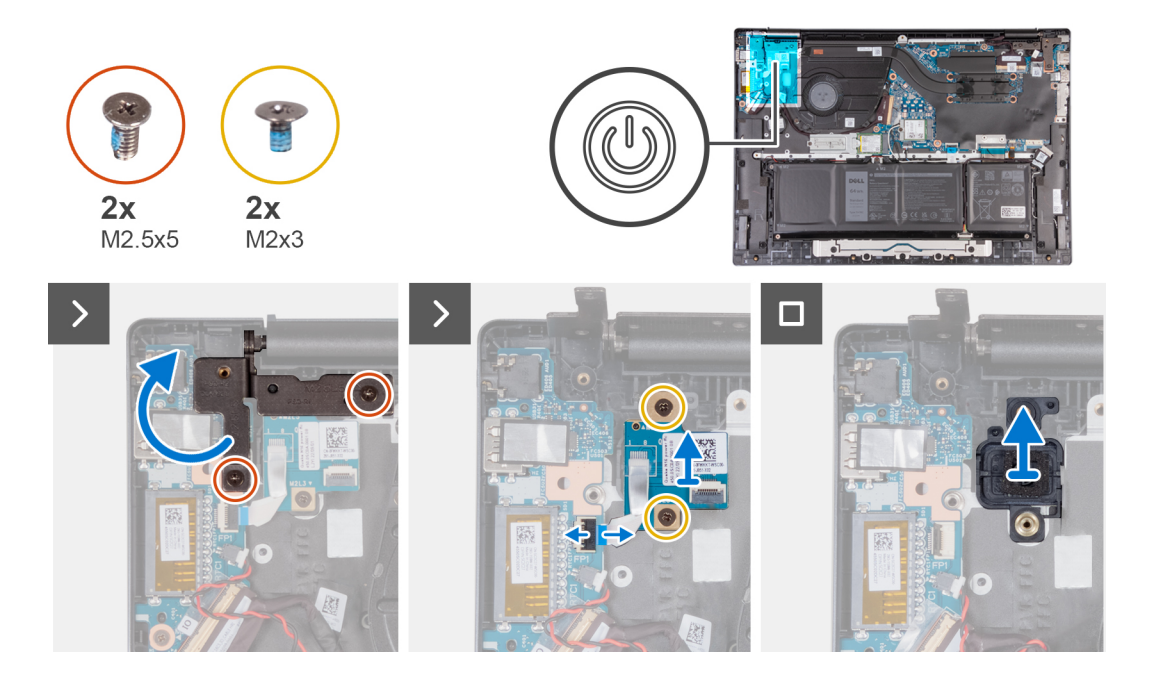

### שלבים

- **1.** הסר את שני הברגים (M2.5x5) שמהדקים את ציר הצג השמאלי ללוח המערכת.
  - .2 פתח את צירי הצג השמאלי בזווית של 90 מעלות.
- **5.** הסר את שני הברגים (M2x3) שמהדקים את לוח לחצן ההפעלה אל מכלול משענת כף היד והמקלדת.
  - . הרם את התפס ונתק את כבל לוח לחצן ההפעלה מלוח הקלט/פלט.
  - 5. הרם את לוח לחצן ההפעלה והוצא אותו ממכלול משענת כף היד והמקלדת.
    - . הרם את לחצן ההפעלה והוצא אותו ממכלול משענת כף היד והמקלדת.

### התקנת לחצן ההפעלה

#### תנאים מוקדמים

התראה המידע בסעיף זה מיועד לטכנאי שירות מורשים בלבד. 🛆

אם אתה מבצע החלפת רכיב, הסר את הרכיבים הקיימים לפני ביצוע הליך ההתקנה.

#### אודות משימה זו

התמונה הבאה מציינת את מיקום לחצן ההפעלה ומספקת ייצוג חזותי של הליך ההתקנה.

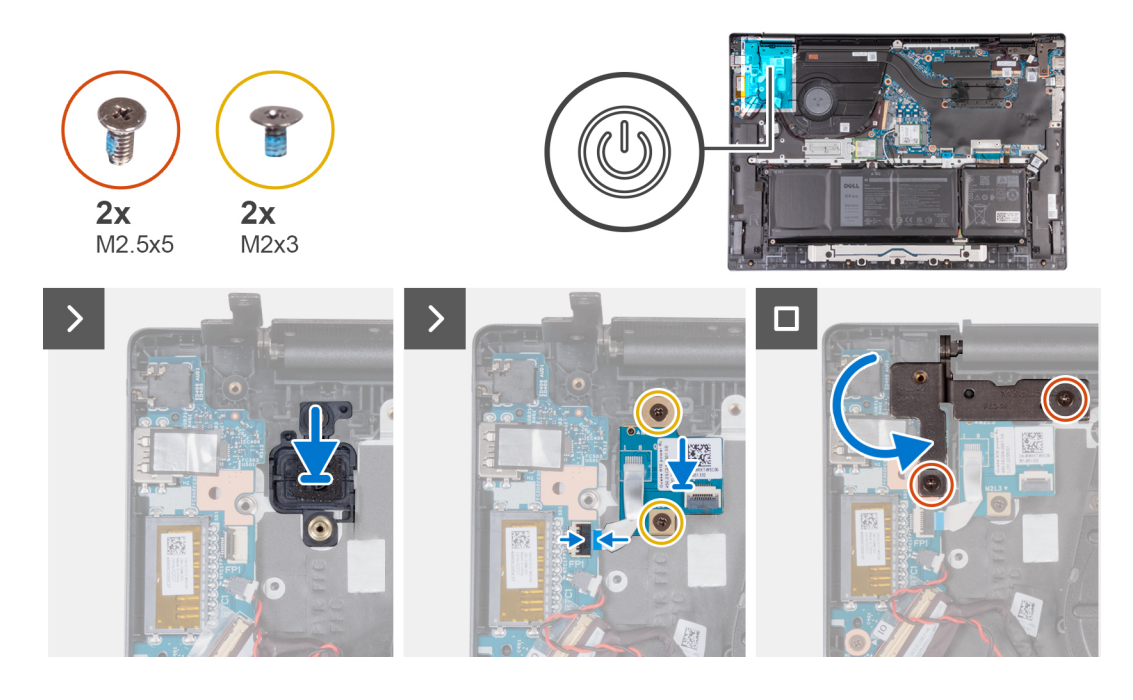

- . הנח את לחצן ההפעלה במכלול משענת כף היד והמקלדת.
  - . הנח את לוח לחצן ההפעלה על לחצן ההפעלה.
- ישר את חורי הברגים שבלוח לחצן ההפעלה עם חורי הברגים שבמכלול משענת כף היד והמקלדת.
- 4. הברג בחזרה את שני הברגים (M2x3) כדי להדק את לוח לחצן ההפעלה אל מכלול משענת כף היד והמקלדת.
  - . חבר את הכבל של לוח לחצן ההפעלה ללוח הקלט/פלט, וסגור את התפס. 5
- 6. סגור את ציר הצג השמאלי, וישר את חורי הברגים בציר הצג השמאלי עם חורי הברגים שבמכלול משענת כף היד והמקלדת.
  - **7**. הברג בחזרה את שני הברגים (M2.5x5) כדי להדק את ציר הצג השמאלי למכלול משענת כף היד והמקלדת.

### השלבים הבאים

- התקן את כיסוי הבסיס.
- .2 בצע את הפעולות המפורטות בסעיף לאחר העבודה על חלקיו הפנימיים של המחשב.

# לחצן הפעלה עם קורא טביעות אצבעות אופציונלי

### הסרת לחצן ההפעלה עם קורא טביעות האצבעות

### תנאים מוקדמים

התראה המידע בסעיף זה מיועד לטכנאי שירות מורשים בלבד. 🛆

- 1. יש לבצע את ההליך המפורט בסעיף לפני העבודה על חלקיו הפנימיים של המחשב.
  - .2 הסר את כיסוי הבסיס.

#### אודות משימה זו

. הערה לפני הסרת כיסוי הבסיס, ודא שאין כרטיס SD המותקן בחריץ כרטיס ה-SD במחשב שברשותך.

התמונות הבאות מציינות את מיקום לחצן ההפעלה עם קורא טביעות אצבעות, ומספקת ייצוג חזותי של הליך ההסרה.

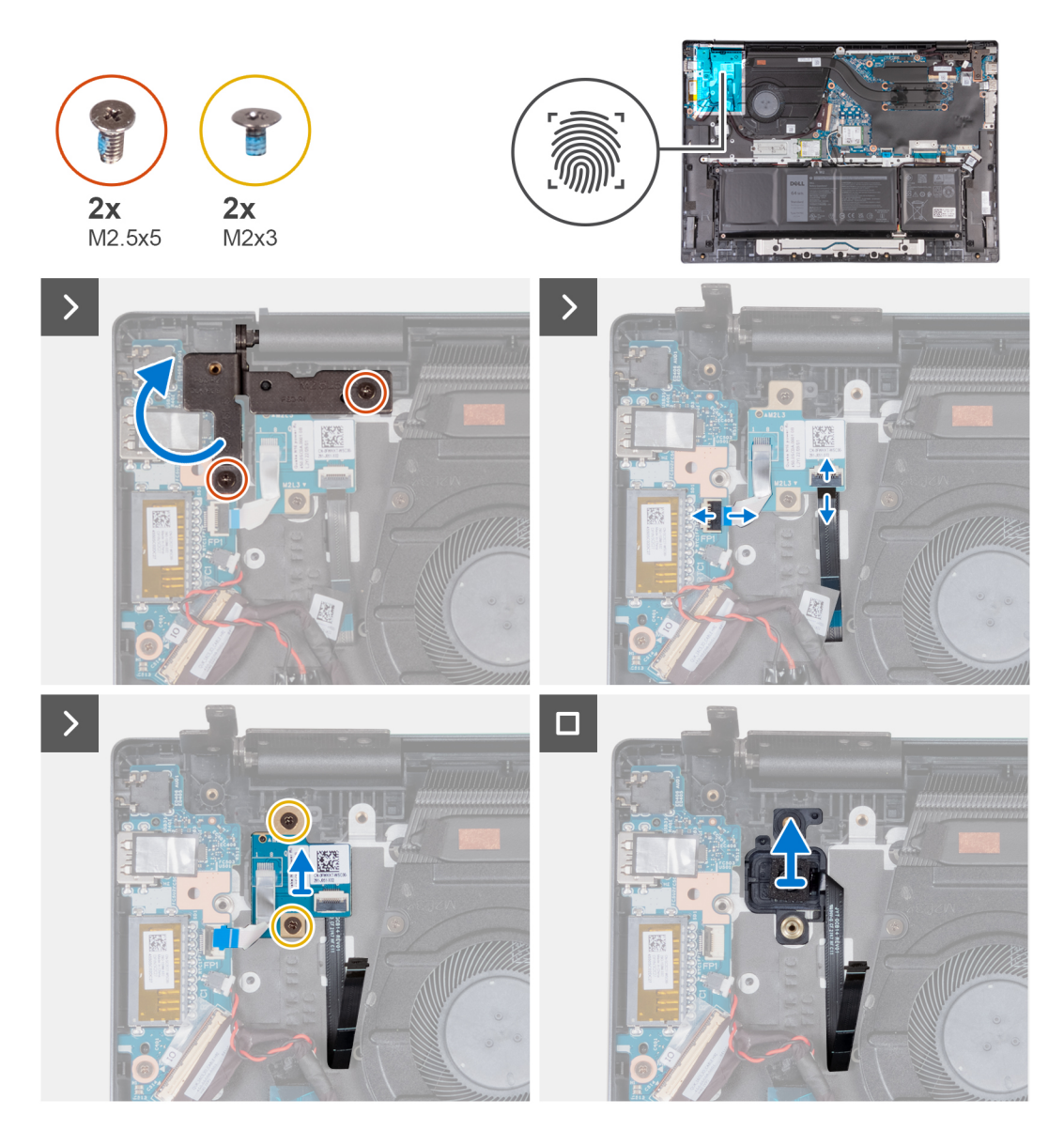

- . הסר את שני הברגים (M2.5x5) שמהדקים את ציר הצג השמאלי ללוח המערכת.
  - .2 פתח את צירי הצג השמאלי בזווית של 90 מעלות.
  - . הרם את התפס ונתק את כבל לוח לחצן ההפעלה מלוח הקלט/פלט.
- 4. פתח את התפס ונתק את הכבל של קורא טביעות האצבעות מלוח לחצן ההפעלה.
- 5. הסר את שני הברגים (M2x3) שמהדקים את לוח לחצן ההפעלה אל מכלול משענת כף היד והמקלדת.
  - 6. הרם את לוח לחצן ההפעלה והוצא אותו ממכלול משענת כף היד והמקלדת.
- 7. הרם את לחצן ההפעלה עם קורא טביעות האצבעות האופציונלי, והוצא אותו מתוך מכלול משענת כף היד והמקלדת.

### התקנת לחצן ההפעלה עם קורא טביעות האצבעות

### תנאים מוקדמים

התראה המידע בסעיף זה מיועד לטכנאי שירות מורשים בלבד. 🔼

אם אתה מבצע החלפת רכיב, הסר את הרכיבים הקיימים לפני ביצוע הליך ההתקנה.

#### אודות משימה זו

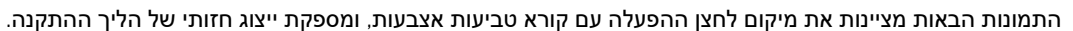

### אוו וור נוס.ניי

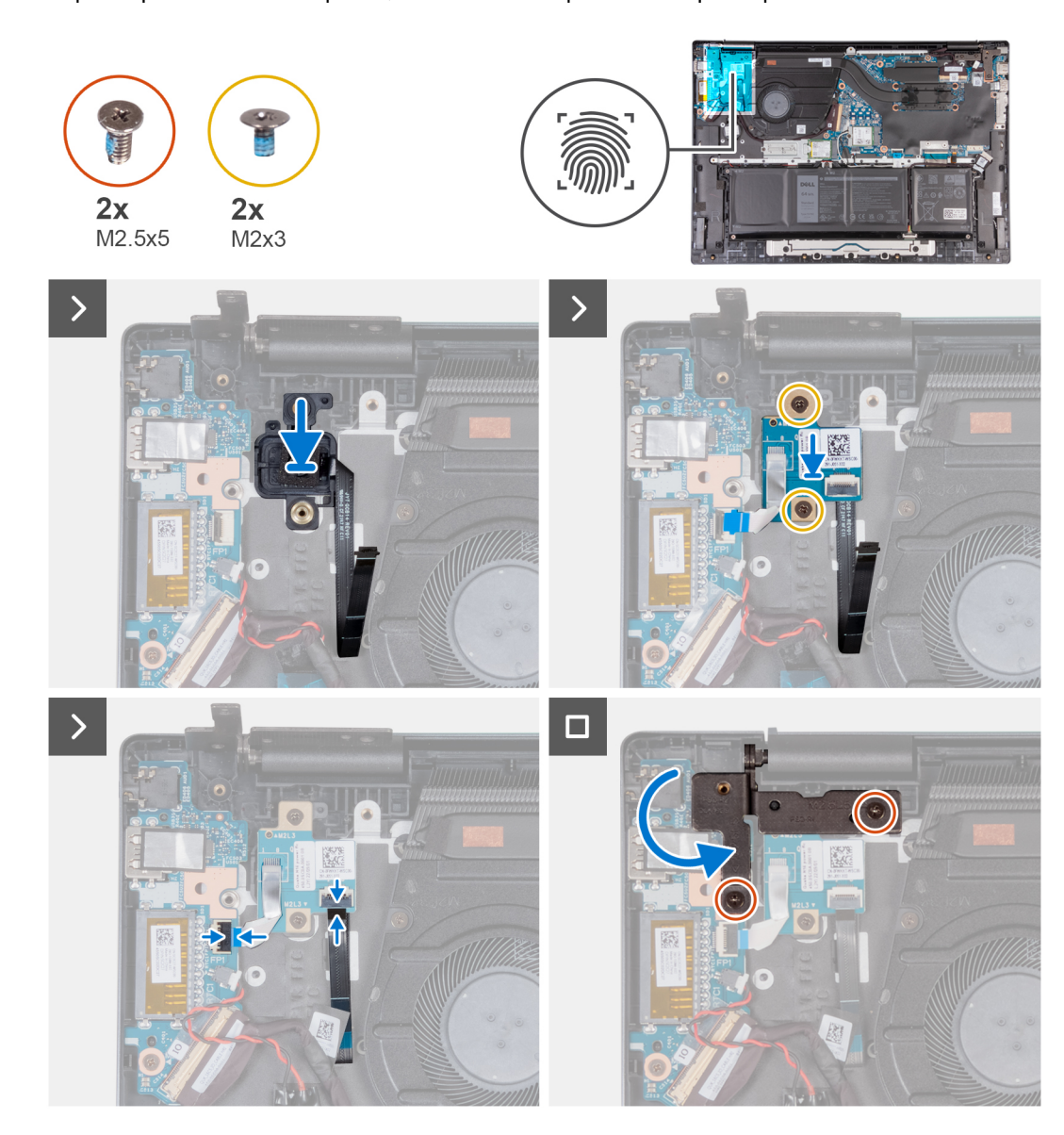

7. סגור את ציר הצג השמאלי, וישר את חורי הברגים בציר הצג השמאלי עם חורי הברגים שבמכלול משענת כף היד והמקלדת.

. הנח את לוח לחצן ההפעלה על לחצן ההפעלה.

8. הברג בחזרה את שני הברגים (M2.5x5) כדי להדק את ציר הצג השמאלי למכלול משענת כף היד והמקלדת.

4. הברג בחזרה את שני הברגים (M2x3) כדי להדק את לוח לחצן ההפעלה אל מכלול משענת כף היד והמקלדת.

מקם את לחצן ההפעלה עם קורא טביעות האצבעות האופציונלי על מכלול משענת כף היד והמקלדת.

**3**. ישר את חורי הברגים שבלוח לחצן ההפעלה עם חורי הברגים שבמכלול משענת כף היד והמקלדת.

### השלבים הבאים

שלבים

- 1. התקן את כיסוי הבסיס.
- 2. בצע את הפעולות המפורטות בסעיף לאחר העבודה על חלקיו הפנימיים של המחשב.

חבר את הכבל של לוח לחצן ההפעלה ללוח הקלט/פלט, וסגור את התפס.
 חבר את הכבל של קורא טביעות האצבעות ללוח לחצן ההפעלה, וסגור את התפס.

41

# יציאת מתאם חשמל

### הסרת יציאת מתאם החשמל

### תנאים מוקדמים

התראה המידע בסעיף זה מיועד לטכנאי שירות מורשים בלבד. 🛆

- 1. יש לבצע את ההליך המפורט בסעיף לפני העבודה על חלקיו הפנימיים של המחשב.
  - **.** הסר את כיסוי הבסיס.

### אודות משימה זו

. הערה לפני הסרת כיסוי הבסיס, ודא שאין כרטיס SD המותקן בחריץ כרטיס ה-SD במחשב שברשותך.

התמונה הבאה מציינת את מיקום יציאת מתאם החשמל ומספקת ייצוג חזותי של הליך ההסרה.

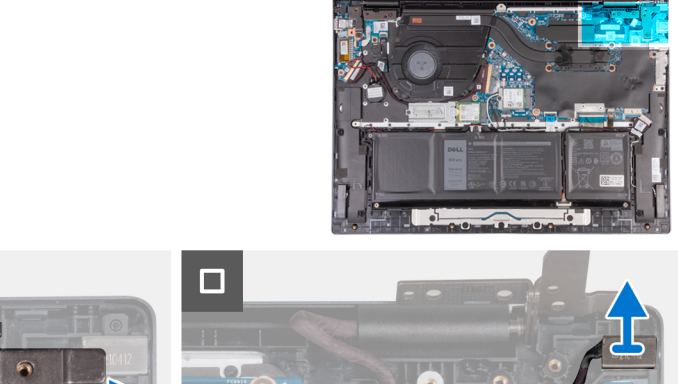

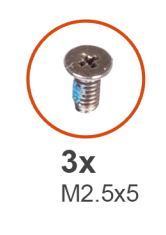

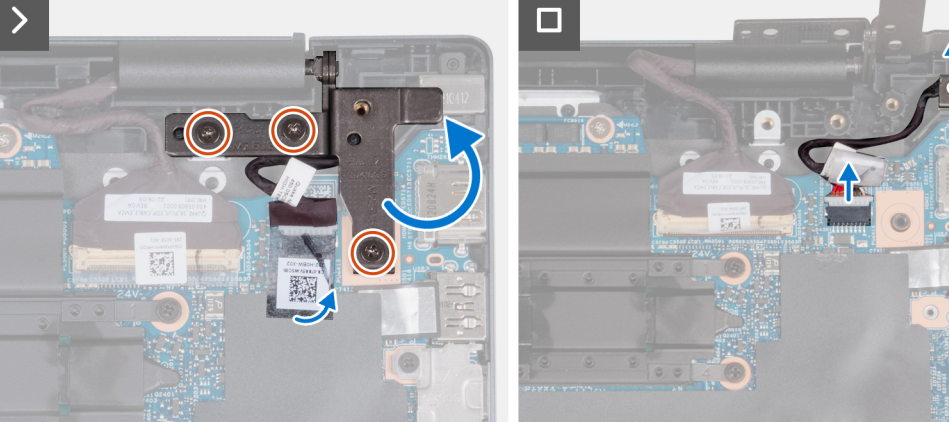

#### שלבים

- 1. הסר את שלושת הברגים (M2.5x5) שמהדקים את ציר הצג הימני ללוח המערכת.
  - .2 פתח את ציר הצג הימני בזווית של 90 מעלות.
  - . קלף את הסרטים שמהדקים את כבל יציאת מתאם החשמל ללוח המערכת.
    - .4 נתק את כבל יציאת מתאם החשמל מלוח המערכת.
- 5. הרם את יציאת מתאם החשמל ואת הכבל שלה והוצא אותם ממכלול משענת כף היד והמקלדת.

### התקנת יציאת מתאם החשמל

#### תנאים מוקדמים

התראה המידע בסעיף זה מיועד לטכנאי שירות מורשים בלבד. 🛆

אם אתה מבצע החלפת רכיב, הסר את הרכיבים הקיימים לפני ביצוע הליך ההתקנה.

#### אודות משימה זו

התמונה הבאה מציינת את מיקום יציאת מתאם החשמל ומספקת ייצוג חזותי של הליך ההתקנה.

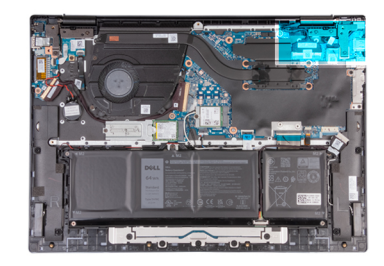

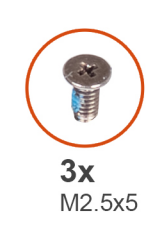

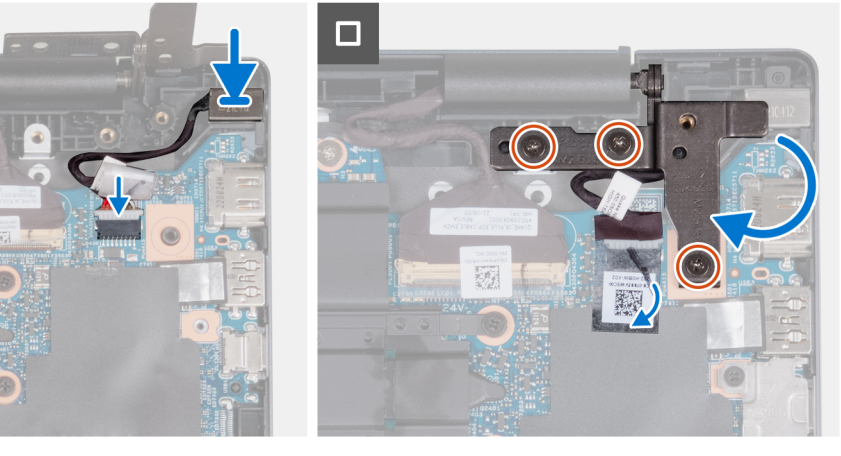

### שלבים

- 1. הנח את יציאת מתאם החשמל בתוך החריץ שבמכלול משענת כף היד והמקלדת.
  - חבר את כבל היציאה של מתאם החשמל ללוח המערכת.
- הצמד את סרטי ההדבקה כדי להדק את הכבל של יציאת מתאם החשמל ללוח המערכת.
- . 4. סגור את ציר הצג הימני וישר את חורי הברגים שבציר הצג הימני עם חורי הברגים שבלוח המערכת.
  - 5. הברג בחזרה את שלושת הברגים (M2.5x5) כדי להדק את ציר הצג הימני ללוח המערכת.

### השלבים הבאים

- 1. התקן את כיסוי הבסיס.
- 2. בצע את הפעולות המפורטות בסעיף לאחר העבודה על חלקיו הפנימיים של המחשב.

# מכלול הצג

### הסרת מכלול הצג

### תנאים מוקדמים

### התראה המידע בסעיף זה מיועד לטכנאי שירות מורשים בלבד. 🛆

- 1. יש לבצע את ההליך המפורט בסעיף לפני העבודה על חלקיו הפנימיים של המחשב.
  - 2. הסר את כיסוי הבסיס.

### אודות משימה זו

. הערה לפני הסרת כיסוי הבסיס, ודא שאין כרטיס SD המותקן בחריץ כרטיס ה-SD במחשב שברשותך.

התמונה הבאה מציינת את מיקום מכלול הצג ומספקת ייצוג חזותי של הליך ההסרה.

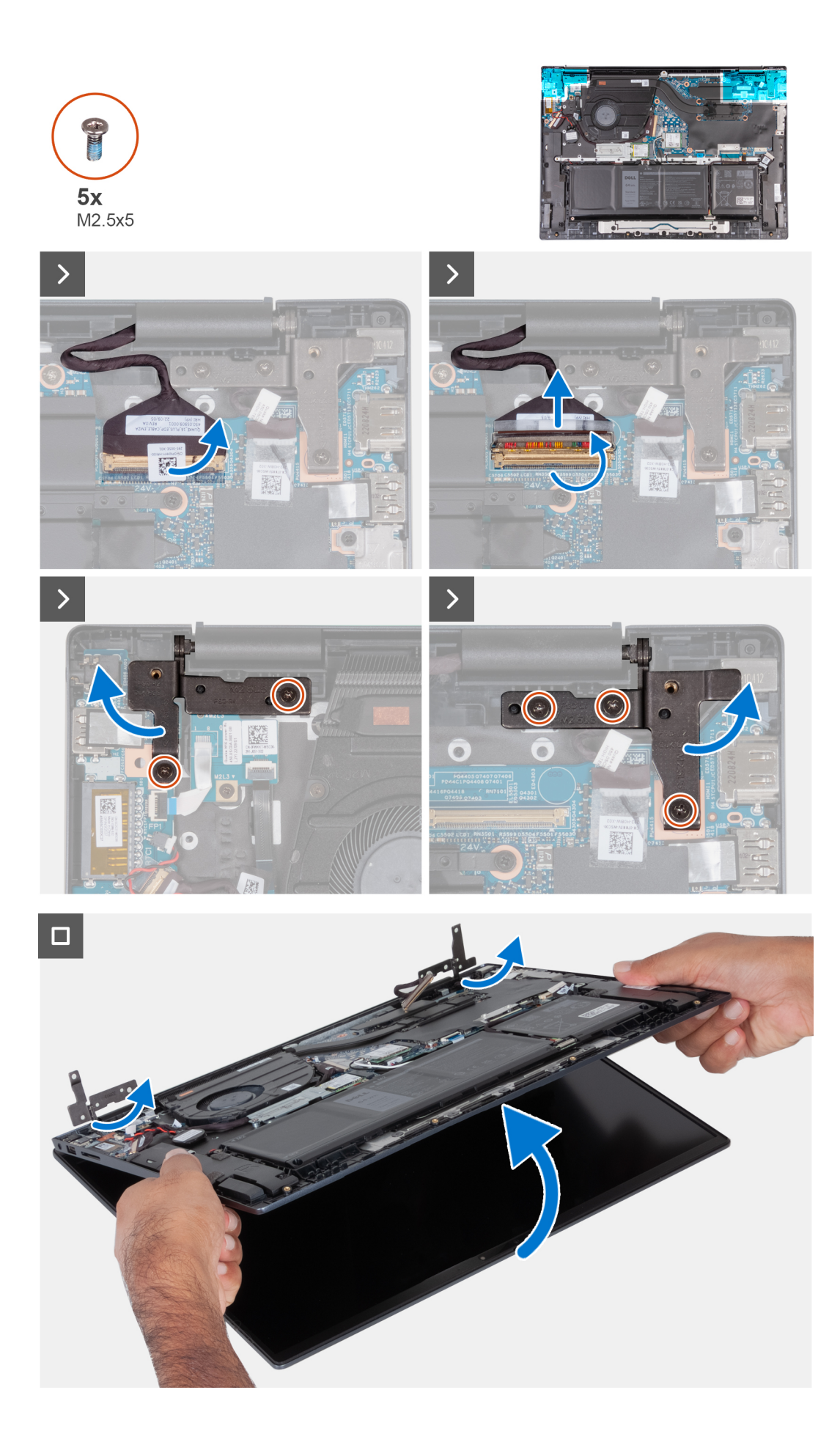

- . קלף את הסרט הדביק שמהדק את תפס מחבר כבל הצג ללוח המערכת.
  - .2 פתח את התפס ונתק את כבל הצג מלוח המערכת.
- . הסר את שני הברגים (M2.5x5) שמהדקים את ציר הצג השמאלי ללוח המערכת. 3
  - .4 פתח את צירי הצג השמאלי בזווית של 90 מעלות.
- 5. הסר את שלושת הברגים (M2.5x5) שמהדקים את ציר הצג הימני ללוח המערכת.
  - .6 פתח את ציר הצג הימני בזווית של 90 מעלות.
- .7. הרם בעדינות את מכלול משענת כף היד והמקלדת בזווית, והוצא אותו ממכלול הצג.

### התקנת מכלול הצג

### תנאים מוקדמים

התראה המידע בסעיף זה מיועד לטכנאי שירות מורשים בלבד. 🛆

אם אתה מבצע החלפת רכיב, הסר את הרכיבים הקיימים לפני ביצוע הליך ההתקנה.

#### אודות משימה זו

התמונה הבאה מציינת את מיקום מכלול הצג ומספקת ייצוג חזותי של הליך ההתקנה.

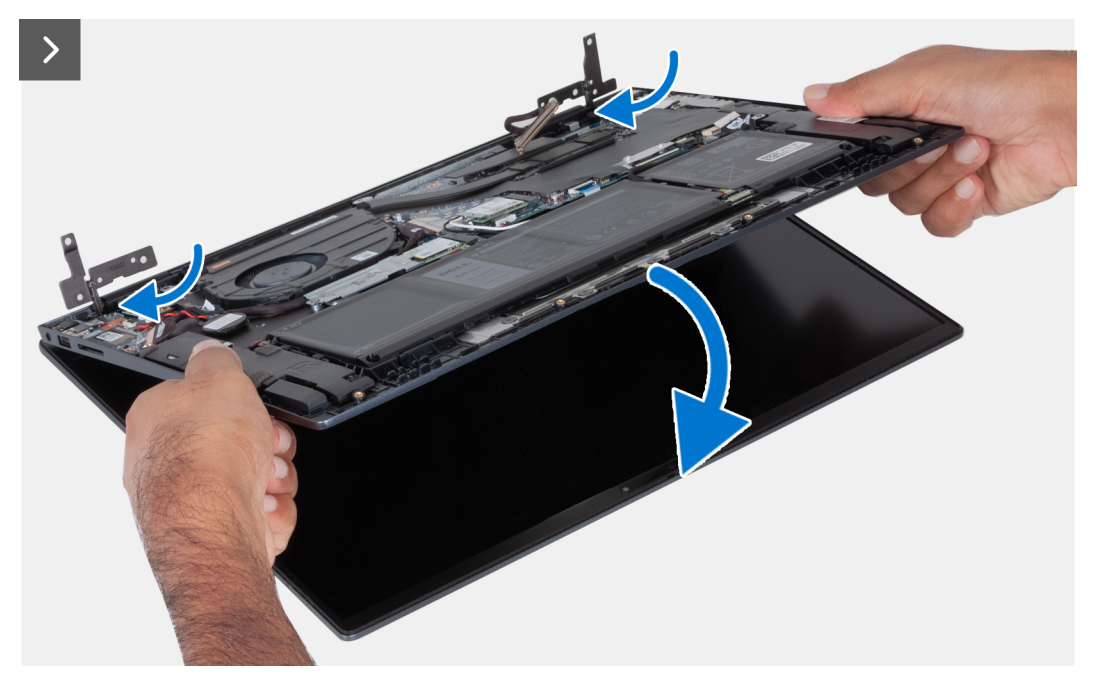

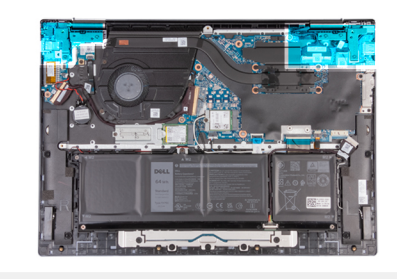

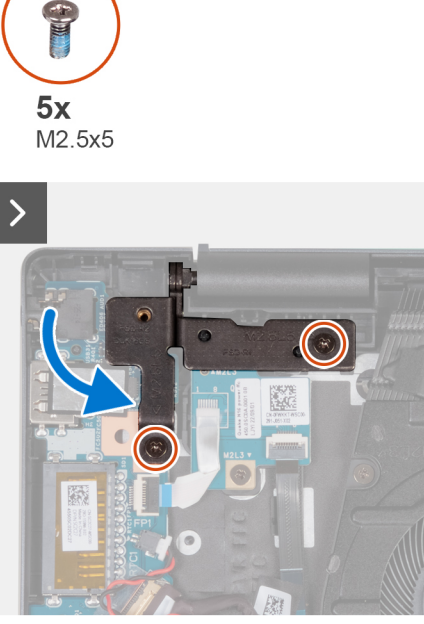

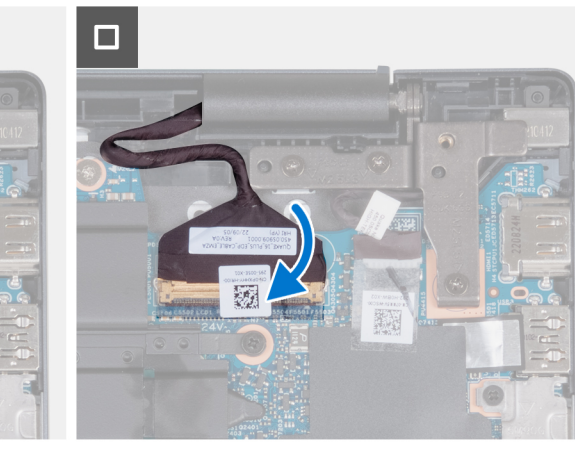

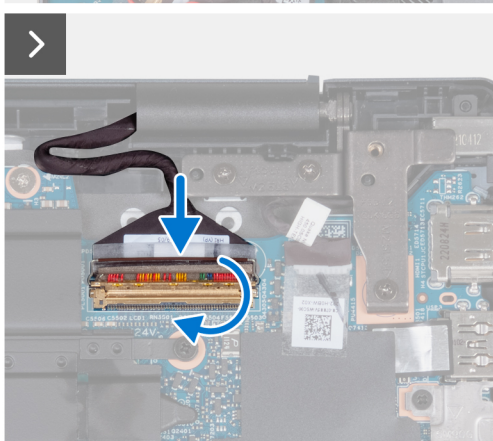

- . הנח את מכלול הצג על משטח נקי ושטוח כשלוח הצג פונה כלפי מעלה.
  - 2. הנח בעדינות את מכלול משענת כף היד והמקלדת מתחת לצירי הצג.
- 3. סגור את ציר הצג השמאלי, וישר את חורי הברגים בציר הצג השמאלי עם חורי הברגים שבמכלול משענת כף היד והמקלדת.
  - 4. הברג בחזרה את שני הברגים (M2.5x5) כדי להדק את ציר הצג השמאלי למכלול משענת כף היד והמקלדת.

>

0

- 5. סגור את ציר הצג הימני, וישר את חורי הברגים בציר הצג הימני עם חורי הברגים שבמכלול משענת כף היד והמקלדת.
  - **6**. הברג בחזרה את שלושת הברגים (M2.5x5) כדי להדק את ציר הצג הימני למכלול משענת כף היד והמקלדת.
    - .7 חבר את כבל הצג ללוח המערכת וסגור את התפס.
    - . הצמד את סרט ההדבקה כדי להדק את התפס של מחבר כבל הצג ללוח המערכת.

### השלבים הבאים

- 1. התקן את כיסוי הבסיס.
- 2. בצע את הפעולות המפורטות בסעיף לאחר העבודה על חלקיו הפנימיים של המחשב.

# לוח המערכת

### הסרת לוח המערכת

### תנאים מוקדמים

#### התראה המידע בסעיף זה מיועד לטכנאי שירות מורשים בלבד.

- 1. יש לבצע את ההליך המפורט בסעיף לפני העבודה על חלקיו הפנימיים של המחשב.
  - .2 הסר את כיסוי הבסיס.
- 3. הסר את גוף הקירור עבור מחשבים שסופקו ללא כרטיס גרפי NVIDIA GeForce RTX 2050 או את גוף הקירור עבור מחשבים שסופקו ללא כרטיס גרפי נפרד, הרלוונטי מביניהם.
  - . הסר את כונן המצב המוצק מסוג M.2 2230 או את כונן המצב המוצק מסוג M.2 2280, הרלוונטי מביניהם.
    - .5 הסר את כרטיס האלחוט.

### אודות משימה זו

. הערה לפני הסרת כיסוי הבסיס, ודא שאין כרטיס SD המותקן בחריץ כרטיס ה-SD במחשב שברשותך.

הערה לוח המערכת ניתן להסרה ולהתקנה ביחד עם גוף הקירור, בעת החזרת מכלול משענת כף היד והמקלדת למקומו. הליך זה מפשט את הליך 👔 ההסרה וההתקנה ומונע נזק לחיבור התרמי בין לוח המערכת וגוף הקירור.

התמונה הבאה מציגה את המחברים בלוח המערכת.

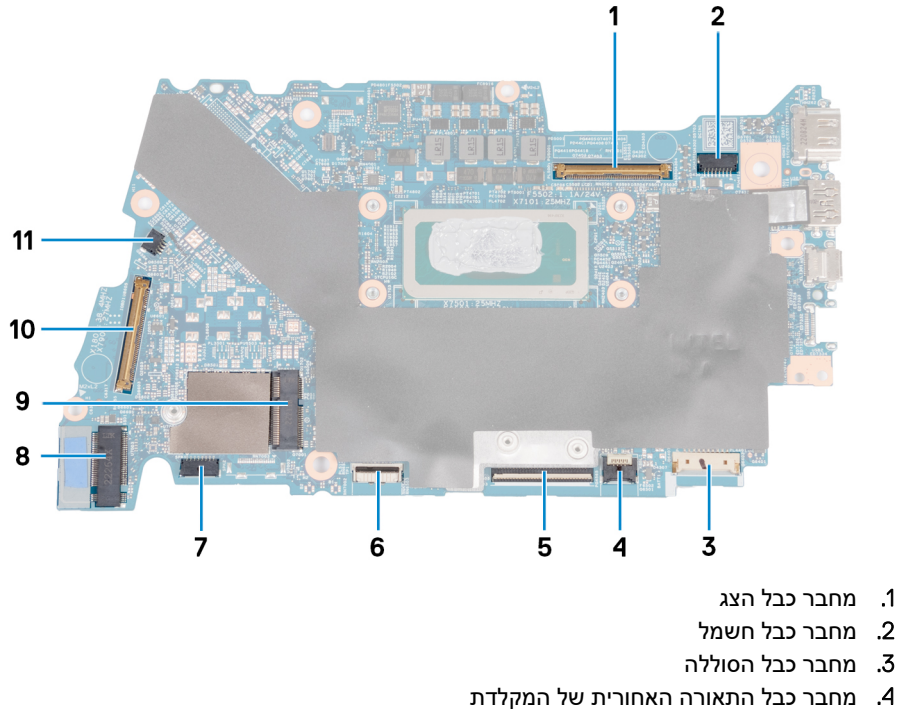

- - 5. מחבר הכבל של המקלדת
  - 6. מחבר הכבל של משטח המגע
    - 7. מחבר כבל רמקול
    - M.2 SSD מחבר .8
  - 9. חריץ כרטיס האלחוט
- 10. מחבר הכבל של לוח הקלט/פלט
  - 11. מחבר כבל המאוורר

התמונה הבאה מציינת את מיקום לוח המערכת ומספקת ייצוג חזותי של הליך ההסרה.

47

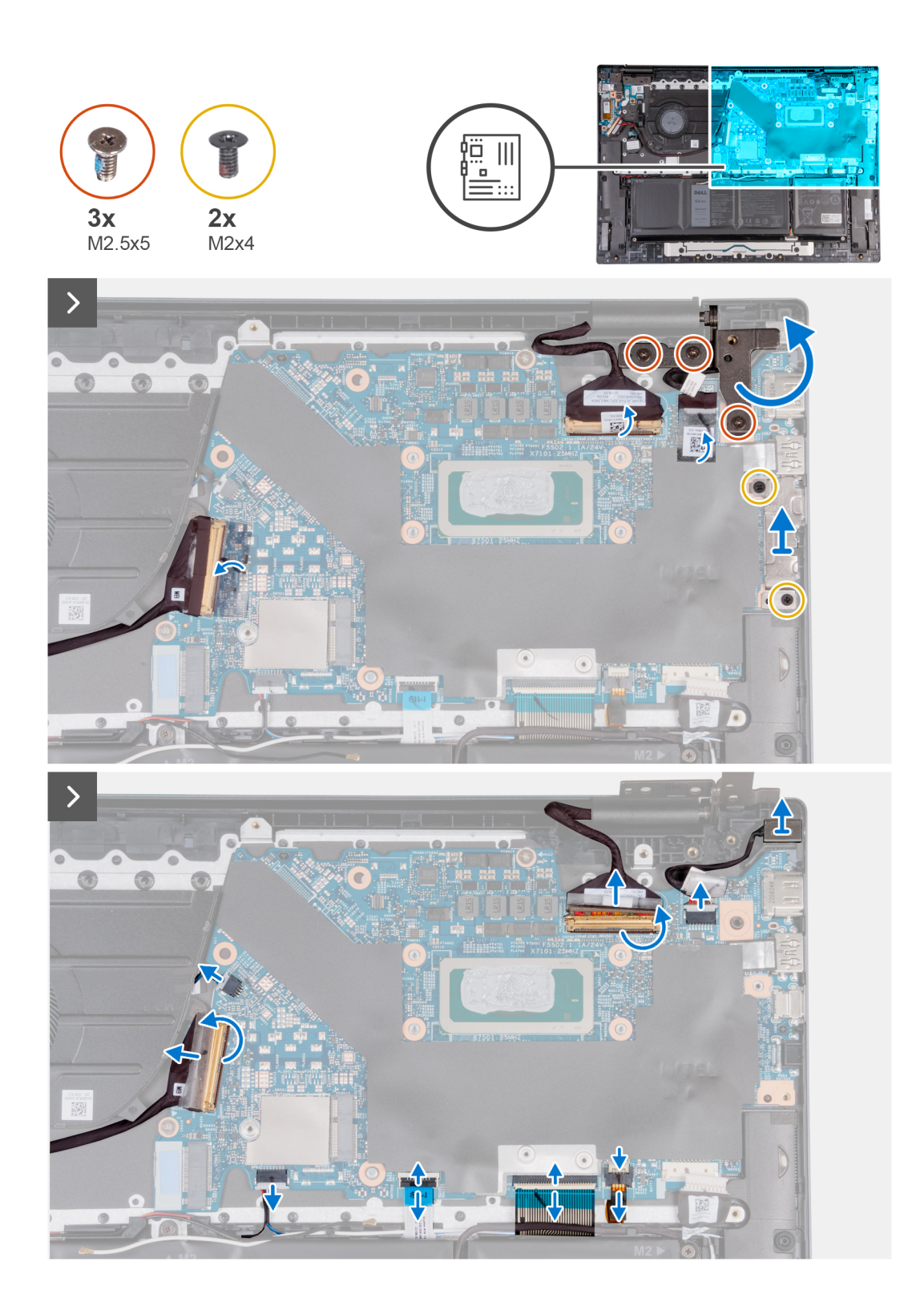

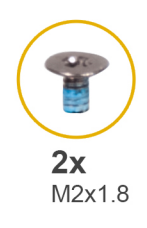

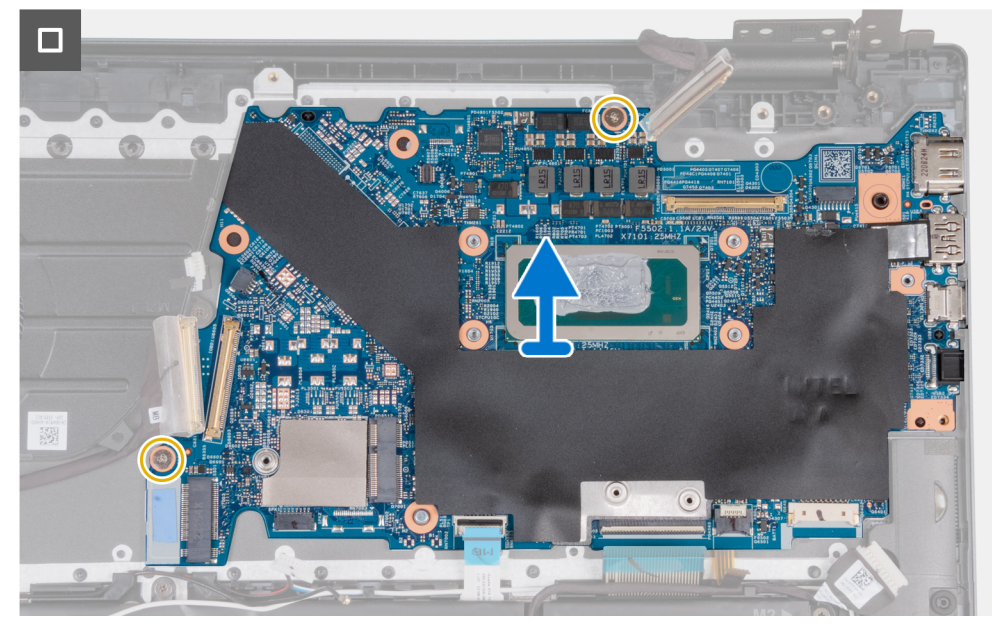

- . הסר את שלושת הברגים (M2.5x5) שמהדקים את ציר הצג הימני ללוח המערכת.
  - .2 פתח את ציר הצג הימני בזווית של 90 מעלות.
- **5.** הסר את שני הברגים (M2x4) שמהדקים את תושבת ה-USB-C ללוח המערכת.
  - .4 הרם את תושבת ה-USB-C והסר אותה מלוח המערכת.
  - 5. קלף את הסרט הדביק שמהדק את תפס מחבר כבל הצג ללוח המערכת.
    - .6 פתח את התפס ונתק את כבל הצג מלוח המערכת.
  - .7. קלף את הסרטים שמהדקים את כבל יציאת מתאם החשמל ללוח המערכת.
    - .8. נתק את כבל יציאת מתאם החשמל מלוח המערכת.
- 9. קלף את סרטי ההדבקה שמהדקים את הכבל של לוח הקלט/פלט ללוח המערכת.
  - .10 פתח את התפס ונתק את הכבל של לוח הקלט/פלט מלוח המערכת.
    - .11 יש לנתק את כבל הסוללה מלוח המערכת.
    - .12 הרם את התפס ונתק את כבל המקלדת מלוח המערכת.
    - .13 פתח את התפס ונתק את כבל משטח המגע מלוח המערכת.
    - .14 נתק את כבל התאורה האחורית של המקלדת מלוח המערכת.
      - 15. נתק את כבל המאוורר מלוח המערכת.
- **16.** הסר את שני הברגים (M2x1.8) שמהדקים את לוח המערכת למכלול משענת כף היד והמקלדת.
- 17. הרם את לוח המערכת בזווית והוצא אותו ממכלול משענת כף היד והמקלדת, כדי לפנות את היציאות מפתחי היציאות.

### התקנת לוח המערכת

### תנאים מוקדמים

התראה המידע בסעיף זה מיועד לטכנאי שירות מורשים בלבד. /

אם אתה מבצע החלפת רכיב, הסר את הרכיבים הקיימים לפני ביצוע הליך ההתקנה.

49

#### אודות משימה זו

התמונה הבאה מציגה את המחברים בלוח המערכת.

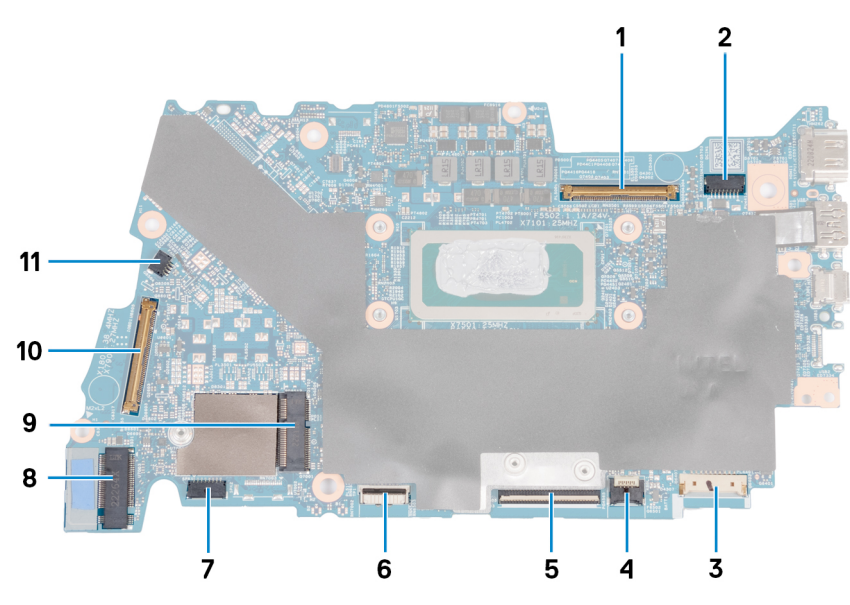

- 1. מחבר כבל הצג
- 2. מחבר כבל חשמל
- 3. מחבר כבל הסוללה
- 4. מחבר כבל התאורה האחורית של המקלדת
  - 5. מחבר הכבל של המקלדת
  - 6. מחבר הכבל של משטח המגע
    - 7. מחבר כבל רמקול
      - M.2 SSD מחבר .8
    - 9. חריץ כרטיס האלחוט
  - 10. מחבר הכבל של לוח הקלט⁄פלט
    - 11. מחבר כבל המאוורר

התמונה הבאה מציינת את מיקום לוח המערכת ומספקת ייצוג חזותי של הליך ההתקנה.

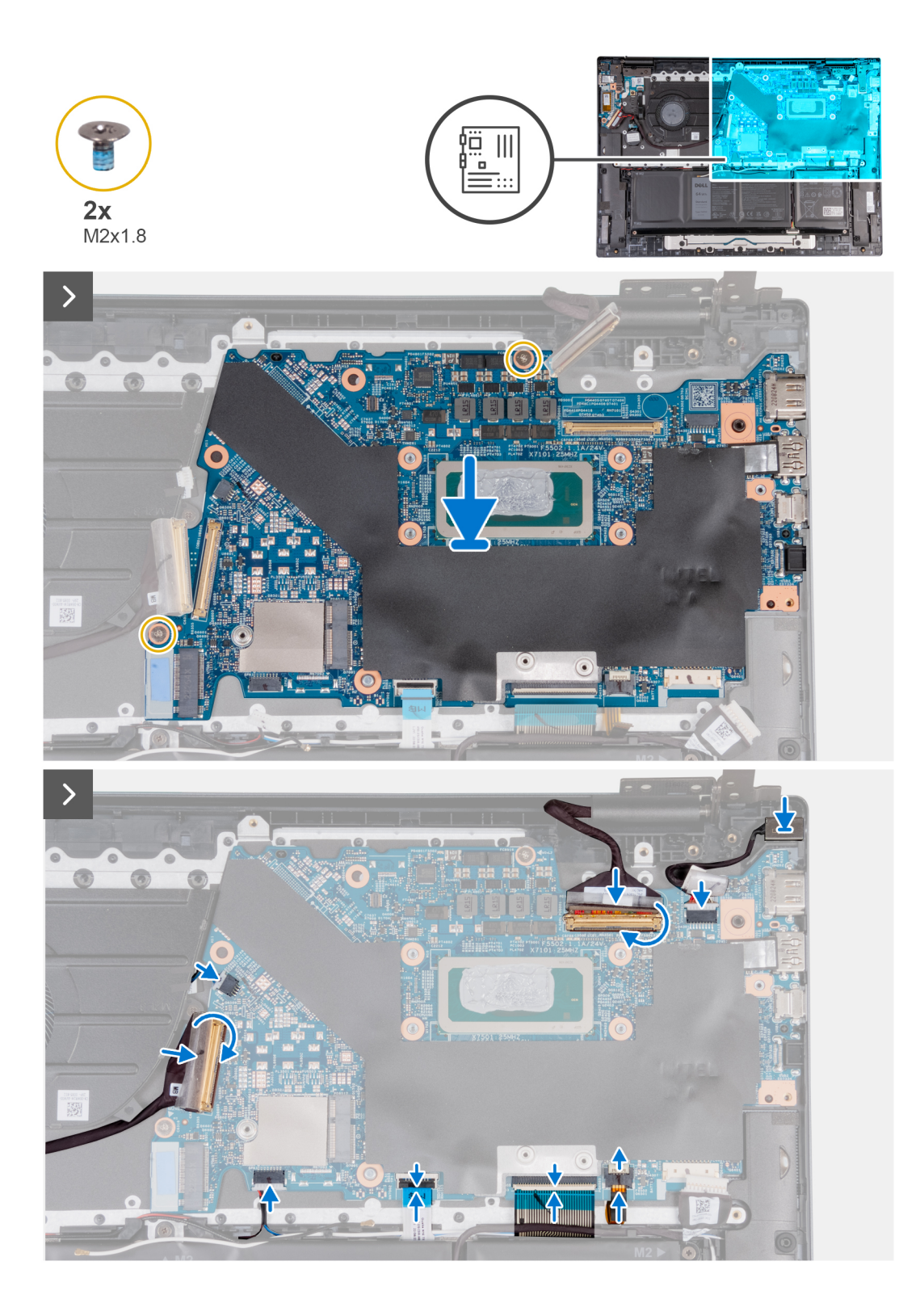

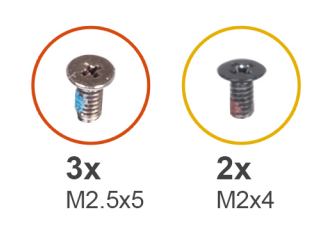

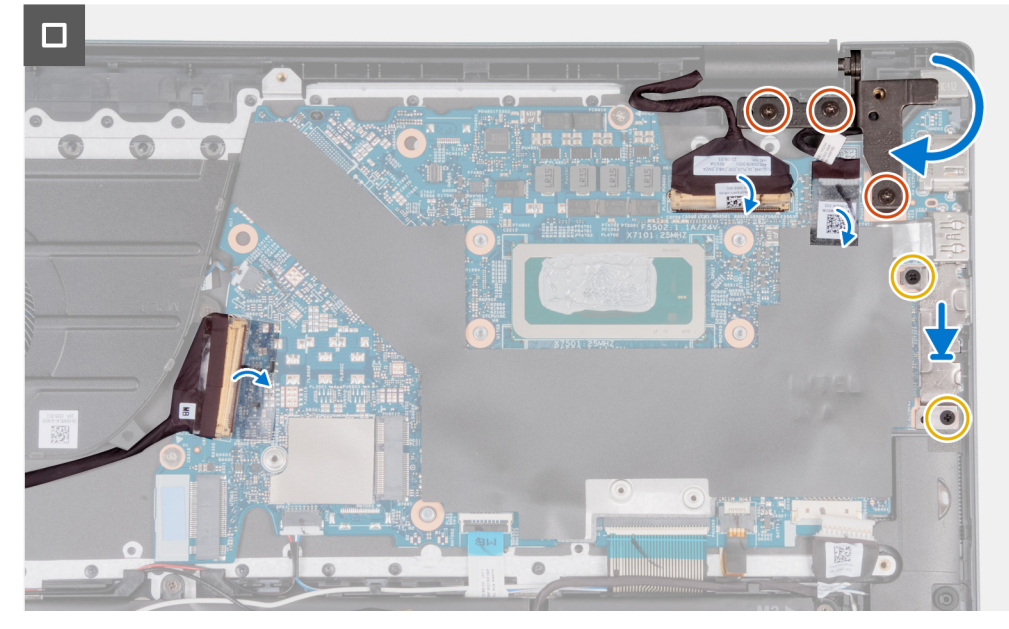

- 1. התקן את לוח המערכת בזווית, ובדוק שהיציאות מיושרות כהלכה עם פתחי היציאות.
  - 2. מקם את לוח המערכת על מכלול משענת כף היד והמקלדת.
- **.** ישר את חורי הברגים שבלוח המערכת עם חורי הברגים שבמכלול משענת כף היד והמקלדת.
- 4. הברג בחזרה את שני הברגים (M2x1.8) כדי להדק את לוח המערכת למכלול משענת כף היד והמקלדת.
  - . חבר את כבל המאוורר ללוח המערכת.
  - . חבר את כבל התאורה האחורית של המקלדת ללוח המערכת.
  - חבר את כבל משטח המגע ללוח המערכת וסגור את התפס.
    - . חבר את כבל המקלדת ללוח המערכת וסגור את התפס.
      - .9 יש לחבר את כבל הסוללה ללוח המערכת.
  - **10.** ישר את חורי הברגים שבתושבת יציאת ה-Type-C עם חורי הברגים שבלוח המערכת.
  - **11**. הברג בחזרה את שני הברגים (M2x4) כדי להדק את התושבת של יציאת ה-Type-C ללוח המערכת.
    - . חבר את כבל היציאה של מתאם החשמל ללוח המערכת.
    - .13 הצמד את סרטי ההדבקה כדי להדק את הכבל של יציאת מתאם החשמל ללוח המערכת.
      - .14 חבר את כבל הצג ללוח המערכת, וסגור את התפס
      - 15. הצמד את סרט ההדבקה כדי להדק את התפס של מחבר כבל הצג ללוח המערכת.
        - 16. חבר את כבל היציאה של מתאם החשמל ללוח המערכת.
    - .17 הצמד את סרטי ההדבקה כדי להדק את הכבל של יציאת מתאם החשמל ללוח המערכת.
      - .18 חבר את כבל הצג ללוח המערכת וסגור את התפס
      - . הצמד את סרט ההדבקה כדי להדק את התפס של מחבר כבל הצג ללוח המערכת.
        - .20 חבר את הכבל של לוח הקלט/פלט ללוח המערכת, וסגור את התפס.
    - 21. הצמד את סרט ההדבקה כדי להדק את תפס המחבר של כבל לוח הקלט/פלט ללוח המערכת.
- .22 סגור את ציר הצג הימני, וישר את חורי הברגים בציר הצג הימני עם חורי הברגים שבמכלול משענת כף היד והמקלדת.
  - **23.** הברג בחזרה את שלושת הברגים (M2.5x5) כדי להדק את ציר הצג הימני למכלול משענת כף היד והמקלדת.

### השלבים הבאים

- . התקן את הכרטיס האלחוטי.
- 2. התקן את כרטיס כונן המצב המוצק מסוג M.2 2230 או כונן המצב המוצק מסוג M.2 2280, הרלוונטי מביניהם.
- **3.** התקן את גוף הקירור עבור מחשבים שסופקו עם כרטיס גרפי NVIDIA GeForce RTX 2050 או את גוף הקירור עבור מחשבים שסופקו ללא כרטיס גרפי נפרד, הרלוונטי מביניהם.
  - התקן את כיסוי הבסיס.
  - .5 בצע את הפעולות המפורטות בסעיף לאחר העבודה על חלקיו הפנימיים של המחשב.

### משטח מגע

### הסרת משטח המגע

### תנאים מוקדמים

התראה המידע בסעיף זה מיועד לטכנאי שירות מורשים בלבד. 🔨

- 1. יש לבצע את ההליך המפורט בסעיף לפני העבודה על חלקיו הפנימיים של המחשב.
  - 2. הסר את כיסוי הבסיס.
    - **..** הסר את הסוללה.

### אודות משימה זו

. הערה לפני הסרת כיסוי הבסיס, ודא שאין כרטיס SD המותקן בחריץ כרטיס ה-SD במחשב שברשותך.

התמונה הבאה מציינת את מיקום משטח המגע ומספקת ייצוג חזותי של הליך ההסרה.

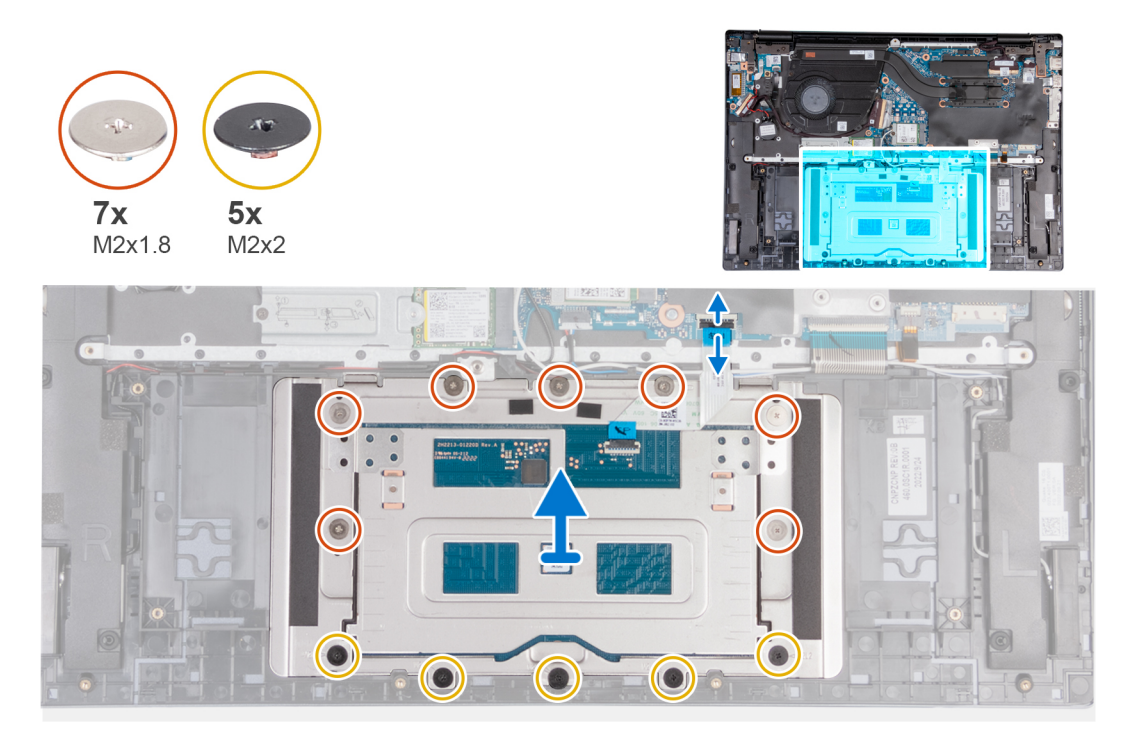

### שלבים

- 1. פתח את התפס של מחבר משטח המגע, ונתק את כבל משטח המגע ממשטח המגע.
- **2.** הסר את חמשת הברגים (M2x2) ואת שבעת הברגים (M2x1.8) שמהדקים את תושבת משטח המגע למכלול משענת כף היד והמקלדת.
  - **.** הרם והוצא את תושבת משטח המגע ממכלול משענת כף היד והמקלדת.
  - . הרם את מכלול משטח המגע והסר אותו ממכלול משענת כף היד והמקלדת.

### התקנת משטח המגע

### תנאים מוקדמים

התראה המידע בסעיף זה מיועד לטכנאי שירות מורשים בלבד. 🔼

אם אתה מבצע החלפת רכיב, הסר את הרכיבים הקיימים לפני ביצוע הליך ההתקנה.

### אודות משימה זו

התמונה הבאה מציינת את מיקום משטח המגע ומספקת ייצוג חזותי של הליך ההתקנה.

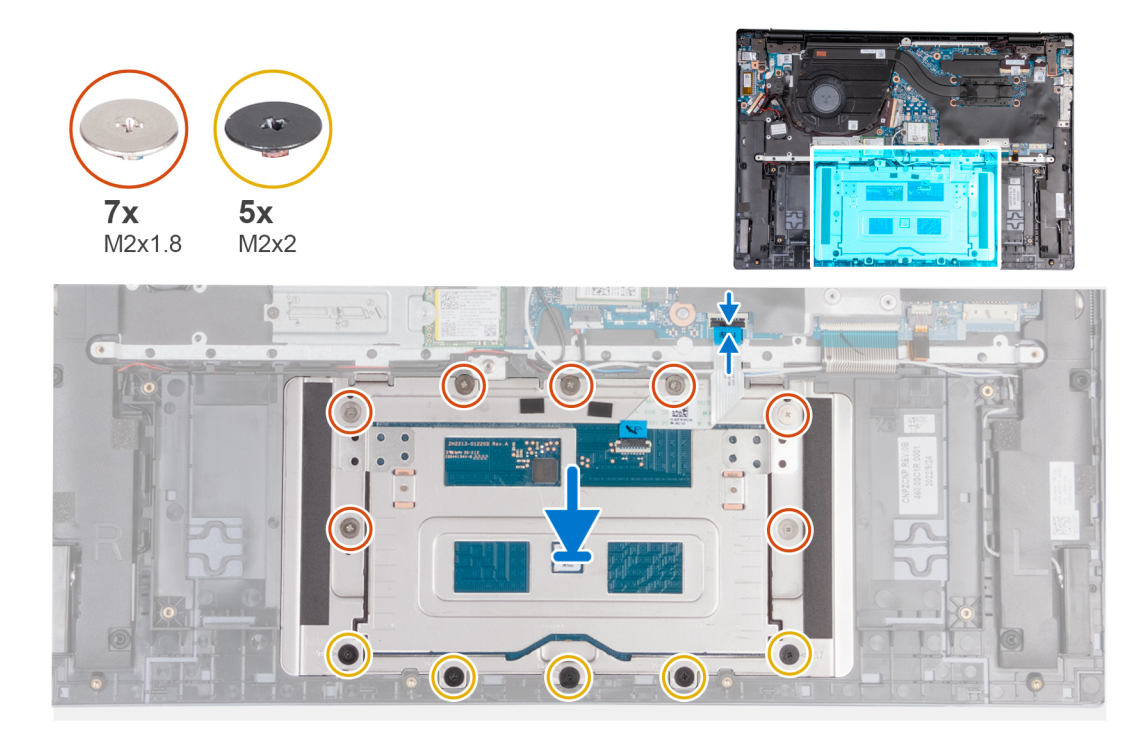

### שלבים

- . החלק את משטח המגע על מכלול משענת כף היד והמקלדת.
- . ישר את תושבת משטח המגע, ומקם אותה על מכלול משענת כף היד והמקלדת.
- . הברג בחזרה את חמשת הברגים (M2x1.8) ואת שבעת הברגים (M2x1.8) כדי להדק את תושבת משטח המגע למכלול משענת כף היד והמקלדת.
  - . חבר את כבל משטח המגע למשטח המגע וסגור את התפס.

### השלבים הבאים

- התקן את הסוללה.
- 2. התקן את כיסוי הבסיס.
- 5. בצע את הפעולות המפורטות בסעיף לאחר העבודה על חלקיו הפנימיים של המחשב.

# מכלול משענת כף היד והמקלדת

### הסרת מכלול משענת כף היד והמקלדת

### תנאים מוקדמים

התראה המידע בסעיף זה מיועד לטכנאי שירות מורשים בלבד. 🛆

. יש לבצע את ההליך המפורט בסעיף לפני העבודה על חלקיו הפנימיים של המחשב.

- .2 הסר את כיסוי הבסיס.
- .4 הסר את כרטיס האלחוט.
- 5. הסר את כונן המצב המוצק מסוג M.2 2230 או את כונן המצב המוצק מסוג M.2 2280, הרלוונטי מביניהם.
  - הסר את הסוללה.
  - 7. הסר את הרמקולים.
  - 8. הסר את סוללת המטבע.
  - .9 הסר את לוח הקלט/פלט.
  - .10 הסר את לחצן ההפעלה או את לחצן ההפעלה עם קורא טביעות האצבעות, הרלוונטי מביניהם.
    - .11 הסר את יציאת מתאם החשמל
      - 12. יש להסיר את מכלול הצג.
        - 13. הסר את לוח המערכת.
        - 14. הסר את משטח המגע.

#### אודות משימה זו

. הערה לפני הסרת כיסוי הבסיס, ודא שאין כרטיס SD המותקן בחריץ כרטיס ה-SD במחשב שברשותך.

הערה לוח המערכת ניתן להסרה ולהתקנה ביחד עם גוף הקירור, בעת החזרת מכלול משענת כף היד והמקלדת למקומו. הליך זה מפשט את הליך ההסרה וההתקנה ומונע נזק לחיבור התרמי בין לוח המערכת וגוף הקירור.

התמונה הבאה מציינת את מיקום מכלול משענת כף היד והמקלדת ומספקת ייצוג חזותי של הליך ההסרה.

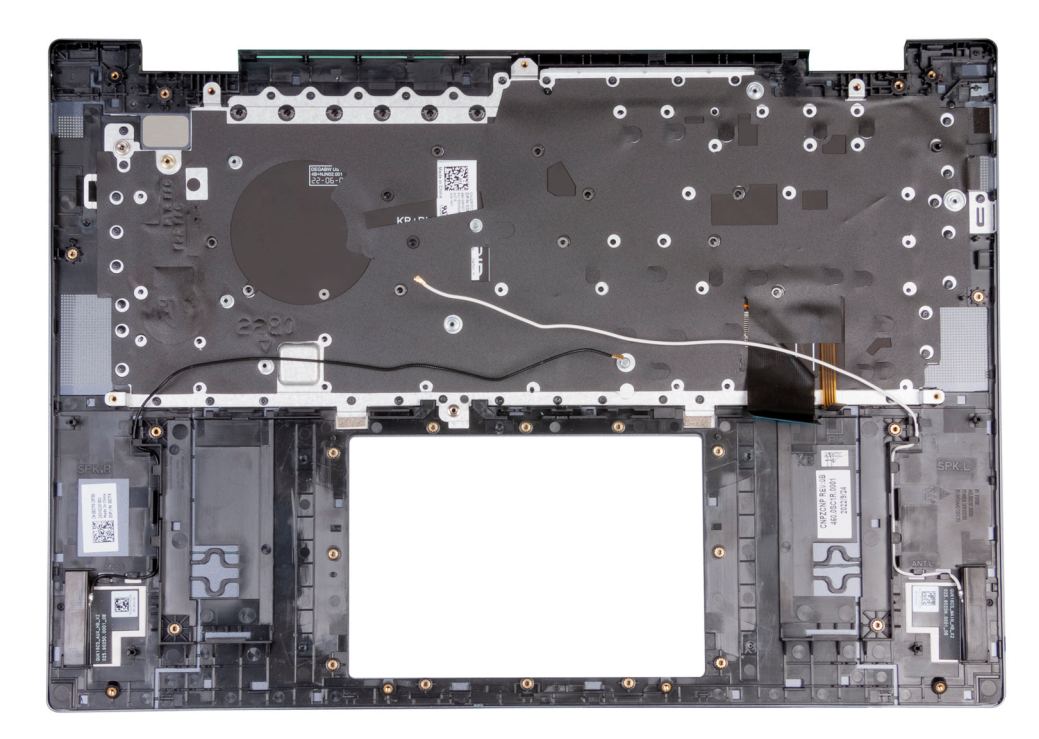

#### שלבים

לאחר ביצוע כל השלבים המקדימים, נותר בידיך מכלול משענת כף היד והמקלדת.

### התקנת מכלול משענת כף היד והמקלדת

### תנאים מוקדמים

התראה המידע בסעיף זה מיועד לטכנאי שירות מורשים בלבד. /

אם אתה מבצע החלפת רכיב, הסר את הרכיבים הקיימים לפני ביצוע הליך ההתקנה.

### אודות משימה זו

הערה לוח המערכת ניתן להסרה ולהתקנה ביחד עם גוף הקירור, בעת החזרת מכלול משענת כף היד והמקלדת למקומו. הליך זה מפשט את הליך ההסרה וההתקנה ומונע נזק לחיבור התרמי בין לוח המערכת וגוף הקירור.

התמונה הבאה מציינת את מיקום מכלול משענת כף היד והמקלדת ומספקת ייצוג חזותי של הליך ההתקנה.

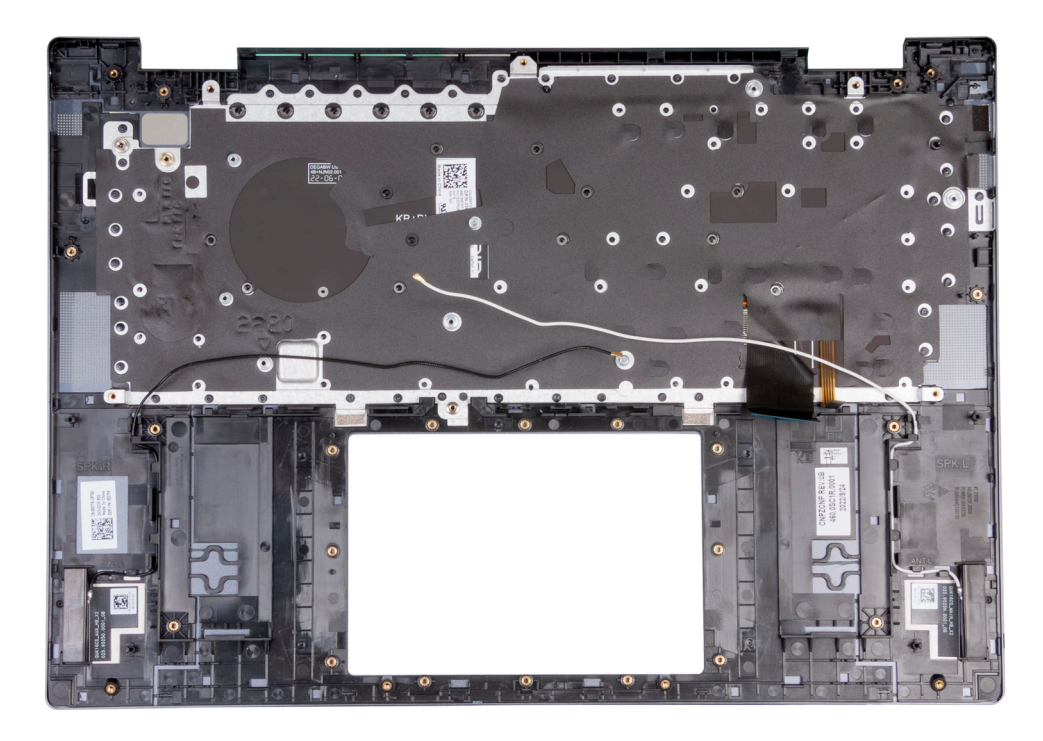

#### שלבים

הנח את מכלול משענת כף היד והמקלדת על משטח ישר ונקי ובצע את הדרישות לאחר התהליך כדי להתקין את מכלול משענת כף היד והמקלדת.

#### השלבים הבאים

- התקן את משטח המגע.
- 2. התקן את לוח המערכת.
  - .3 התקן את מכלול הצג.
- .4 התקן את יציאת מתאם החשמל.
- 5. התקן את לחצן ההפעלה או את לחצן ההפעלה עם קורא טביעות האצבעות, הרלוונטי מביניהם.
  - .6. התקן את לוח הקלט/פלט.
  - .7. התקן את סוללת המטבע.
    - 8. התקן את הרמקולים.
      - . התקן את הסוללה.
- **10.** התקן את כרטיס כונן המצב המוצק מסוג M.2 2230 או כונן המצב המוצק מסוג M.2 2280, הרלוונטי מביניהם.
  - . התקן את הכרטיס האלחוטי. 11
    - 12. התקן את המאוורר.
    - .13 התקן את כיסוי הבסיס
  - .14 בצע את הפעולות המפורטות בסעיף לאחר העבודה על חלקיו הפנימיים של המחשב.

# מנהלי התקנים והורדות

בעת פתרון בעיות, הורדה או התקנה של מנהלי התקנים מומלץ לקרוא את מאמר ה-Knowledge Base של Dell: שאלות נפוצות על מנהלי התקנים והורדות 000123347.

# הגדרת ה-BIOS

התראה אל תבצע שינויים בהגדרות תוכנית ההגדרה של BIOS, אלא אם אתה משתמש מחשב מומחה. שינויים מסוימים עלולים לגרום לתקלות בפעולת המחשב.

הערה בהתאם למחשב ולהתקנים שהותקנו בו, ייתכן שחלק מהפריטים הרשומים בסעיף זה לא יופיעו. i

. הערה לפני ביצוע שינויים בתוכנית ההגדרה של BIOS, מומלץ לרשום את המידע המוצג במסך של תוכנית ההגדרה לעיון בעתיד 🚺

השתמש בתוכנית ההגדרה של BIOS למטרות הבאות:

- לקבל מידע על החומרה המותקנת במחשב, כגון נפח זיכרון ה-RAM וגודל הכונן הקשיח.
  - לשנות את מידע תצורת המערכת.
- להגדיר או לשנות אפשרות שנתונה לבחירת המשתמש כגון הסיסמה, סוג הכונן הקשיח המותקן והפעלה או השבתה של התקני בסיס.

# סקירה כללית של BIOS

ה-BIOS מנהל זרימת נתונים בין מערכת ההפעלה של המחשב וההתקנים המחוברים, כגון כונן קשיח, מתאם וידאו, מקלדת, עכבר ומדפסת.

# כניסה לתוכנית ההגדרה של ה-BIOS

### שלבים

- הפעל את המחשב.
- . הקש על F2 מיד כדי להיכנס לתוכנית הגדרת ה-BIOS.

הערה אם המתנת זמן רב מדי, וכבר מוצג לך הלוגו של מערכת הפעלה, המשך להמתין עד ששולחן העבודה יוצג. לאחר מכן, כבה את המחשב ונסה שוב.

### מקשי ניווט

הערה לגבי מרבית אפשרויות הגדרת המערכת, השינויים שאתה מבצע מתועדים אך לא ייכנסו לתוקף לפני שתפעיל מחדש את המערכת. i

### טבלה 2. מקשי ניווט

| מקשים    | ניווט                                                                                                    |
|----------|----------------------------------------------------------------------------------------------------|
| חץ למעלה | מעבר לשדה הקודם.                                                                                                    |
| חץ למטה  | מעבר לשדה הבא.                                                                                                    |
| Enter    | בחירת ערך בשדה שנבחר (אם רלוונטי) או מעבר לקישור בשדה.                                                                                            |
| מקש רווח | הרחבה או כיווץ של רשימה נפתחת, אם רלוונטי.                                                                                                    |
| כרטיסייה | מעבר לאזור המיקוד הבא.<br>הערה עבור הדפדפן עם הגרפיקה הרגילה בלבד.                                                                                |
| Esc      | מעבר לדף הקודם עד להצגת המסך הראשי. לחיצה על מקש Esc במסך<br>הראשי תציג הודעה שתנחה אותך לשמור את כל השינויים שלא נשמרו<br>ותפעיל את המערכת מחדש. |

## תפריט אתחול חד פעמי

כדי להיכנס ל**תפריט אתחול חד-פעמי**, הפעל את המחשב, ולאחר מכן הקש על F12 באופן מיידי.

הערה מומלץ לכבות את המחשב אם הוא מופעל. 🚺

תפריט האתחול החד-פעמי מציג את ההתקנים שבאפשרותך לאתחל, לרבות אפשרות האבחון. אפשרויות תפריט האתחול הן:

- כונן נשלף (אם זמין)
- (אם זמין) STXXXX •
- .SATA הוא מספר כונן ה-XXX (i)
  - (אם זמין) •
  - (אם קיים) SATA כונן קשיח
    - אבחון •

מסך רצף האתחול מציג גם את האפשרות לגשת אל מסך הגדרת המערכת.

### אפשרויות הגדרת המערכת

הערה בהתאם למחשב זה ולהתקנים שהותקנו בו, ייתכן שחלק מהפריטים הרשומים בסעיף זה לא יופיעו.

### טבלה 3. אפשרויות הגדרת מערכת - תפריט מידע המערכת

| C | קירה                                          |                                                     |
|---|-----------------------------------------------|-----------------------------------------------------|
|   | (BIOS גרסת BIOS Version                       | .Bios-מציג את מספר גרסת ה                           |
|   | (תגית שירות) Service Tag                      | מציג את תג השירות של המחשב.                         |
|   | (תג נכס) Asset Tag                            | מציג את תג הנכס של המחשב.                           |
|   | (תאריך ייצור) Manufacture Date                | מציג את תאריך הייצור של המחשב.                      |
|   | (תאריך בעלות) Ownership Date                  | מציג את תאריך הבעלות של המחשב.                      |
|   | (קוד שירות מהיר) Express Service Code         | הצגת קוד השירות המהיר של המחשב.                     |
|   | ( <b>תג בעלות</b> ) Ownership Tag             | מציג את תג הבעלות של המחשב.                         |
|   | עדכון קושחה חתום                              | מציג האם עדכון הקושחה החתום מאופשר.                 |
|   |                                               | ברירת המחדל: Enabled (מופעל)                        |
|   | סוללה                                         | הצגת מידע על תקינות הסוללה.                         |
|   | ראשית                                         | מציג את הסוללה הראשית.                              |
|   | רמת סוללה                                     | הצגת רמת הסוללה.                                    |
|   | מצב הסוללה                                    | הצגת מצב הסוללה.                                    |
|   | תקינות                                        | הצגת מצב תקינות הסוללה.                             |
|   | מתאם AC                                       | מציג האם מחובר מתאם AC. אם מחובר, את סוג מתאם ה-AC. |
|   | מעבד                                          |                                                     |
|   | (סוג מעבד) Processor Type                     | אפשרות זו מציגה את סוג המעבד.                       |
|   | מהירות שעון) Maximum Clock Speed<br>מקסימלית) | הצגת המהירות המרבית של שעון המעבד.                  |
|   | (מהירות שעון מינימלית) Minimum Clock Speed    | הצגת המהירות המינימלית של שעון המעבד.               |
|   | (מהירות שעון נוכחית) Current Clock Speed      | הצגת מהירות שעון המעבד הנוכחי.                      |
|   | (מספר הליבות) Core Count                      | הצגת מספר הליבות במעבד.                             |
|   | (זיהוי מעבד) Processor ID                     | מציג את קוד הזיהוי של המעבד.                        |
|   | (מטמון L2 באל המעבד) Processor L2 Cache       | הצגת גודל מטמון L2 של המעבד.                        |

### טבלה 3. אפשרויות הגדרת מערכת - תפריט מידע המערכת (המשך)

| סקירה |                                                         |                                                    |
|-------|---------------------------------------------------------|----------------------------------------------------|
| he    | (מטמון L3 של המעבד) Processor L3 Cach                   | הצגת גודל מטמון L3 של המעבד.                       |
| מו    | הדורת מיקרו-קוד                                         | .microcode-מציג את גירסת ה                         |
| בע    | על יכולת Hyper-Threading של                             | מציג האם המעבד הוא בעל יכולת (HT) hyper-threading. |
| ду    | ( <b>טכנולוגיית</b> 64 <b>סיביות</b> ) 64-Bit Technolog | מציג אם נעשה שימוש בטכנולוגיית 64 סיביות.          |
| זיס   | כרון                                                    |                                                    |
| əd    | (זיכרון מותקן) Memory Installe                          | הצגת נפח זיכרון המחשב הכולל המותקן.                |
| ole   | (זיכרון זמין) Memory Availab                            | הצגת נפח זיכרון המחשב הכולל הזמין.                 |
| ed    | (מהירות זיכרון) Memory Spee                             | הצגת מהירות הזיכרון.                               |
| de    | (מצב ערוץ זיכרון) Memory Channel Moo                    | הצגת מצב ערוץ בודד או מצב ערוץ כפול.               |
| ду    | (טכנולוגיית זיכרון) Memory Technolog                    | מציג את הטכנולוגיה שמשמשת עבור הזיכרון.            |
| ze    | (DIMM A Siz                                             | DIMM A מציג את תצורת הזיכרון של                    |
| ze    | (DIMM B Siz                                             | מציג את תצורת הזיכרון של DIMM B.                   |
| הו    | תקנים                                                   |                                                    |
| ре    | ( <b>סוג לוח</b> ) Panel Typ                            | מציג את סוג הלוח של המחשב.                         |
| er    | (בקר וידיאו) Video Controll                             | מציג את המידע על הכרטיס הגרפי המשולב של המחשב.     |
| ry    | (זיכרון וידיאו) Video Memo                              | מציג מידע על זיכרון הווידאו של המחשב.              |
| се    | (Wi-Fi מכשיר) Wi-Fi Devic                               | מציג את התקן ה-Wi-Fi המותקן במחשב.                 |
| on    | (רזולוציה טבעית) Native Resolutic                       | מציג את הרזולוציה המקורית של המחשב.                |
| on    | (גרסת BIOS Versic למסך) Video BIOS Versic               | מציג את גרסת ה-BIOS לווידיאו של המחשב.             |
| er    | (בקר שמע) Audio Controll                                | מציג את פרטי בקר השמע של המחשב.                    |
| се    | (Bluetooth מכשיר) Bluetooth Devic                       | מציג האם התקן Bluetooth מותקן במחשב.               |
| SS    | (LOM MAC כתובת LOM MAC Addres                           | מציג את כתובת הMAC של ה-LAN בלוח האם (LOM)         |

### טבלה 4. אפשרויות הגדרת המערכת - תפריט תצורת אתחול

| תצורת אתחול                                      |                                                                                                    |
|--------------------------------------------------|----------------------------------------------------------------------------------------------------|
| Boot Sequence                                    |                                                                                                    |
| מצב אתחול: UEFI בלבד                             | מציג את מצב האתחול של מחשב זה.                                                                                                    |
| Boot Sequence                                    | מציין את הסדר שבו ה-BIOS מחפש ברשימת ההתקנים כאשר הוא מנסה למצוא מערכת<br>הפעלה לאתחול.                                                               |
|                                                  | כברירת מחדל, האפשרות NIC מובנה (IPV4) מסומנת.                                                                                                    |
|                                                  | כברירת מחדל, האפשרות NIC מובנה (IPV6) מסומנת.                                                                                                    |
|                                                  | כברירת מחדל, האפשרות כונן קשיח UEFI נבחרת                                                                                                    |
| (אתחול מאובטח) Secure Boot                       |                                                                                                    |
| Enable Secure Boot                               | מאפשר אתחול מאובטח באמצעות תוכנת אתחול שאומתה בלבד.                                                                                                   |
|                                                  | ברירת מחדל: כבוי                                                                                                    |
| Secure Boot Mode                                 | משנה את התפקוד של Secure Boot (אתחול מאובטח) כדי לאפשר הערכה או אכיפה של<br>חתימות מנהל התקן ה-UEFI יש לבחור במצב פרוס לפעילות רגילה של אתחול מאובטח. |
|                                                  | כברירת מחדל, 'מצב פרוס' מסומן.                                                                                                    |
| מומחיות בניהול) Expert Key Management<br>מפתחות) |                                                                                                    |
| Enable Custom Mode                               | dbx-ו ,KEK ,PK מאפשר לערוך את מסדי הנתונים של מפתחות האבטחה b,KEK ,PK, ו                                                                              |
|                                                  |                                                                                                    |

### טבלה 4. אפשרויות הגדרת המערכת - תפריט תצורת אתחול (המשך)

|                                                                                                    | תצורת אתחול                                                       |
|----------------------------------------------------------------------------------------------------|-------------------------------------------------------------------|
| ברירת מחדל: כבוי                                                                                                    |                                                                   |
| הערה אם מצב התאמה אישית אינו מופעל, שינויים שבוצעו במפתחות לא יישמרו. (i)                                                                                                    |                                                                   |
| <ul> <li>מאפשר בחירה במסד נתונים של מפתחות.</li> <li>Save to File (שמירה לקובץ) - שמירת המפתח לקובץ שבחר המשתמש.</li> <li>Save to File (שמירה לקובץ) - שמירת המפתח לקובץ שבחר המשתמש.</li> <li>Replace from File (החלפה מקובץ) פירושה החלפת המפתח הנוכחי במפתח מקובץ שבחר המשתמש.</li> <li>שבחר המשתמש.</li> <li>Append from File (הוספה מקובץ) פירושה הוספת מפתח למסד הנתונים הקיים מקובץ שבחר המשתמש.</li> <li>שבחר המשתמש.</li> <li>Delete (מחיקה) פירושה הוספת מפתח למסד הנתונים הקיים מקובץ שבחר המשתמש.</li> <li>שבחר המשתמש.</li> <li>שבחר המשתמש.</li> <li>Reset All Keys (איפוס כל המפתחות) פירושו איפוס של כל ארבעת המפתחות להגדרות ברירת המחדל שלהם.</li> </ul> | התאמה) Custom Mode Key Management<br>(Key Management אישית של מצב |
| כברירת מחדל, האפשרות PK Security Key Databases (מסדי הנתונים של מפתחות PK)<br>מסומנת.                                                                                                    |                                                                   |
| כברירת מחדל, האפשרות Save to File (שמירה לקובץ) מסומנת.                                                                                                    |                                                                   |

### טבלה 5. אפשרויות הגדרת המערכת - תפריט התקנים משולבים

|                                                                                                    | התקנים משולבים                             |
|----------------------------------------------------------------------------------------------------|--------------------------------------------|
|                                                                                                    | שעה/תאריך                                  |
| קובע את תאריך המחשב בתבנית MM/DD/YYYY. שינויים בתאריך ייכנסו לתוקף באופן מיידי.                                                    | תאריך                                      |
| מגדיר את זמן המחשב בתבנית HH/MM/SS - 24 שעות. ניתן לעבור בין שעון של 12 שעות ו-<br>24 שעות. שינויים בזמן ייכנסו לתוקף באופן מיידי. | (שעה) Time                                 |
|                                                                                                    | מצלמה                                      |
| מפעיל או משבית את המצלמה.                                                                                                    | (אפשר מצלמה) Enable Camera                 |
| כברירת מחדל, האפשרות Enable Camera (אפשר מצלמה) מסומנת.                                                                            |                                            |
| מפעיל או משבית את כל בקרי השמע המשולבים.                                                                                           | Audio                                      |
| ברירת מחדל: פועל                                                                                                    |                                            |
| מפעיל או משבית את המיקרופון.                                                                                                    | (אפשר מיקרופון) Enable Microphone          |
| כברירת מחדל, האפשרות Enable Microphone (הפעל מיקרופון) מסומנת.                                                                     |                                            |
| מפעיל או משבית את הרמקול הפנימי.                                                                                                   | (אפשר רמקול פנימי) Enable Internal Speaker |
| כברירת מחדל, האפשרות Enable Internal Speaker (הפעל רמקול פנימי) מסומנת.                                                            |                                            |
| מאפשר הפעלה או השבתה של אתחול מהתקני אחסון בנפח גדול מסוג USB, כגון כונן קשיח<br>חיצוני, כונן אופטי וכונן USB.                     | (USB תצורת USB Configuration               |
| כברירת מחדל, האפשרות Enable USB Boot Support (הפעל תמיכה באתחול באמצעות<br>USB) מסומנת.                                            |                                            |

### טבלה 6. אפשרויות הגדרת המערכת - תפריט אחסון

|                                                                                                    | אחסון           |
|----------------------------------------------------------------------------------------------------|-----------------|
|                                                                                                    | SATA/NVMe פעולת |
| מגדיר את מצב הפעולה של בקר התקן האחסון המשולב.                                                                                                    | SATA/NVMe פעולת |
| ברירת מחדל: RAID מופעל. התקן האחסון מוגדר לתמיכה בפונקציות RAID. כאשר אפשרות זו<br>מופעלת, כל התקני ה-NVMe וה-SATA ימופו תחת בקר VMD. יש לטעון מנהל התקן<br>(Intel Rapid Restore Technology) Windows RST של ליבת Linux כדי<br>לאתחל את מערכת ההפעלה. |                 |
|                                                                                                    | ממשק אחסון      |

### טבלה 6. אפשרויות הגדרת המערכת - תפריט אחסון (המשך)

|                                         | אווטון          |
|-----------------------------------------|-----------------|
| הפעלה או השבתה של הכוננים המובנים.      | Port Enablement |
| ברירת מחדל: פועל                        |                 |
| מציג את המידע של מגוון הכוננים המובנים. | מידע על הכונן   |
|                                         |                 |

Г

### טבלה 7. אפשרויות הגדרת מערכת – תפריט תצוגה

| נג                          |                                                     |
|-----------------------------|-----------------------------------------------------|
| בהירות הצג                  |                                                     |
| בהירות בפעולה באמצעות סוללה | מגדיר את בהירות המסך כאשר המחשב פועל באמצעות סוללה. |
|                             | ברירת מחדל: 50                                      |
| AC בהירות במתח              | AC מגדיר את בהירות המסך כאשר המחשב פועל באמצעות מתח |
|                             | ברירת מחדל: 100                                     |

### טבלה 8. אפשרויות הגדרת מערכת – תפריט סיסמאות

| סיסמאות                 |                                                                                                    |
|-------------------------|----------------------------------------------------------------------------------------------------|
| Admin Password          | אפשרות למשתמש להגדיר, לשנות או למחוק את סיסמת מנהל המערכת. סיסמת מנהל<br>המערכת מפעילה מספר תכונות אבטחה |
| System Password         | אפשרות למשתמש להגדיר, לשנות או למחוק את סיסמת המערכת.                                                    |
| Internal HDD-1 Password | מאפשרת למשתמש להגדיר, לשנות או למחוק את סיסמת ה-HDD-1 הפנימי.                                            |

### טבלה 9. אפשרויות הגדרת המערכת - תפריט שחזור, עדכון

|                                                                                                    | עדכון, שחזור                                                      |
|----------------------------------------------------------------------------------------------------|-------------------------------------------------------------------|
| הפעל או השבת את זרימת האתחול לכלי SupportAssist OS Recovery במקרה של שגיאות<br>מערכת מסוימות.                                                                                                    | שחזור SupportAssist OS Recovery<br>מערכת ההפעלה של SupportAssist) |
| ברירת מחדל: פועל                                                                                                    |                                                                   |
| הפעלה או השבתה של שחזור מערכת ההפעלה של שירות ענן אם מערכת ההפעלה הראשית<br>חווה מספר כשלים השווה או הגדול מהערך שצוין כסף התאוששות על ידי Dell Auto OS,<br>ושירות מקומי אינו מאתחל או שאינו מותקן. | BIOSConnect                                                       |
| ברירת מחדל: פועל                                                                                                    |                                                                   |
| שולטת בזרימת האתחול האוטומטית עבור מסוף רזולוציית המערכת של SupportAssist ועבור<br>כלי שחזור מערכת ההפעלה של Dell.                                                                                  | Dell Auto OS Recovery Threshold                                   |
| ברירת מחדל: 2.                                                                                                    |                                                                   |

### טבלה 10. אפשרויות הגדרת מערכת - תפריט ניהול מערכות

|                                                                                                    | (ניהול מערכת) System Management |
|----------------------------------------------------------------------------------------------------|---------------------------------|
| מציג את תג השירות של המחשב.                                                                                                    | (תגית שירות) Service Tag        |
| יוצרת תג נכס מערכת בו יכול להשתמש מנהל ה-⊤I כדי לזהות באופן ייחודי מערכת מסוימת.<br>לאחר קביעה ב-BIOS, תג הנכס לא ניתן לשינוי. | (תג נכס) Asset Tag              |

### טבלה 11. אפשרויות הגדרת המערכת - תפריט התנהגות לפני אתחול

|                                                                                                    | התנהגות לפני אתחול      |
|----------------------------------------------------------------------------------------------------|-------------------------|
|                                                                                                    | Adapter warnings        |
| מפעיל או משבית את המחשב כדי להציג הודעות אזהרה של מתאם הצג כאשר מזוהים מתאמים<br>בעלי קיבולת חשמל קטנה מדי. | Enable Adapter warnings |
| ברירת מחדל: פועל                                                                                            |                         |

### טבלה 11. אפשרויות הגדרת המערכת - תפריט התנהגות לפני אתחול (המשך)

|                                                                                                    | התנהגות לפני אתחול  |
|----------------------------------------------------------------------------------------------------|---------------------|
| בוחר פעולה בעת היתקלות באזהרה או בשגיאה במהלך אתחול.                                                           | Warnings and Errors |
| ברירת מחדל: מציג הודעה על אזהרה ושגיאה. עצירה, הצגת הודעה והמתנה לקלט מהמשתמש<br>כאשר מזוהות אזהרות או שגיאות. |                     |
| הערה שגיאות שנחשבות קריטית לפעולת חומרת המחשב יעצרו תמיד את פעולת המחשב.                                       |                     |

### טבלה 12. אפשרויות הגדרת מערכת—תפריט יומני מערכת

|                                         | (יומני מערכת) System Logs |
|-----------------------------------------|---------------------------|
|                                         | BIOS יומן אירועי          |
| בחר באפשרות שמור או נקה אירועי BIOS.    | Clear Bios Event Log      |
| ברירת מחדל: לשמור                       |                           |
|                                         | יומן אירועים תרמיים       |
| בחר באפשרות שמור או נקה אירועים תרמיים. | Clear Thermal Event Log   |
| ברירת מחדל: לשמור                       |                           |
|                                         | Power Event Log           |
| בחר באפשרות שמור או נקה אירועי חשמל.    | Clear POWER Event Log     |
| ברירת מחדל: לשמור                       |                           |

# BIOS-עדכון ה

### Windows-ב-BIOS עדכון ה-

#### אודות משימה זו

בשלב BitLocker. אינו מושהה לפני עדכון ה-BIOS, בפעם הבאה שתאתחל את המערכת היא לא תזהה את מפתח ה-BitLocker. בשלב זה תתבקש להזין את מפתח השחזור כדי להמשיך, והמערכת תמשיך לבקש מפתח זה בכל אתחול. אם מפתח השחזור אינו ידוע הדבר עשוי להוביל לאובדן נתונים או להתקנה מחדש לא נחוצה של מערכת ההפעלה. לקבלת מידע נוסף בנושא זה, חפש במשאב ה-Knowledge Base בכתובת www.dell.com/support.

#### שלבים

- .www.dell.com/support עבור אל .1
- 2. לחץ על תמיכה במוצר. בתיבה חפש תמיכה, הזן את תגית השירות של המחשב שלך, ולאחר מכן לחץ על חפש.
- הערה אם אין ברשותך את תגית השירות, השתמש בתכונה SupportAssist כדי לזהות אוטומטית את המחשב שלך. תוכל גם להשתמש במזהה המוצר או לחפש ידנית את דגם המחשב.

#### 3. לחץ על Drivers & Downloads. הרחב את חפש מנהלי התקנים.

- . בחר את מערכת ההפעלה המותקנת במחשב.
- ברשימה הנפתחת קטגוריות, בחר ב-BIOS.
- 6. בחר בגרסת ה-BIOS העדכנית ביותר ולחץ על הורד כדי להוריד את קובץ ה-BIOS עבור המחשב שלך.
  - .BIOS בסיום ההורדה, נווט אל התיקייה שבה שמרת את קובץ עדכון ה-BIOS.
  - . לחץ לחיצה כפולה על הסמל של קובץ עדכון ה-BIOS ופעל על פי ההוראות שבמסך. לקבלת מידע נוסף, חפש במשאב ה-Knowledge Base בכתובת www.dell.com/support.

### עדכון ה-BIOS ב-Linux ו-Ubuntu

כדי לעדכן את ה-BIOS של המערכת במחשב שמותקנות בו Linux או Ubuntu, עיין במאמר ה-BIOS של המערכת במחשב שמותקנות בו support. support.

### Windows-עדכון ה-BIOS באמצעות כונן BIOS באמצעות כונן

### אודות משימה זו

עוני עדכון ה-BitLocker. בשלב BitLocker אינו מושהה לפני עדכון ה-BIOS, בפעם הבאה שתאתחל את המערכת היא לא תזהה את מפתח ה-BitLocker. בשלב זה תתבקש להזין את מפתח השחזור כדי להמשיך, והמערכת תמשיך לבקש מפתח זה בכל אתחול. אם מפתח השחזור אינו ידוע הדבר עשוי להוביל לאובדן נתונים או להתקנה מחדש לא נחוצה של מערכת ההפעלה. לקבלת מידע נוסף בנושא זה, חפש במשאב ה-Knowledge Base בכתובת www.dell.com/support.

### שלבים

- - 2. צור כונן USB ניתן לאתחול. לקבלת מידע נוסף, חפש במשאב ה-Knowledge Base בכתובת USB.
    - .5. העתק את קובץ תוכנית הגדרת ה-BIOS לכונן ה-USB הניתן לאתחול.
    - 4. חבר את כונן ה-USB הניתן לאתחול למחשב שזקוק לעדכון BIOS.
      - .5. הפעל מחדש את המחשב ולחץ על F12.
      - . בחר בכונן ה-USB בתפריט האתחול החד-פעמי.
      - ולחץ על הזן. BIOS. הקלד את שם הקובץ של תוכנית הגדרת ה-BIOS ולחץ על הזן. תוכנית העזר לעדכון ה-BIOS תופיע.
        - .BIOS פעל לפי ההוראות על המסך כדי להשלים את עדכון ה-BIOS.

### עדכון ה-BIOS מתפריט האתחול החד-פעמי F12

עדכון ה-BIOS של המערכת שלך באמצעות קובץ exe. שהועתק להתקן אחסון USB FAT32 ואתחול מתפריט האתחול החד פעמי F12.

### אודות משימה זו

בשלב BitLocker. התראה אם BitLocker אינו מושהה לפני עדכון ה-BIOS, בפעם הבאה שתאתחל את המערכת היא לא תזהה את מפתח ה-BitLocker. בשלב זה תתבקש להזין את מפתח השחזור כדי להמשיך, והמערכת תמשיך לבקש מפתח זה בכל אתחול. אם מפתח השחזור אינו ידוע הדבר עשוי להוביל לאובדן נתונים או להתקנה מחדש לא נחוצה של מערכת ההפעלה. לקבלת מידע נוסף בנושא זה, חפש במשאב ה-Knowledge Base בכתובת www.dell.com/support.

#### BIOS עדכון

באמצעות תפריט BIOS באמצעות תפריט USB באמצעות כונן אחסון USB הניתן לאתחול, ותוכל גם לעדכן את ה-BIOS באמצעות תפריט האתחול החד-פעמי F12 במחשב.

מרבית המחשבים מתוצרת Dell שנבנו לאחר 2012 מצוידים ביכולת זו ותוכל לאשר זאת על-ידי אתחול המחשב לתפריט האתחול החד פעמי F12 כדי לראות אם האפשרות עדכון ה-BIOS רשומה כאפשרות אתחול עבור המחשב שלך. אם אפשרות זו מופיעה ברשימה, ה-BIOS תומך באפשרות אתחול

הערה רק מחשבים הכוללים את האפשרות עדכון ה-BIOS בתפריט האתחול החד פעמי F12 יכולים להשתמש בפונקציה זו. 🚺

#### עדכון מתוך תפריט האתחול החד-פעמי

כדי לעדכן את ה-BIOS מתפריט האתחול החד-פעמי F12, אתה זקוק לפריטים הבאים:

- כונן אחסון USB מפורמט למערכת קבצים מסוג FAT32 (הכונן אינו צריך להיות ניתן לאתחול)
- קובץ הפעלת BIOS שהורדת מאתר התמיכה של Dell ואשר הועתק לספריית השורש של כונן ה- USB
  - מתאם ז"ח המחובר למחשב
  - BIOS סוללת מחשב פועלת לעדכון ה-

בצע את השלבים הבאים כדי לבצע את תהליך עדכון ה-BIOS מזיכרון ההבזק מתוך תפריט ה-F12:

. ייתכן שהמחשב לא יאותחל אם תכבה אותו. BIOS התראה אל תכבה את המחשב לא יאותחל אם תכבה אותו. 🏠

- 1. ממצב כבוי, הכנס את כונן ה-USB שאליו העתקת את קובץ העדכון ליציאת USB של המחשב.
- **2**. הפעל את המחשב ולחץ על F12 כדי לגשת לתפריט האתחול החד-פעמי, סמן את האפשרות עדכון BIOS באמצעות העכבר או מקשי החצים למעלה ולמטה, ולאחר מכן הקש על Enter. מוצג התפריט flash BIOS.
  - .5. לחץ על Flash מהקובץ.
  - . בחר התקן USB חיצוני.
  - 5. בחר את הקובץ ולחץ פעמיים על קובץ היעד לעדכון, ולאחר מכן הקש על Submit.
    - 6. לחץ על עדכון ה-BIOS. המחשב יופעל מחדש כדי לעדכן את ה-BIOS.
      - .BIOS המחשב יופעל מחדש לאחר השלמת עדכון ה-BIOS.

## סיסמת המערכת וההגדרה

### טבלה 13. סיסמת המערכת וההגדרה

| סוג הסיסמה        | תיאור                                                                |
|-------------------|----------------------------------------------------------------------|
| סיסמת מערכת       | סיסמה שעליך להזין כדי להתחבר למערכת.                                 |
| סיסמת הגדרה<br>או | סיסמה שעליך להזין כדי לגשת אל הגדרות ה-BIOS של המחשב ולשנות<br>אותן. |

באפשרותך ליצור סיסמת מערכת וסיסמת הגדרה כדי לאבטח את המחשב.

התראה תכונות הסיסמה מספקות רמה בסיסית של אבטחה לנתונים שבמחשב. 📐

התראה כל אחד יכול לגשת לנתונים המאוחסנים במחשב כאשר המחשב אינו נעול ונמצא ללא השגחה. 🛆

הערה התכונה 'סיסמת המערכת וההגדרה' מושבתת.

### הקצאת סיסמת הגדרת מערכת

### תנאים מוקדמים

לא Not Set באפשרותך להקצות להקצות סיסמת מערכת או סיסמת מנהל מערכת) דשה רק כאשר הסטטוס נמצא במצב או סיסמת מנהל מערכת) מוגדר). מוגדר).

### אודות משימה זו

כדי להיכנס להגדרת המערכת, הקש על F12 מיד לאחר הפעלה או אתחול.

### שלבים

- במסך BIOS המערכת או הגדרת המערכת, בחר אבטחה והקש Enter. המסך אבטחה יוצג.
- 2. בחר באפשרות System/Admin Password וצור סיסמה בשדה הזן את הסיסמה החדשה.
  - היעזר בהנחיות הבאות כדי להקצות את סיסמת המערכת:
    - סיסמה יכולה להכיל 32 תווים לכל היותר.
  - - מספרים מ-0 עד 9.
    - אותיות רישיות מ-A עד Z.
    - .z אותיות קטנות מ-a עד
- . הקלד את סיסמת המערכת שהזנת קודם לכן בשדה Confirm new password (אשר סיסמה חדשה) ולחץ על OK (אישור).
  - . הקש על Esc ושמור את השינויים בהתאם להנחיה בהודעה המוקפצת.
    - 5. הקש על Y כדי לשמור את השינויים. כעת המחשב יופעל מחדש.

### מחיקה או שינוי של סיסמת מערכת וסיסמת הגדרה קיימת

### תנאים מוקדמים

ודא שנעילת **סטטוס הסיסמה** מבוטלת (בהגדרת המערכת) לפני שתנסה למחוק או לשנות את סיסמת המערכת ואת סיסמת ההגדרה. לא ניתן למחוק או לשנות סיסמת מערכת או סיסמת הגדרה קיימות כאשר **סטטוס הסיסמה** נעול.

#### אודות משימה זו

כדי להיכנס להגדרת המערכת הקש על F12 מיד לאחר הפעלה או אתחול.

#### שלבים

- Enter גמסך BIOS מערכת או הגדרת מערכת, בחר אבטחת מערכת והקש. המסך אבטחת מערכת יוצג.
- .2. במסך System Security (אבטחת מערכת), ודא שמצב הסיסמה אינו נעול.
- . בחר סיסמת מערכת, עדכן או מחק את סיסמת המערכת הקיימת והקש Enter או Tab.
- . דמר סיסמת הגדרה, עדכן או מחק את סיסמת ההגדרה הקיימת והקש Enter או Tab.
- הערה אם אתה משנה את סיסמת המערכת ו/או סיסמת ההגדרה, הזן מחדש את הסיסמה החדשה כשתופיע ההנחיה. אם אתה מוחק את סיסמת המערכת ו/או סיסמת ההגדרה, אשר את המחיקה כשתופיע ההנחיה.
  - .5. הקש על Esc ותופיע הודעה שתנחה אותך לשמור את השינויים.
    - .6 הקש Y כדי לשמור את השינויים ולצאת מהגדרת המערכת. כעת המחשב יופעל מחדש.

# ניקוי הגדרות CMOS

### אודות משימה זו

במחשב. BIOS התראה ניקוי הגדרות CMOS יבצע איפוס להגדרות ה-BIOS במחשב.

### שלבים

- . הסר את כיסוי הבסיס.
- 2. יש לנתק את כבל הסוללה מלוח המערכת.
  - .3 הסר את סוללת המטבע.
    - 4. המתן דקה אחת.
  - .5. החזר את סוללת המטבע למקומה.
- .6 יש לחבר את כבל הסוללה ללוח המערכת.
  - .7 החזר את כיסוי הבסיס למקומו.

# ניקוי סיסמאות המערכת וה-BIOS (הגדרת המערכת)

### אודות משימה זו

כדי נקות את סיסמאות המערכת וה-BIOS, פנה לתמיכה הטכנית של Dell כמתואר בכתובת BIOS, פנה לתמיכה הטכנית של Mindows. סיסמאות של Windows או יישום כלשהו, עיין בתיעוד המצורף ל-Windows או ליישום.

# פתרון בעיות

# טיפול בסוללות ליתיום-יון נפוחות

בדומה למרבית המחשבים הניידים, המחשבים הניידים של De∥ משתמשים בסוללות ליתיום-יון. אחד מסוגי סוללת הליתיום-יון הוא סוללת הליתיום-יון הפולימרית. הפופולריות של סוללות ליתיום-יון פולימריות נסקה בשנים האחרונות והן הפכו לרכיב סטנדרטי בתעשיית מכשירי החשמל והאלקטרוניקה בזכות החיבה של לקוחות לגורם צורה דק (במיוחד במחשבים הניידים החדשים והדקים במיוחד) וחיי הסוללה הארוכים שלהן. הטכנולוגיה של סוללת הליתיום-יון הפולימרית טומנת בחובה סיכון מובנה של התנפחות תאי הסוללה.

סוללה נפוחה עלולה לפגוע בביצועי המחשב הנייד. כדי למנוע נזקים נוספים למארז או לרכיבים הפנימיים של המכשיר, דבר שיוביל לתקלות, יש להפסיק את השימוש במחשב הנייד ולפרוק אותו, על-ידי ניתוק מתאם ה-AC כדי לאפשר לסוללה להתרוקן.

אין להשתמש בסוללות נפוחות, אלא להחליף אותן ולהשליך אותן כפסולת בהתאם להוראות. אנו ממליצים לפנות למחלקת התמיכה במוצרים של Dell כדי לקבל את מלוא האפשרויות להחלפת סוללה נפוחה, בכפוף לתנאי האחריות או חוזה השירות הרלוונטיים, כולל אפשרות של החלפה על ידי טכנאי שירות .Dell מוסמך של

להלן ההנחיות לטיפול בסוללות ליתיום-יון ולהחלפתן:

- נקוט משנה זהירות בעת טיפול בסוללות ליתיום-יון.
- פרוק את הסוללה לפני הסרתה מהמערכת. כדי לפרוק את הסוללה, נתק את מתאם ה-AC מהמערכת והפעל את המערכת באמצעות אספקת חשמל מהסוללה בלבד. כאשר המערכת לא נדלקת בלחיצה על לחצן ההפעלה, פירוש הדבר שהסוללה נפרקה באופן מלא.
  - אין למעוך, להפיל, להשחית או לנקב את הסוללה באמצעות חפצים זרים. .
  - אין לחשוף את הסוללה לטמפרטורות גבוהות או לפרק את מארז הסוללה והתאים שלה. •
    - אין להפעיל לחץ על פני השטח של הסוללה. .
      - אין לכופף את הסוללה. .
    - אין להשתמש בכלים מכל סוג כדי לשחרר את הסוללה או להפעיל עליה לחץ. •
  - אם הסוללה נתקעת בתוך התקן כתוצאה מהתנפחות, אין לנסות לחלץ אותה מכיוון שפעולות כגון ניקוב, כיפוף או מעיכת הסוללה עלולות להיות . מסוכנות.
    - אל תנסה להתקין מחדש סוללה פגומה או נפוחה במחשב נייד. .
- יש להחזיר סוללות נפוחות המכוסות במסגרת האחריות ל-Dell במיכל מאושר למשלוח (שמסופק על-ידי Dell) כדי לעמוד בתקנות ההובלה. סוללות נפוחות שאינן מכוסות במסגרת האחריות יש להשליך במרכז מיחזור מאושר. פנה אל מחלקת התמיכה במוצרים של Dell בכתובת // www.dell.com/support לקבלת סיוע והוראות נוספות.
- שימוש בסוללה שאינה של Dell או שאינה תואמת עלול להגדיל את הסכנה לשריפה או להתפוצצות. החלף את הסוללה אך ורק בסוללה תואמת . שנרכשה מ-Dell, המיועדת לשימוש במחשב Dell שברשותך. אל תשתמש בסוללה ממחשבים אחרים במחשב שברשותך. הקפד תמיד לרכוש סוללות מקוריות בכתובת https://www.dell.com או ישירות מ-Dell

סוללות ליתיום-יון עלולות להתנפח מסיבות שונות כגון גיל, מספר מחזורי טעינה או חשיפה לחום גבוה. לקבלת מידע נוסף על דרכים לשפר את הביצועים (Dell Laptop Battery ואת אורך חייה של הסוללה של המחשב הנייד ולמזער את הסבירות שבעיה כזאת תתרחש, חפש Dell Laptop .www.dell.com/support בכתובת Knowledge Base במשאב ה-

# אתר את תגית השירות או את קוד השירות המהיר של מחשב Dell שברשותר

מחשב Dell מזוהה באופן ייחודי על-ידי תגית שירות או קוד שירות מהיר. כדי להציג משאבי תמיכה רלוונטיים עבור מחשב Dell שלך, אנו ממליצים להזין את .www.dell.com/support תגית השירות או את קוד השירות המהיר בכתובת

לקבלת מידע נוסף לגבי איתור תגית השירות של המחשב שלך, ראה איתור תגית השירות במחשב הנייד של Dell.

### נוריות אבחון המערכת

#### נורית הפעלה ומצב סוללה

נורית מצב ההפעלה והסוללה מציינת את מצב ההפעלה והסוללה של המחשב. אלה מצבי ההפעלה:

לבן קבוע: מתאם החשמל מחובר ורמת הטעינה של הסוללה גבוהה מ-5%.

**כתום:** המחשב פועל באמצעות הסוללה ורמת הטעינה של הסוללה פחות מ-5%.

כבויה:

- ספק הכח מחובר והסוללה טעונה במלואה.
- המחשב פועל באמצעות סוללה ורמת הטעינה של הסוללה גבוהה מ-5%.
  - המחשב נמצא במצב שינה, מצב תרדמה או שהוא כבוי.

נורית ההפעלה ומצב הסוללה עשויה גם להבהב בכתום או בלבן בהתאם ל"קודי צפצוף" שהוגדרו מראש ומציינים כשלים שונים.

לדוגמה, נורית ההפעלה ומצב הסוללה מהבהבת בכתום פעמיים, משתהה, ולאחר מכן מהבהבת בלבן שלוש פעמים ומשתהה. דפוס 2,3 זה ממשיך עד לכיבוי המחשב ומציין שלא זוהה זיכרון או RAM.

הטבלה הבאה מציגה את תבניות החשמל ונורית מצב הסוללה, יחד עם הבעיות המשויכות.

הערה להלן קודי נוריות אבחון ופתרונות מומלצים שמיועדים לטכנאי שירות של Dell לצורך פתרון בעיות. יש לבצע פתרון בעיות ותיקונים אך ורק בהרשאה או הנחיה מצוות הסיוע הטכני של Dell. האחריות אינה מכסה נזק שייגרם עקב טיפול שאינו מאושר על-ידי Dell.

### טבלה 14. קודי נוריות האבחון

| תיאור הבעיה                                             | קודי נוריות האבחון (לבן, כתום) |
|---------------------------------------------------------|--------------------------------|
| M-BIST: TPM                                             | 1,1                            |
| M-BIST: SPI Flash                                       | 1.2                            |
| כבל ציר OCP1                                            | 1,3                            |
| כבל ציר OCP2                                            | 1.4                            |
| i-Fuse- <b>כשל ב</b>                                    | 1.5                            |
| בשל פנימי של EC                                         | 1.6                            |
| כשל מעבד                                                | 2,1                            |
| לוח המערכת: כשל ב-BIOS או ב-ROM (זיכרון לקריאה<br>בלבד) | 2,2                            |
| (זיכרון לגישה אקראית) RAM לא זוהה זיכרון או             | 2,3                            |
| (זיכרון לגישה אקראית) RAM-כשל בזיכרון או ב              | 2,4                            |
| הותקן זיכרון לא תקין                                    | 2,5                            |
| שגיאת לוח מערכת או ערכת שבבים                           | 2,6                            |
| SBIOS כשל צג - הודעת                                    | 2,7                            |
| כשל צג - זיהוי EC של כשל במסילת אספקת החשמל             | 2,8                            |
| כשל בסוללת המטבע                                        | 3,1                            |
| תקלה ב-PCI∕בכרטיס מסך∕בשבב                              | 3,2                            |
| לא נמצאה תמונת שחזור                                    | 3,3                            |
| נמצאה תמונת שחזור פגומה                                 | 3,4                            |
| כשל במסילת אספקת החשמל                                  | 3,5                            |
| אדכון BIOS המערכת לא הושלם BIOS                         | 3,6                            |
| ME שגיאות                                               | 3,7                            |
| שגיאת זיכרון                                            | 4,1                            |
| שגיאה במסילת אספקת החשמל                                | 4.2                            |

נורית מצב מצלמה: מציינת אם המצלמה נמצאת בשימוש.

- לבן קבוע המצלמה בשימוש.
- כבוי המצלמה אינה בשימוש.

נורית מצב Caps Lock: מציינת אם מקש Caps Lock פועל או מושבת.

- לבן קבוע Caps Lock מופעל.
  - כבוי Caps Lock מושבת.

# תוכנית האבחון SupportAssist

#### אודות משימה זו

תוכנית האבחון SupportAssist (הידועה גם כאבחון PIOS) מבצעת בדיקה מקיפה של החומרה. תוכנית האבחון SupportAssist מובנית ב-BIOS ומופעלת על ידו כתהליך פנימי. תוכנית אבחון SupportAssist מספקת מערך אפשרויות עבור קבוצות התקנים או התקנים מסוימים. הדבר מאפשר לך:

- להפעיל בדיקות באופן אוטומטי או במצב אינטראקטיבי
  - לחזור על בדיקות •
  - להציג או לשמור תוצאות בדיקות .
- להפעיל בדיקות מקיפות כדי לשלב אפשרויות בדיקה נוספות שיספקו מידע נוסף אודות ההתקנים שכשלו
  - צפה בהודעות מצב שמדווחות אם בדיקות הושלמו בהצלחה
  - הצגת הודעות שגיאה המציינות אם אירעו בעיות במהלך הבדיקה .

הערה מספר בדיקות מיועדות להתקנים מסוימים ומחייבות אינטראקציה מצד המשתמש. הקפד להימצא מול המחשב כאשר בדיקות האבחון מתבצעות.

לקבלת מידע נוסף, עיין בבדיקת ביצועי מערכת לפני אתחול SupportAssist.

# שחזור מערכת ההפעלה

כאשר המחשב לא מצליח לאתחל למערכת ההפעלה גם לאחר מספר ניסיונות, הכלי Dell SupportAssist OS Recovery יופעל אוטומטית.

Dell SupportAssist OS Recovery הוא כלי עצמאי שמותקן מראש בכל מחשבי Dell שמצוידים במערכת ההפעלה Windows. הוא כולל כלים לאבחון ופתרון בעיות שעלולות לקרות לפני שהמחשב מאתחל למערכת ההפעלה. הוא מאפשר אבחון של בעיות חומרה, תיקון המחשב, גיבוי הקבצים או שחזור המחשב למצב הגדרות יצרן.

באפשרותך גם להוריד אותו מאתר התמיכה של Dell כדי לפתור בעיות ולתקן את המחשב, במקרה של כשל באתחול למערכת ההפעלה הראשית עקב כשלים בתוכנה או בחומרה.

לקבלת מידע נוסף על הכלי Dell SupportAssist OS Recovery User's Guide. עיין ב-Dell SupportAssist OS Recovery User ב-www.dell.com/serviceabilitytools בלתובת Dell SupportAssist OS Recovery. לחץ על Www.dell.com/serviceabilitytools. .OS Recovery

# כיבוי והפעלה מחדש של ה-WiFi

#### אודות משימה זו

אם אין למחשב גישה לאינטרנט עקב בעיית קישוריות WiFi יבוצע הליך של כיבוי והפעלה מחדש של ה-WiFi. ההליך הבא מספק הנחיות לגבי אופן ביצוע כיבוי והפעלה מחדש של ה-WiFi:

הערה ישנם ספקי שירותי אינטרנט (ISP) שמספקים התקן מודם/נתב משולב.

#### שלריח

- כבה את המחשב. .1
- כבה את המודם.
- . כבה את הנתב האלחוטי.
  - המתן 30 שניות. .4
- .5 הפעל את הנתב האלחוטי.
  - הפעל את המודם.
  - הפעל את המחשב.

# Dell קבלת עזרה ופנייה אל

## משאבי עזרה עצמית

ניתן לקבל מידע על המוצרים והשירותים של Dell באמצעות משאבי העזרה העצמית המקוונים הבאים:

### טבלה 15. משאבי עזרה עצמית

| משאבי עזרה עצמית                                                                                                    | מיקום משאבים                                                                                                    |
|----------------------------------------------------------------------------------------------------|----------------------------------------------------------------------------------------------------|
| Dell מידע על מוצרים ושירותים של                                                                                               | www.dell.com                                                                                                    |
| יישום הDell שלי                                                                                                    | Deel                                                                                                    |
| עצות                                                                                                    | ÷                                                                                                    |
| פנה לתמיכה                                                                                                    | Enter בחיפוש, Contact Support, הקלד, Mindows, והקש.                                                                                                    |
| עזרה מקוונת עבור מערכת ההפעלה                                                                                                 | www.dell.com/support/windows                                                                                                    |
|                                                                                                    | www.dell.com/support/linux                                                                                                    |
| קבל גישה לפתרונות, כלי האבחון ומנהלי ההתקנים וההורדות המוביליפ,<br>וקבלת מידע נוסף על המחשב באמצעות סרטונים, מדריכים ומסמכים. | מחשב Dell מזוהה באופן ייחודי על-ידי תגית שירות או קוד שירות מהיר.<br>כדי להציג משאבי תמיכה רלוונטיים עבור מחשב ה-Dell שלך, הזן את תגית<br>השירות או את קוד השירות המהיר בכתובת www.dell.com/support.<br>לקבלת מידע נוסף לגבי איתור תגית השירות של המחשב שלך, ראה איתור<br>תגית השירות במחשב.    |
| עבור מגוון בעיות מחשב Dell של Knowledge Base מאמרי                                                                            | <ol> <li>עבור אל www.dell.com/support.</li> <li>בשורת התפריטים שבחלק העליון של דף התמיכה, בחר באפשרות</li> <li>גמיכה &gt; Knowledge Base.</li> <li>גמיכה &gt; את מילת המפתח, הקלד את מילת המפתח, הנושא או מספר הדגם ולאחר מכן לחץ או הקש על סמל החיפוש כדי להציג את המאמרים הקשורים.</li> </ol> |

# Dell פנייה אל

לפנייה אל Dell בנושא מכירות, תמיכה טכנית או שירות לקוחות, ראה www.dell.com/contactdell.

. איז זמינים בארץ/באזור שלך. הזמינות משתנה לפי הארץ/האזור והמוצר, וייתכן שחלק מהשירותים לא יהיו זמינים בארץ/באזור שלך.

.Dell הערה אם אין ברשותך חיבור אינטרנט פעיל, תוכל למצוא פרטי יצירת קשר בחשבונית הרכישה, תעודת המשלוח, החשבון או קטלוג המוצרים של 🗐.